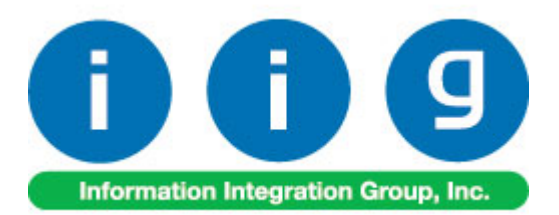

# **Credit Card Processing** For Sage 100 ERP

457 Palm Drive Glendale, CA 91202 818-956-3744 818-956-3746 sales@iigservices.com www.iigservices.com

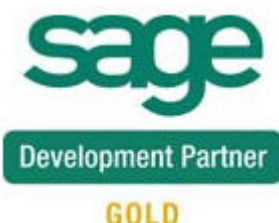

GOLD

Information in this document is subject to change without notice. No part of this document may be reproduced or transmitted in any form or by any means, electronic or mechanical, for any purpose without the express written consent of Information Integration Group, Inc.

#### TRADEMARKS

*MS-DOS* and *Windows* are trademarks of Microsoft Corporation.

SAGE 100 ERP (formerly Sage ERP MAS 90 and 200) is registered trademarks of Sage Software, Inc.

All other product names and brand names are service marks, and/or trademarks or registered trademarks of their respective companies.

## **Table of Contents**

| Installation Instructions and Cautions                                                                                                    | ! |
|----------------------------------------------------------------------------------------------------|---|
| Introduction                                                                                                    | ) |
| Credit Card Setup9Credit Card System Options10Main tab10Additional tab12ACH tab14Integrate tab15Printing tab16Terminal Control Maintenance18C/P Payment Type Maintenance19Global Interface Control22Global Merchant Maintenance24                                                                                                    | ) |
| Credit Card Operations25Sales Order Entry25Pre-Authorization Entry31S/O Invoice Data Entry33A/R Invoice Data Entry36IIG Fast Sale Entry37                                                                                                    | • |
| Customer Payment Entry       41         Partial Payment.       42         Creating Prepayment Invoice Number       48         Transferring deposits in Customer Payment Entry       50         Transferring Deposits from Sales Orders/Prepayments to another Orders/AR       51         Transferring Deposits from One Customer to Another       62 |   |
| Batch Processing63Credit Card Journal64S/O Invoice Payment Journal64S/O Order Deposit Journal64End Of Day Processing64                                                                                                    |   |
| Bank Reconciliation                                                                                                    |   |
| Customer Maintenance                                                                                                    | ī |
| Period End                                                                                                    |   |
| <i>Reports</i>                                                                                                    | , |

| Credit Card Detail Report                                  |  |
|------------------------------------------------------------|--|
| Detail Audit Report                                        |  |
| Monthly Recap by Division                                  |  |
| General Ledger Detail Report                               |  |
| Open Deposit on Sales Orders                               |  |
| Expiring Card Report                                       |  |
| Duplicate Card on File Report                              |  |
| IIG Payment Report                                         |  |
| Sales Order/Invoice Printing                               |  |
| Appendix                                                   |  |
| Gift Certificate Processing in IIG Credit Card and IIG POS |  |

## **Installation Instructions and Cautions**

**PLEASE NOTE: SAGE 100 ERP** must already be installed on your system before installing any IIG enhancement. If not already done, perform your SAGE 100 ERP installation and setup now; then allow any updating to be accomplished automatically. Once SAGE 100 ERP installation and file updating is complete, you may install your IIG enhancement product by following the procedure below.

### Wait! Before You Install – Do You Use CUSTOM OFFICE?

**THIS IS AN IMPORTANT CAUTION:** If you have Custom Office installed, **and** if you have modified any SAGE 100 ERP screens, you must run **Customizer Update** after you do an enhancement installation.

But wait! BEFORE you run Customizer Update, it is very important that you print all of your tab lists. Running Customizer Update will clear all Tab settings; your printed tab list will help you to reset your Tabs in Customizer Update. Custom Office is installed on your system if there is an asterisk in of the screens. The asterisk indicates that the screen has been chan

| 👫 * Sales Order   | <sup>.</sup> Entry (111) 06/12 | 2/2006           |             |
|-------------------|--------------------------------|------------------|-------------|
| Order Number      | Sec. 1                         |                  | D 🖸 🗍       |
| <u>1</u> . Header | <u>2</u> . Address             | <u>3</u> . Lines | 4. Totals   |
| Order Date        | · · · ·                        | Order Typ        | e           |
| Customer No.      | 다.                             | 1                |             |
| Ship Data         |                                |                  | nip To Addr |

An **asterisk** in a window's title bar indicates that the screen has been modified. This means that **Custom Office** is installed.

Follow all the instructions on this page before you run **Customizer Update**!

## **Registering IIG products**

IIG Enhancement should be registered to be able to use it. If registration is not performed, the enhancement will work in a demo mode for a limited time period. The registration can be still done during the demo period.

Select the **IIG Product Registration** program under the **Library Master Setup** menu of the SAGE 100 ERP.

If this option is not listed under the Library Master Setup menu, go to the main menu, and select **Run** from the **File** menu. Type in SVIIGR and click **OK**.

| 👫 IIG Master Developer En                 | hancement Re  | gistration                              |               |               | ? <u> </u>         |
|-------------------------------------------|---------------|-----------------------------------------|---------------|---------------|--------------------|
| Registered Customer IIG                   |               |                                         |               |               |                    |
| Registration Information<br>Reseller Name |               |                                         |               |               |                    |
| Serial Number                             | 1111111       |                                         |               |               |                    |
| Customer Number                           | 2222222222    |                                         |               |               |                    |
| User Key                                  | 3333333333333 | 3333333                                 |               |               |                    |
| Product Key                               | 55555 555     | 555555555555555555555555555555555555555 | 55555 55555   |               |                    |
| Enhancement                               | Level         | Release Date                            | Serial Number | Unlocking Key | <u> </u>           |
| IIG Enhancement Name                      | 4.50          |                                         | ممممممممممممم | BBBBBB        | <u>U</u> ndo       |
| Enhancement                               | Level         | Release Date                            | Serial Number |               | Unlocking Key      |
| IIG Enhancement Name                      | 4.50          |                                         | ممممممممممممم | 1             | BBBBBB             |
|                                           |               |                                         |               |               |                    |
| •                                         |               |                                         |               |               | )                  |
| Print Registration Form                   |               |                                         |               |               |                    |
|                                           |               |                                         |               |               | IIG ABC 09/27/2011 |

Enter Serial Number and Unlocking Key provided by IIG, and click OK.

If multiple IIG Enhancements are installed, Serial Numbers and Unlocking Keys should be entered for each enhancement.

Use the **Print Registration Form** button to print IIG Registration Form.

## **ODBC Security**

After installing an **IIG Enhancement**; it is **very important to verify** whether or not the **Enable ODBC Security within Role Maintenance** check box is selected in the **System Configuration** window of your system. If it is selected you must assign ODBC security permissions and allow access to custom data tables/fields for the Roles defined in your system.

| ODBC Security                                |  |
|----------------------------------------------|--|
| Enable ODBC Security within Hole Maintenance |  |

### Role Maintenance

After installing an **IIG Enhancement**, permissions must be configured for newly created Tasks and Security Events.

| 🚮 Role Main         | itenance (ABC) 10/9/2013                                                                                                    | 3                 |                     |      |
|---------------------|----------------------------------------------------------------------------------------------------|-------------------|---------------------|------|
| Role<br>Description | Super<br>Super role                                                                                                    |                   | Copy F              | Role |
| <u>1</u> . Task     | (s) <u>2</u> . Security Events                                                                                                    | 3. Module Options | 4. ODBC Security    |      |
|                     | usiness Insights<br>ommon Information<br>ustom Office<br>evelopment Studio<br>Business Manager<br>ked Assets<br>eneral Ledger<br>Card Processing<br>Maintenance/Data Entry<br>Miscellaneous Tasks<br>Reports/Forms<br>Setup Options<br>Update/Period End |                   |                     |      |
|                     |                                                                                                    | Accept Cance      | el <u>D</u> elete 🚑 |      |

6

Use the **Security Events** tab to assign security events available for **IIG Card Processing** for the current role:

| 🚮 Role Main     | tenance (ABC) 10/9/2013                                                         |
|-----------------|---------------------------------------------------------------------------------|
| Role            | Super                                                                           |
| Description     | Super role                                                                      |
| <u>1</u> . Task | s <u>2</u> . Security Events <u>3</u> . Module Options <u>4</u> . ODBC Security |
| 🕀 🗹 Co          | ommon Information                                                               |
| 🛨 🗹 De          | evelopment Studio                                                               |
|                 | Business Manager                                                                |
| 🕀 🗹 Fix         | xed Assets                                                                      |
| 🛨 🗹 Ge          | eneral Ledger                                                                   |
| E 🗹 IIG         | a Card Processing                                                               |
|                 | ACH Display Bank Account                                                        |
|                 | ACH Print Bank Account                                                          |
|                 | Allow Access to Private Batches                                                 |
|                 | Allow Editing of CP terms code in Sales Urder, S/U and A/R Invoice Data Ent     |
|                 | Allow Supervisor Hights                                                         |
|                 | Allow Updating of Journals from Preview                                         |
| •               |                                                                                 |
|                 |                                                                                 |
|                 | Accept Cancel Delete 😝 🕢 🖽                                                      |

Allow Access to Private Batches- Makes any batch marked Private available to the user.

Allow Editing of CP Terms code in Sales Order, S/O and A/R Invoice Data Entries –Allows the user to edit the CP Terms Code in the Sales Order, S/O and invoice Data Entries.

**Allow Updating of Journals from Preview-** This security event allows users to update CP journals and registers from the Preview window without printing a hard copy of the register.

## Introduction

**Credit Card Processing** (CCP) enhancement is designed for payment processing. CCP links to Accounts Receivable, Sales Order, Point of Sale, General Ledger, and Bank Reconciliation. **CCP** tracks all transactions for auditing and security. Approved transactions cannot be deleted, only reversed. **CCP** supports all the most popular credit cards, VISA, MasterCard, Discover, American Express/Optima, T&E cards such as Diner's Club and JCB cards, and as well as checks. Debit cards are supported for certain card processors. Check Guarantee authorizations are also supported, with some limitations, depending on the cardprocessing package integrated (PC-CHARGE). Please note that your check processor and your credit card processor do not have to be the same.

**CCP** is controlled on a terminal and module basis. Terminals that are not authorized for access do not see **CCP** functions.

Credit card input and validation occurs at the Accounts Receivable Invoice, Sales Order, Invoice, or IIG Point of Sale **Totals** screen. Depending on the setting selected for the terminal, Credit Card entry may be enabled or disabled by terminal and module (A/R Invoice, Sales Order, Invoicing, or Point of Sale). Magnetic card "swipe" readers may or may not be configured for each terminal as well.

The programs allow for manual entry of unreadable cards, and also verbal (forced) approvals. In the Interactive mode the authorization cycle takes 20-40 seconds, and will handle multiple simultaneous requests per cycle. If a terminal's request comes too late in the cycle, the terminal's request is buffered, and the program automatically will start a new cycle and process the buffered requests. In IP mode the cycle time is typically 3-5 seconds

Two registers are provided. The linked card processing package (WEB AUTHORIZE, PC-CHARGE) module will generate an audit report of cards and checks processed. This should balance to the Daily Deposit Journal produced during the Credit Card Processing Journal Update. The audit report by the card-processing package will have the terminal ID and user ID (if used) in each transaction. The audit report can be printed by terminal ID if needed.

The A/R Invoice, Sales Order, Invoice, and IIG Point of Sale forms provide the ability to print the transaction type, card number, authorization number and amount charged.

## **Credit Card Setup**

When starting the CCP module for the first time, the Credit Card Setup Wizard appears allowing you to configure defaults for data entry, form printing options and some other options.

| 👫 Credit Card Setup Wizard | ? ×                                                                                                    |
|----------------------------|----------------------------------------------------------------------------------------------------|
|                            | Welcome to the Credit Card Setup<br>Wizard                                                                                 |
|                            | This wizard helps you configure your defaults for data entry, form<br>printing options, and several miscellaneous options. |
|                            | Click the following link for help on how to set up your Credit Card module for a new company.                              |
|                            | Set Up Credit Card for a New Company                                                                                       |
|                            |                                                                                                    |
|                            | To continue, click Next.                                                                                                   |
|                            | < <u>B</u> ack <u>Next</u> > <u>Cancel</u>                                                                                 |

9

| 攝 Credit Card Setup Wizard                                                                       | <u>? ×</u>                                   |
|--------------------------------------------------------------------------------------------------|----------------------------------------------|
| Define Data Entry Options<br>Define Credit Card Entry options.                                   |                                              |
| Select the current Credit Card fiscal year.<br>Select the current Credit Card accounting period. | 2013 ▼<br>10 ▼                               |
| Next Credit Card Transaction No.<br>Number of Days To Retain Transaction History                 | 0000001                                      |
| Update One Step Invoices and/or Orders/Invoiced<br>Skip Approval Display?                        | Orders                                       |
| Book/Ship Processing<br>Preauthorization?                                                        |                                              |
|                                                                                                  |                                              |
|                                                                                                  | < <u>B</u> ack <u>N</u> ext > <u>C</u> ancel |

### Credit Card System Options

Select the **Credit Card System Options** program under the **IIG Card Processing Setup** menu.

#### Main tab

The **Allow CC For All Terms** check box is intended to allow use of credit cards for all terms codes. If checked, the terms code checking for CCP is disabled in Sales Order, S/O and A/R Invoice Entries. Note that this modification does not affect the batch programs that use the CCP terms code as the trigger for processing.

Note that if the Customer has the CCP terms code, the lockout of changing this terms code remains in effect and ignores this checkbox.

| M | IIG Credit Ca    | rd Options (AB     | <b>) 10/9/2013</b> |                      |             |   | 1                  |  |
|---|------------------|--------------------|--------------------|----------------------|-------------|---|--------------------|--|
|   | <u>1</u> . Main  | 2. Additional      | <u>3</u> . ACH     | <u>4</u> . Integrate | 5. Printing | 1 |                    |  |
|   |                  |                    |                    |                      |             | • |                    |  |
|   | Require Divisio  | on Processing      |                    |                      |             |   |                    |  |
|   | G/L Segment f    | for Postings       | Location           | -                    |             |   |                    |  |
|   | Post To The G    | eneral Ledger In [ | )etail             |                      |             |   |                    |  |
|   | Allow CC For A   | II Terms Codes     |                    |                      |             |   |                    |  |
|   |                  |                    |                    |                      |             |   |                    |  |
|   | Order Deposits   | Account            |                    | 201-00-00            |             | Q |                    |  |
|   |                  |                    |                    | Customer Depo        | isits       |   |                    |  |
|   | Current Credit ( | Card System Fisca  | Period and Year    | 10 💌                 | 2013 💌      |   |                    |  |
|   | Next Credit Ca   | rd Transaction No  |                    | 0000001              |             |   |                    |  |
|   | Number of Day    | vs To Retain Trans | action History     | 365                  |             |   |                    |  |
|   | Account Rece     | ivable Terms Code  | e for Credit Cards | 09 🔍 CC              | Terms       |   |                    |  |
|   |                  |                    |                    |                      |             |   |                    |  |
| - |                  |                    |                    |                      |             | ( | A                  |  |
|   |                  |                    |                    |                      |             |   | Accept <u>C</u> an |  |

On the **Main** tab, the first three options are defaulted from the **Accounts Receivable Options**. They can be changed for the **Credit Card** module.

Check the **Require Division Processing** box to process customers by divisions.

Select from the **G/L Segment for Postings** drop-down list **Department**, **Location**, or **None** if you do not want to post by segments.

Check the **Post To The General Ledger In Detail** box to make detailed postings. This check box can be changed also when divisions are not used.

Here are the options of the next section of **Main** tab:

The **Order Deposits Account** field is used to enter the account to which the CCP will post as the payment offset account. Please note this Deposits Account must be the same as the Deposits Account assigned in Sales Order Options.

The **CCP** module handles checks and credit cards. We recommend that you use our register system if cash is handled frequently.

*Note:* The standard *MAS 90* system will post the net invoice amount from Sales Order Invoice to the Accounts Receivable detail, showing the Check Number received. The *CCP* module will post individual payments in detail to the A/R history. The **Current Credit Card System Fiscal Period And Year** field is used to enter the current period or month and the current fiscal year. This is needed for correct posting to the General Ledger and Period End Processing.

The **Next Credit Card Transaction Number** is used to generate a slip number for receipts when used in the restaurant environment. Used in IIG custom packages only.

**Number Of Days To Retain Transaction History -** Type the number of days to retain transaction history. Transaction history past the number of days entered will be purged automatically during period-end processing.

If the Number Of Days To Retain Transaction History is set to 999 no transactions will be purged during the Period End Processing.

Enter the Accounts Receivable Terms Code For Credit Cards. This is the code that CCP will activate on to accept entry for credit cards and checks and for processing of orders and invoices.

#### Additional tab

| 🔚 IIG Credit Card Options (ABC) 10/9/2013                                                                                                    | ?_□×  |
|----------------------------------------------------------------------------------------------------|-------|
| 1. Main 2. Additional 3. ACH 4. Integrate 5. Printing                                                                                                    |       |
| Book/Ship Processing<br>Book/Ship Processing<br>Preauthorization<br>Pre-Auth Additional %                                                                                |       |
| Multi Merchant Processing         Multi-Merchant Processing for this Company         Default Merchant Code         Internet Merchant Code         0002         Tom Johns |       |
| Update One Step Invoices and/or Orders/Invoiced Orders  Set up Payment Types                                                                                             |       |
|                                                                                                    | ancel |

Check the **Book/Ship Processing** box to indicate that this company is using the Book/Ship preauthorization system for Mail Order companies. This allows longer preauthorization times, up to 30 days, by payment type. The length of time per payment type is card processor dependent. Check with your credit card processor if this includes the day of transaction. You will set the number of days until preauthorization expiration in the payment type maintenance.

*Note:* Your credit card processor may not support book/ship. Check with your card processor.

Check the **Preauthorization** box to indicate that this company will use preauthorization for credit cards. If Book/Ship is selected above, Pre-Authorization is automatically selected and locked. Also, if IIG's Business To Customer Enhancement for the e-Business Manager is installed, Pre-authorization is automatically turned on. Pre-authorizations differ from Book/Ship in that Pre-authorizations are only valid for five (5) calendar days. Check with your credit card processor if this includes the day of transaction.

*Note:* Book/Ship and Preauthorization options are currently not available with NOVUS/Discover.

Check the **Multi-Merchant Processing** to indicate multiple merchant IDs and open the next field where ID Number will be added. Note that no merchant code can be selected until the global merchants are set up in a later step.

The **Default Merchant Code** and the **Internet Merchant Code** are the Card Processor Merchant Account codes for this MAS 90 company code. The **Internet Merchant Code** will be used for EBM.

These Codes will be used, if neither of the **Default Merchant Codes** is specified for the current Terminal in the **Terminal Control Maintenance**.

Check the **Skip Approval Display** box to not display Approval messages when entering deposits in Sales Orders, S/O Invoices, and A/R Invoices. Note that Decline messages (if deposit is not approved but declined) will be always displayed independent of this option.

Check the **Update One Step Invoices and/or Orders/Invoiced Orders option** and the **CP journal** will be updated only for one step invoices. In this case the **S/O Order Deposit Journal** will update the orders not invoiced yet and the ones already invoiced.

When this option is cleared and you are running the **S/O Invoice Payment Journal** program, the **CP journal** will be updated for one step invoices and orders already invoiced.

And in case of running the **S/O Order Deposit Journal** program (without selecting this option) only the orders not invoiced yet will be updated.

Click the **Set up Payment Types** button to create all the necessary Payment Type records in both **C/C Payment Type Maintenance** and **A/R Payment Type Maintenance**.

| 👫 Sage | ERP MAS 90                                     | × |
|--------|------------------------------------------------|---|
| (į)    | Standard IIG CCP payment types are now set up. |   |
|        | <u>K</u>                                       |   |

If POS is installed the **"CHNGE"** Payment Type record will be created in C/C Payment Type Maintenance and A/R Payment Type Maintenance.

The "CHNGE" Payment Type should be setup same as CASH record and should use the same accounts.

#### ACH tab

| 🖥 IIG Credit Card Options (Al                                         | BC) 10/9/2013                                           | ? <u> </u> |  |
|-----------------------------------------------------------------------|---------------------------------------------------------|------------|--|
| <u>1</u> . Main <u>2</u> . Additional                                 | <u>3</u> . ACH <u>4</u> . Integrate <u>5</u> . Printing |            |  |
|                                                                       |                                                         |            |  |
| Enable ACH                                                            |                                                         |            |  |
| Pre-Notes Beguired                                                    |                                                         |            |  |
| Neut ACH Patels Number                                                | 0000001                                                 |            |  |
| Deve Te Detein ACU See                                                | 000001                                                  |            |  |
| Days To Retain ACH riles                                              |                                                         |            |  |
| Bank Merchant Lode                                                    |                                                         |            |  |
| ACH NACHA file path \\Gohar\Gohar_D\MAS\MAS450\CCP_POS\MAS90\ACH_Path |                                                         |            |  |
| Next ACH Trace Number                                                 | 0000001                                                 |            |  |
| ·                                                                     |                                                         |            |  |
|                                                                       |                                                         |            |  |
|                                                                       |                                                         |            |  |
|                                                                       |                                                         |            |  |
|                                                                       |                                                         |            |  |
|                                                                       |                                                         |            |  |
|                                                                       |                                                         |            |  |
|                                                                       | Accent                                                  | Cancel 🗛   |  |
|                                                                       | Teech                                                   |            |  |

**Enable ACH?** – Select this checkbox to enable ACH processing (Refer to <u>ACH</u> <u>Processing</u> section for details).

**Pre-Notes Required?** – Check this box only if your bank requires Pre-Notes. Leave unchecked to disable pre-note processing.

**Next ACH Batch Number** –Is the sequential batch number the system uses to track pending and submitted batches. This is the next batch number the system will open.

**Number of Days to Retain ACH Transaction** files – A period from 1 to 999. If zero the system will keep the files indefinitely. However, this will slow down the system if many batches and transmission files are retained. We recommend 90 days.

**Bank Merchant Code** – This is used for processing in the CCP code to separate the ACH transactions in the CCP reports by merchant code.

ACH NACHA File Path – This is the location where the upload files will be placed for upload. If left blank the system will generate the files in the company CP data directory.

The directory button is to the right of the field is used for browsing to the directory. Note, the directory can't be over 50 characters and must be under the MAS90 folder.

#### Integrate tab

| 👫 IIG Credit Card Options (ABC)                                      | 10/9/2013                                                          | ? _ 🗆 🗙        |
|----------------------------------------------------------------------|--------------------------------------------------------------------|----------------|
| <u>1</u> . Main <u>2</u> . Additional                                | 3. ACH 4. Integrate 5. Printing                                    |                |
| Bank Reconciliation<br>Summary per Day<br>Post Bank Reconcilation by | None                                                               |                |
| Integrate Credit Card with<br>General Ledger<br>Register Processing  | None<br>Payment<br>Merchant<br>Both<br>Both<br>Bank Reconciliation |                |
|                                                                      |                                                                    |                |
|                                                                      |                                                                    |                |
|                                                                      |                                                                    | <u>C</u> ancel |

In the **Bank Reconciliation** section, select the **Summary per Day?** option to post one record as a summary of all deposits for all journals updated based on the current day date. This option is available only when the **Integrate Credit Card with Bank Reconciliation** box is checked.

From the **Post Bank Reconciliation by** drop-down box you can select an option to post the bank reconciliation deposit entries for each journal updated. The following options are available:

- **None** select this option to summarize the journal posting for each bank code and post only the net totals for the journal. The CP journal number is the bank reconciliation reference note. This is the default configuration.
- **Payment** select this option to summarize the bank reconciliation entries for the journal by the payment type.
- **Merchant** select this option to summarize the bank reconciliation by bank code and merchant code. The bank reconciliation reference will show the CP journal number and the merchant code.
- **Both** select this option to summarize the bank reconciliation by merchant code and payment type. In this case the program will post to bank reconciliation grouped by merchant code and payment type.

In the **Integrate Credit Card** with section, check the boxes to integrate the Credit Card with corresponding modules.

Check the **General Ledger** box to post the transactions to the General Ledger. Clear the box to post transactions to a Recap File.

Check the **Accounts Receivable** box to access the CCP module from Accounts Receivable and Sales Order Processing.

Check the **Register Processing** box to use processing register. This is available only if the Point of Sale module is installed.

Check the **Bank Reconciliation** box to post cash deposits to the Bank Reconciliation module.

#### Printing tab

| 🔚 IIG Credit Card Options (ABC) 10/9/2013                                                                                                    | ? _ 🗆 🗙                                    |
|----------------------------------------------------------------------------------------------------|--------------------------------------------|
| <u>1</u> . Main <u>2</u> . Additional <u>3</u> . ACH <u>4</u> . Integrate                                                                    | 5. Printing                                |
| Print Payments in         ✓ Sales Orders         ✓ Sales Invoices         ✓ A/R Invoices         Graphical Form         ✓ Fast Sale Invoices | Customer Payment Entry<br>Number of Copies |
|                                                                                                    | Accept Cancel                              |

On this tab you can specify whether you want to print payments in **Sales Order, Sales Invoice** or/and **A/R Invoice** printings by selecting corresponding option.

The **Fast Sale Invoices** option allows the user to select Graphical/Character format for **IIG Fast Sale Receipt** printing. Select the checkbox to print the Fast Sale Receipts in a graphical format using Crystal Reports. Clear this checkbox to print in a non-graphical (character) format

**Customer Payment Entry** –in this section the user can select the number of copies for Customer Payment report to print. This allows printing multiple copies of the report just when the Customer Payment Entry is accepted.

### Terminal Control Maintenance

Select the **Terminal Control Maintenance** program under the **IIG Card Processing Setup** menu.

| 🔚 C/P Terminal Record Maintenance (ABC) 10/9/2013                                                                                                    |           |
|----------------------------------------------------------------------------------------------------|-----------|
| Terminal         Terminal ID         Total         Register ID         Q         Description         Main Terminal         POS/Register Terminal                                                                                                    |           |
| Credit Card Allowed in Sales Order       Debit Pin Pad Installed         Credit Card Allowed in Invoicing       CC Swipe Reader Installed         Default Merchant Code (Swiped)       0001 < Max Walker         Default Merchant Code (Keyed)       0001 < Max Walker         Merchant Code Gift Cards       0001 < Max Walker |           |
| IIG POS/Fast Sale Setup         Receipt Printer Only         Receipt Printer Test         Receipt Form Code         Print Receipt Message         Receipt Message File                                                                                                    | Show Text |
| Accept Cancel Del                                                                                                    | ete 🔒     |

Enter the **Terminal ID** or click the **Current Terminal ID** button to select the current terminal.

Enter the **Description** and **Location**, if needed.

Check the **Credit Card Allowed in Sales Order** box to allow IIG Card Processing in Sales Order Entry.

Check the **Credit Card Allowed in Invoicing** box to allow IIG Card Processing in S/O Invoice Data Entry.

Check the CC Swipe Reader Installed box, if the program is installed in your system.

The **Default Merchant Code** is the PC Charge Merchant Account code for this MAS 90 company code, and will be used if the **Multi-Merchant Processing** option is selected in the **Credit Card Options**. It must be exactly the same as the one set up in the PC Charge setup.

The first Code (Swiped) will be used, if specified. If no, the second (Keyed) will be used. If neither of the **Default Merchant Codes** is specified for the current Terminal here, the **Default** from the **Credit Card Options** will be used.

The Merchant Code Gift Cards is used for Gift Card processing.

The **IIG POS/Fast Sale Setup** section is available only if **IIG POS** enhancement is installed.

### C/P Payment Type Maintenance

Select the **C/P Payment Type Maintenance** program under the **IIG Card Processing Setup** menu.

Payment Types are the Credit Cards and Checks that CCP system supports. The program will load the most common types that it supports automatically. You may wish to delete those cards that you do not wish to accept. However, you may not delete a payment type with activity, or the default payment types of MC, VISA, AMEX, DISC, CASH, or CHECK.

| 👫 IIG C/P Payment Type Maintenance      | (ABC) 10/9/2013  |                      |                           | ? _ 🗆 X |
|-----------------------------------------|------------------|----------------------|---------------------------|---------|
| Payment Type AMEX 🗐 🚺 🌒 🕨               | Description      | AMERICAN EXPR        | ESS/OPTIMA                |         |
| Process type                            | Credit Card      | ·                    |                           |         |
| Preauthorization Term (Days)            | 6                |                      |                           |         |
| Use Mag Stripe For This Payment Type    | 🗸 🛛 Open Drawei  | r For This Payment 1 | Туре 🗌                    |         |
| Include This Payment Type In Bank Dep.  | 📃 🛛 Default paym | ent Amount To Bala   | ance Due 🔽                |         |
| User Defined Payment Data Entry Field 1 | ACCOUNT NUMBER   |                      |                           |         |
| User Defined Payment Data Entry Field 2 | ACCOUNT NAME     |                      |                           |         |
| User Defined Payment Data Entry Field 3 | EXP. DATE        |                      |                           |         |
| User Defined Payment Data Entry Field 4 | APPROVAL CODE    |                      |                           |         |
| Bank Code To Use For Payment Deposit    | A 🗐 Security Pa  | cific Checking       |                           |         |
| Debit Payments To G/L Account           | 101-01-00        | م 💫                  | ash in bank - Reg. checki | ng      |
| - Fee Accruals                          |                  |                      |                           |         |
| Accruals G/L Account                    | 220-00-00        | م 🍳                  | Ither accrued expenses    |         |
| Discount Percentage for Charges         | 10.000%          | P                    | er Tran Fee for Charges   | 2.00    |
|                                         | 20.000%          | P                    | er Tran Fee for Credits   | 1.00    |
| Current Period 10                       | Period To Date   | Y                    | 'ear To Date              |         |
| Payments Received                       | 850.00           | Γ                    | .00                       |         |
| Payments Refunded                       | 250.00           |                      | .00                       |         |
|                                         |                  |                      | Accept Cancel             |         |

For a new type, enter the **Payment Type** and **Description**.

Supported payment types are: ACH, ACHCR, MC (Master Card); DISC (Discover/Novus); VISA (VISA Card); AMEX (American Express/Optima); JCB (Japanese Carte Blanc); DC (Diner's Club); CB (Carte Blanc-American); JAC (Japanese Bank Card-Bank of Japan); CHECK (Checks); CASH (Cash); and CCDPV (Used internally by the credit card system to indicate partial deposit used from Sales Orders).

The **Open Drawer For This Payment Type** option only applies if using Register Processing.

Check the **Use Mag Stripe Reader For This Payment Type** box to set up the default descriptions for the user defined fields. This will also allow the swipe reader to activate if one is configured in Terminal Control Maintenance.

Check the **Default Payment Amount To Balance Due** box to select the invoice amount due as the payment amount. Default is checked.

Check the **Include This Payment Type In Bank Deposit** box for the Deposit Journal to include this payment type to update to the Bank Code in the next field.

The next four fields are set up automatically by the system if the Use Mag Stripe For **This Payment Type** box is checked above. These fields are required for the **CCP** system and should not be changed.

**User Defined Payment Data Entry Field 1:** If this field is blank it will be skipped during entry of Credit Card data. For Credit Card types this will be **ACCOUNT NUMBER**.

**User Defined Payment Data Entry Field 2:** If this field is blank it will be skipped during entry of Credit Card data. For Credit Card types this will be **ACCOUNT NAME**.

User Defined Payment Data Entry Field 3: If this field is blank it will be skipped during entry of Credit Card data. For Credit Card types this will be EXP. DATE; for the CHECKS type, it will be DATE OF BIRTH.

**User Defined Payment Data Entry Field 4:** If this field is blank it will be skipped during entry of Credit Card data. For Credit Card types this will be **APPROVAL CODE**.

The **Bank Code To Use For Payment Deposit** field is available if Bank Reconciliation is installed and selected in the Credit Card Options. This code is needed for the Bank Deposit Journal. This will be the account that cash will be credited to.

The **Debit Payments To The G/L Account** field contains the Bank G/L number to deposit the cash to. This must be the bank account G/L, <u>not</u> the deposit G/L account. You may override to specify a sub-account for easier auditing.

The **Preauthorization Expiration Period** (**Days**) field will appear if Preauthorization or Book/Ship is selected. Enter the number of days to allow pre-authorization. Check with your credit card processor to determine if this includes the day of transaction.

The next four fields are normally maintained by the system. Any changes made here will <u>NOT</u> show in any journals.

Enter the **Payments Received** for this payment type in the current period and year to date. <u>Normally system maintained.</u>

Enter the **Payments Refunded** for this payment type in the current period and year to date. <u>Normally system maintained.</u>

## Global Interface Control

Select the **Global Interface Control** program under the **IIG Card Processing Setup** menu.

The settings of this program will be sent to the program processing Credit Card. Credit Card interface control options affect all the companies, system-wide.

| 👫 C/P Global Interface Cont                                                                                                    | trol Maintenance | (ABC) 10/9/2013           |                  |          |
|----------------------------------------------------------------------------------------------------|------------------|---------------------------|------------------|----------|
| Global Options<br>Process Charges                                                                                                    |                  | Check Business State Code |                  | 05       |
| Process Credits                                                                                                    |                  | Check Process Type Code   | Automatic        | -        |
| Process Pre-Authorizations<br>Process Forced Transactions<br>Process Card Verifications<br>Process Address Verifications<br>Process Checks |                  | CC Interface              | PcCharge         |          |
| Pc Charge                                                                                                    |                  | Multiuser                 |                  |          |
| PCC IP Address                                                                                                    |                  | PCC Port Number           |                  | 5        |
| PcCharge Path                                                                                                    |                  |                           |                  | <u>e</u> |
| Elush Batch Flags                                                                                                    |                  |                           | t <u>C</u> ancel | <b>.</b> |

The **Process Charges** is checked by default. This is for Charge Sales.

The **Process Credits** is checked by default. This is for refunds.

The **Process Pre-Authorizations** is cleared by default. Pre-authorizations are used for the Hotel and Mail Order industry. Pre-Authorizations expire in 5-7 days. Process Forced Transactions must be selected if this is activated.

The **Process Forced Transactions** is cleared by default. This is used for Verbal authorizations (such as American Express).

The **Process Card Verifications** is cleared by default. If selected, the program checks cards, but does not reserve credit. Used in the Mail Order industry. Only some card processors support this function. This feature allows the system to send the zip code and

address of the purchaser to the card processor for verification. This reduces fraud in mail order (and qualifies for a lower discount rate). You must notify your card processor to activate this feature.

The **Process Address Verifications** takes the first 20 characters of the billing address and the ZIP Code and uses this information for verification. Important for internet and mail orders.

The **Checks Business State Code** is cleared by default. Enter your business state abbreviation.

In the **Check Process Type Code** field, select **Automatic**, **Driver's License**, or **MICR Reader**. Automatic is to accept checks for payment without verifying. Driver's license and MICR (Magnetic Ink Code Recognition) records will be verified.

In the **CC Interface** field, select the installed Card processor.

**PCC Use Sockets** – Check this to use the TCP/IP interface of PC Charge Payment Server, which is the normal mode. If unchecked, you must enter the full PcCharge path.

**Multiuser** – Normally check this, it will allow more than one transaction at a time to the PC Charge Payment Server.

**PCC IP Address** – IP address of the PC Charge Server when using TCP/IP. Note this is the resolved IP address, not the DNS name. For local host, use 127.0.0.1.

**PCC Port Number** – Port number used by PC Charge to listen for charge requests. Default is 31419, but use the port assigned in the PC Charge under Setup>Configure System>Advanced>Configure IP Settings>Standard TCP/IP configuration (as of PC Charge Payment Server 5.8.1).

**PcCharge Path** – UNC path to the Active-Charge directory. Ex: <u>\\maspcc\apps\pcc\active-charge\</u> Note the trailing "\" as it is required. You can use the Open Directory button to the right of the field, but only from the MAS200 server if using MAS200. We do not recommend using the file method for MAS90.

For the **PcCharge CC Interface**, the **Convert Best Pre-Auths to IIG CCP** program added under the **IIG Card Processing Utilities** menu can be used. This program converts Best pre-authorizations to IIG pre-authorizations, and works only when **Pre-Authorizations** are checked in **Options**.

### Global Merchant Maintenance

Select the **Global Merchant Maintenance** program under the **IIG Card Processing Setup** menu.

| IIG Merchant Code Maintenance (ABC) 10/9/2013 |                                               |   |  |  |  |
|-----------------------------------------------|-----------------------------------------------|---|--|--|--|
| Merchant Code 000<br>Name Ma                  | 01 🖂 14 4 🕨 🕅<br>ax Walker                    |   |  |  |  |
| Address                                       | SIC/CAT Code<br>Processor Country             |   |  |  |  |
| ZIP Code                                      |                                               |   |  |  |  |
| City<br>Country                               | Glendale State USA 🔍 United States of America |   |  |  |  |
| Telephone                                     | 539-0423 Ext 818 PcCharge Processor Code      |   |  |  |  |
| Merchant Number<br>E-mail Address             | 1234567988<br>maxwalk@yahoo.com               |   |  |  |  |
| Voice Authorization T                         | Telephone Numbers                             | 5 |  |  |  |
| Visa/MC                                       | Visa/MC Merchant #                            |   |  |  |  |
| Amex                                          | Amex Merchant #                               |   |  |  |  |
| Disc/Novus                                    | Novus Merchant #                              |   |  |  |  |
| Bank Phone                                    | Bank Merchant #                               |   |  |  |  |
| Accept Cancel Delete                          |                                               |   |  |  |  |

Enter the **Merchant Code** and **Name**. Fill in the contact information.

Enter the actual bank **Merchant Number**. For PC Charge this is your PC Charge merchant number. If the **PcCharge** is selected as **CC Interface**, enter the **Processor Code**, which is the PcCharge Processor Code that is used.

Enter the **Voice Authorization Data**. The left column is the phone number to call and the right column (Merchant #) is your company's merchant number for that card processor or bank.

## **Credit Card Operations**

### Sales Order Entry

Select the Sales Order Entry program under the Sales Order Main menu.

| 👫 Sales Order Entry (ABC) 04/29/2011                                                                                                    |                                                                                                    |  |  |  |  |  |
|----------------------------------------------------------------------------------------------------|----------------------------------------------------------------------------------------------------|--|--|--|--|--|
| Order Number         00000176         1         I         I | Copy from     Defaults     Customer     Credit       s     4. Totals     User useriig     Image: Comparison of the series of the series |  |  |  |  |  |
| Order Date 04/29/2011 🛅 Order                                                                                                    | r Type 🛛 Standard Order 💌 Master/Repeating No. 🔍 🔍                                                                                                    |  |  |  |  |  |
| Customer No. 01-ABF                                                                                                    | 🔍 🗋 👘 American Business Futures                                                                                                    |  |  |  |  |  |
| Ship Date 04/29/2011                                                                                                    | Ship To Addr       2       American Business Futures         Terms Code       09       Term CCP         Ship Via       UPS BLUE       FOB         Confirm To       John Quinn       Image: Comparison of the state of the state of                                                                              |  |  |  |  |  |
| Print Order<br>Print Pick Sheets<br>Quick Print Without Displaying Printing Window                                                                                                    |                                                                                                    |  |  |  |  |  |
| Print <u>O</u> rder Print Pick 🚯 Recalc Pric                                                                                                    | e <u>Accept Cancel</u> Delete 🔒 🕢                                                                                                    |  |  |  |  |  |

If the Terms Code of the Customer selected in Sales Order Entry matches the one of CP Options, then user cannot change the Terms Code if corresponding security is not on in the Roles. The field is disabled if the customer is a credit card customer.

If the **Allow CC For All Terms** check box is not selected in the **Credit Card Options** the **Terms Code** checking is performed while applying **Deposit.** If the specified Terms Code is not a Credit Card Terms Code, only CHECK and CASH payment types are allowed for deposit entry.

Click the **Totals** tab of the **Sales Order Entry** screen.

|                                                                | ] <u>3</u> . Lines ]   | 4 Totals User useriig    | Uejaults | er   Credit        |
|----------------------------------------------------------------|------------------------|--------------------------|----------|--------------------|
| Order Date 10/9/2013                                           | Order Type             | Standard Order           |          | Ta <u>x</u> Detail |
| Customer No. 01-ABF                                            | Ar                     | merican Business Futures | Salesp   | erson 0100         |
| Amount Subject to Discount<br>Discount Rate<br>Discount Amount | 343.51<br>.000%<br>.00 | Deposit Amount           | 00       | []                 |
| Taxable Amount<br>Non-Taxable Amount                           | .00<br>343.51          | Commission Rate          | 10.000%  |                    |
| Ship Zone<br>Ship Weight                                       | 00004 Q                | Order Total              | 343.51   |                    |
| Freight Amount                                                 | .00                    |                          |          |                    |
|                                                                |                        |                          |          |                    |

Click the **Booking/Preauthorize** button to perform preauthorization for this order, or enter deposit in the **Deposit Amount** field.

*Note:* Either a deposit amount can be entered OR pre-authorization can be done for the order. These options cannot be used simultaneously.

Clicking in the **Deposit Amount** field opens the **Deposit/Prepayment Entry** screen.

| 🚮 C/I            | P Deposit/Prepayment | Entry                       |            |                                                                                   | ?                                     | x |
|------------------|----------------------|-----------------------------|------------|-----------------------------------------------------------------------------------|---------------------------------------|---|
| 1<br>2<br>3<br>4 | Payment Type         | Amount<br>.00<br>.00<br>.00 | Approved ? | Order Total<br>Previously Approved<br>Currently Approved<br>Entered<br>Net Amount | 343.51<br>.00<br>.00<br>.00<br>343.51 |   |
| D                | ELSEL                |                             |            | Proceed                                                                           | <u>E</u> xit                          |   |

Use the Lookup button to select the Payment Type from the list.

The **SEL** button is available if the customer has credit card information set up. If the default Credit Card is expired, clicking the **SEL** button displays a selection of all the cards set up for the customer.

| į. | C/P Custom                                    | er Credit Ca         | rds          |                          |          |              | <u>? ×</u> |
|----|-----------------------------------------------|----------------------|--------------|--------------------------|----------|--------------|------------|
| (  | Customer No. 01-ABF American Business Futures |                      |              |                          |          |              |            |
| C  | Cards on file                                 |                      |              |                          |          |              |            |
|    | Card Numbe                                    | r                    | CC Pymt Type | Expiration Date          | Expired  | Default      |            |
|    | 4218 7777 80<br>4003 0101 23                  | 388 9999<br>345 6780 | AMEX<br>AMEX | 09/30/2010<br>06/30/2012 | Y<br>Y   | Y            |            |
|    |                                               |                      |              |                          | <u> </u> | <u>C</u> ano | zel        |

| CCP Payment Detail Entry |                                           |                |                   |  |  |  |
|--------------------------|-------------------------------------------|----------------|-------------------|--|--|--|
| Payment Type AMEX 💭      |                                           |                |                   |  |  |  |
| С                        | Credit Card Number 37173-39689-51019      |                |                   |  |  |  |
| С                        | Cardholder Name American Business Futures |                |                   |  |  |  |
| A                        | ddress                                    | 2131 N. 14th S | 31 N. 14th Street |  |  |  |
| Z                        | ip/Postal code                            | 53205-1204     | CVV2              |  |  |  |
| E                        | Expiration Date 9/2015                    |                |                   |  |  |  |
| A                        | pproval                                   | N              |                   |  |  |  |
| A                        | mount                                     | 343.51         |                   |  |  |  |
| <u> </u>                 |                                           |                |                   |  |  |  |

Upon entering a new Account Number and the Exp. Date the Save button 🗐 is enabled to allow saving the Credit Card Information.

The Credit Card Information will be saved in the Customer Credit Card Maintenance.

| 👫 Customer Credit ( | Card Maintenance                   | ? × |
|---------------------|------------------------------------|-----|
| Card Number         | ***********1019 🔍 14 4 🕨 🕅 Primary |     |
| CC Pymt Type        | AMEX 🔍 American Express            |     |
| Cardholder Name     | John Q.Future                      |     |
| Expiration Date     | 9/2015                             |     |
| Address             | 2131 N. 14th Street                |     |
| ZIP Code            | 53205-1204                         |     |
| City                | Milwaukee State WI                 |     |
| Comment             |                                    |     |
| Corporate ID/PO     |                                    |     |
| EBM Enabled Card    | IT Users                           | ]   |
|                     | Accept Cancel Delete               |     |

The Address, Zip Code and the City/State information is defaulted from the Sales Order's Bill To Address.

In case of saving the **Credit Card Information** from the **S/O Invoice Data Entry Payment Detail Entry** screen the **Address, Zip Code** and the **City/State** information is loaded from the **Bill To Address** fields of the **S/O Invoice Data Entry**. While saving the **Credit Card Information** from the **A/R Invoice Data Entry Payment Detail Entry** screen the **Address, Zip Code** and the **City/State** information is loaded from the **Main** tab of the **Customer Maintenance**.

Click **OK** to accept the Payment Type.

The **Detail** button next to the Deposit Amount field will open the **Deposit** detail Inquiry screen:

| 🚮 Deposit Detail Inqu | iry          |                |           | <u>?</u> ×        |
|-----------------------|--------------|----------------|-----------|-------------------|
| Order Number 0        | 0000176      |                |           |                   |
| Date Type             | Account/Chk# | Approval Code  | Amount    | Term              |
| 10/9/2013 AMEX        | 1019         | YDEMU APPRUVAL | -H 343.51 |                   |
|                       |              |                |           |                   |
|                       |              |                |           |                   |
|                       |              | Total          | 343.51    |                   |
| L                     |              |                | (         |                   |
|                       |              |                | l         | <u>u</u> k<br>.:: |

*Note:* If Sales Order Terms Code is not Credit Card Terms Code and the Allow CC for All Terms Code option is not selected in the IIG Credit Card Options, only CHECK and CASH are allowed.

The **CCP Payment Detail Entry/Look Up** screen looks different for Check and Cash payment types.

| CCP Payment Deta            | ail Entry |        |            |        |
|-----------------------------|-----------|--------|------------|--------|
| Payment Type<br>CCP Payment | CASH      |        |            |        |
| Approval<br>Amount          | N         | 250.00 | ]          |        |
|                             |           |        | <u>0</u> K | Cancel |

For the Check type:

| CCP Payment Deta               | ail Entry                 |
|--------------------------------|---------------------------|
| Payment Type<br>— CCP Payment— | CHECK                     |
| Check Number                   | 001234444                 |
|                                |                           |
| Approval                       | N                         |
| Amount                         | 350.00                    |
| L                              | <u>O</u> K <u>C</u> ancel |

After selecting Payment Types, click **Proceed** on the **Deposit/Prepayment Entry** screen to process the deposit amount.

If the **Skip Approval Display** option is not selected in the **Credit Card Options**, a screen will display the approval status, which is followed by the message of the transactions approved. Decline message will be displayed independent of the **Skip Approval Display** option.

*Note:* To reverse a previously applied deposit, enter the deposit amount as a negative number.

### Pre-Authorization Entry

If no Deposit/Prepayment is entered (**Deposit Amount** displays zero), click the **Booking/Preauthorize** button on the **Totals** tab of the **Sales Order Entry** screen.

On the **Booking/Preauthorization Data Entry** screen, click the **SEL** button to select the default payment type information. This button is available only if there is credit card information for the customer.

If there is no credit card information for the customer, select **Payment Type** from the list using the **Lookup** button. Enter other necessary information.

| C/P Booking/Preauthorization Entry |                                       |            |  |
|------------------------------------|---------------------------------------|------------|--|
| Card Data                          |                                       | —          |  |
| Payment Type                       | AMEX 🔍 AMERICAN EXPRESS/OPTIMA        |            |  |
| Account Number                     | 37173-39689-51019                     |            |  |
| Account Name                       | American Business Futures             |            |  |
| Address                            | 1600 Belgrave Avenue                  |            |  |
| Zip/Postal code                    |                                       |            |  |
| City                               | Milwaukee State WI                    |            |  |
| CW2                                |                                       |            |  |
| Expiration Date                    | 9/2015                                |            |  |
| Corporate ID/PO                    | Verbal                                |            |  |
| - Pre-Auth/Booking-                |                                       | $\equiv$ 1 |  |
| Booked Amount                      | 809.10                                |            |  |
| Booked Approval Co                 | de N                                  |            |  |
| Book Date                          | 10/9/2013                             |            |  |
| Book Expiration Date               | e 10/15/2013                          |            |  |
| SEL                                | <u>B</u> ook <u>V</u> oid <u>C</u> an | cel        |  |

Click **Book**. The program will pre-authorize the data and display a message that the amount is booked.

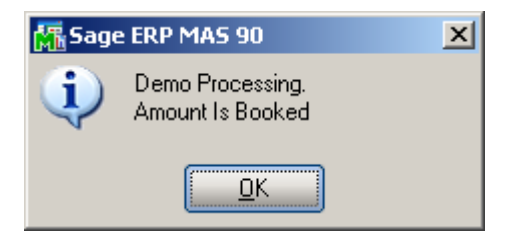

INFORMATION INTEGRATION GROUP 457 PALM DRIVE GLENDALE, CA 91202 If there is amount already booked, clicking the **Booking/Preauthorize** button displays the screen with display-only information, which is for informational purposes only.

| 🚮 C/P Booking/Prea                                      | authorization Entry               | × |  |
|---------------------------------------------------------|-----------------------------------|---|--|
| Card Data                                               |                                   | 1 |  |
| Payment Type                                            | AMEX 🔄 AMERICAN EXPRESS/OPTIMA    |   |  |
| Account Number                                          | 37173-39689-51019                 |   |  |
| Account Name                                            | American Business Futures         |   |  |
| Address                                                 | 1600 Belgrave Avenue              |   |  |
| Zip/Postal code                                         |                                   |   |  |
| City                                                    | Milwaukee State WI                |   |  |
| CVV2                                                    |                                   |   |  |
| Expiration Date                                         | 9/2015                            |   |  |
| Corporate ID/PO                                         | Verbal                            |   |  |
| Pre-Auth/Booking<br>Booked Amount<br>Booked Approval Co | 809.10     OEMO APPROVAL-R Booked |   |  |
| Book Date 10/9/2013                                     |                                   |   |  |
| Book Expiration Date 10/15/2013                         |                                   |   |  |
| <u>S</u> EL                                             | <u>B</u> ook <u>Void</u> Cancel   | ) |  |

*Note: Pre-authorization* approves available credit for 3 to 7 days. *Book* reserves funds for a specified period of time (up to 30 days depending on the card processor).

Click the **Void** button to delete the previously booked amount. By performing a Void, the card does not reserve funds.

Note: Be aware that some card processors may levy a charge for voided transactions.

### S/O Invoice Data Entry

Select the Invoice Data Entry program under the Sales Order Main menu.

| 🔚 S/O Invoice Data Entry (ABC) 10/9/2013 |                               |                                |                            |  |  |
|------------------------------------------|-------------------------------|--------------------------------|----------------------------|--|--|
| Invoice No. 01                           | 00061 [1], [1] 📢 🤘            |                                | Defaults Customer Credit   |  |  |
| <u>1</u> . Header                        | <u>2</u> . Address <u>3</u> . | Lines <u>4</u> . Totals        |                            |  |  |
| Invoice Date                             | 10/9/2013 🛅 li                | nvoice Type Standard Invoice 💌 | Sales Order Number 0000176 |  |  |
| Customer No.                             | 01-ABF                        | [] 🔤 American Bus              | iness Futures              |  |  |
| Cust PO                                  |                               |                                |                            |  |  |
| Order Status<br>Ship Date                | New 10/9/2013                 | Apply to Inv #                 | Print Invoice 🗹            |  |  |
| Due Date                                 | 10/9/2013 🛅                   | Terms Code 09 🔍 CC Terms       |                            |  |  |
| Discount Date                            | 10/9/2013 🚞                   | Ship Via UPS BLUE              | 🔍 FOB 🛛 🔤 Tracking         |  |  |
| Warehouse                                | 001 🔍                         | Confirm To John Quinn          | ٩                          |  |  |
| EAST WAREH                               | IOUSE                         | E-mail artie@abf.com           |                            |  |  |
| - Sales Tax                              |                               | Fax No.                        | Batch Fax                  |  |  |
| Schedule                                 | wi 🔍                          | Comment                        | ( and have                 |  |  |
| Wisconsin                                |                               | Split Comm                     |                            |  |  |
|                                          | ]                             |                                | -omm                       |  |  |
|                                          |                               |                                |                            |  |  |
|                                          |                               |                                |                            |  |  |
|                                          |                               |                                |                            |  |  |
| Quic <u>k</u> Print                      |                               |                                | Accept Cancel Delete 🔒 🕢   |  |  |

If the Terms Code of the Customer selected in Invoice Data Entry matches the one of CP Options, then user cannot change the Terms Code if corresponding security is not on in the Roles. The field is disabled if the customer is a credit card customer.

If credit card is to be used for deposit, the **Terms Code** should be the same as the **Terms Code for Credit Cards** set in the **Credit Card Options** program.

If the **Terms Code** is not the Credit Card Terms Code, only CHECK and CASH payment types will be allowed to be used for deposit entry.

Click the **Totals** tab of the **Invoice Data Entry** screen.

| 🔚 S/O Invoice Data Entry (Af                                   | BC) 10/9/2013                 |                                                                     | <u>_0 ×</u>                     |
|----------------------------------------------------------------|-------------------------------|---------------------------------------------------------------------|---------------------------------|
| Invoice No. 0100061                                            | 14 4 D DI 📰                   |                                                                     | Defaults Customer Credit        |
| <u>1</u> . Header <u>2</u> . Address                           | ] <u>3</u> . Lines ] <u>4</u> | . Totals                                                            | ₽                               |
| Invoice Date 10/9/2013                                         | Invoice Type                  | Standard Invoice                                                    | Ta <u>x</u> Detail              |
| Customer No. 01-ABF                                            | Arr                           | nerican Business Futures                                            | Salesperson 0100                |
| Amount Subject to Discount<br>Discount Rate<br>Discount Amount | 343.51<br>.000%<br>.00        | Denesit Ausilable                                                   | 24251                           |
| Taxable Amount                                                 | .00                           | Deposit Amount                                                      | 343.51 Detail                   |
| Nontaxable Amount                                              | 343.51                        | L                                                                   |                                 |
| Ship Zone<br>Ship Weight<br>Freight Amount                     | 00004                         | Commission Rate<br>Sales Tax Amount<br>Invoice Total<br>Net Invoice | 10.000%<br>.00<br>343.51<br>.00 |
|                                                                |                               |                                                                     | and Council Dubbs (2)           |

If a deposit was previously made to the Sales Order, the amount will appear in the **Deposit Amount** field.

If no deposit was applied, amount can be entered in this field.

Click the **Add. Deposit** button to add new or additional deposit for the Sales Order. The **C/P Deposit/Prepayment Entry** screen is displayed. It works exactly as in the **Sales Order Entry** screen.

| 🚮 C/I            | P Deposit/Prepayment | Entry                       |            |                                                                                     | ?                                     | × |
|------------------|----------------------|-----------------------------|------------|-------------------------------------------------------------------------------------|---------------------------------------|---|
| 1<br>2<br>3<br>4 | Payment Type         | Amount<br>.00<br>.00<br>.00 | Approved ? | Invoice Total<br>Previously Approved<br>Currently Approved<br>Entered<br>Net Amount | 343.51<br>343.51<br>.00<br>.00<br>.00 |   |
|                  | EL <u>S</u> EL       |                             |            | Proceed                                                                             | <u>E</u> xit                          |   |

The Add Deposit button is not displayed for one-step invoices.

*Note:* One-step invoices do not use pre-authorizations. All charges are immediate as a charge credit or charge sale (in the case of Credit Memos). Credits given in Credit Memos are immediately applied to the customer's credit card.
#### A/R Invoice Data Entry

Select the Invoice Data Entry under the Accounts Receivable Main menu.

| 🔚 A/R Invoice Data Entry (ABC) 7/2/2008                                      |                                                                          |                                                      |                 |
|------------------------------------------------------------------------------|--------------------------------------------------------------------------|------------------------------------------------------|-----------------|
| Invoice Number 01000574N 😳, 门 🔞 🔇                                            | ) 🕑 🕑 🗐                                                                  | Batch 00003                                          | Customer        |
| <u>1. Header 2. Lines 3. Totals</u>                                          |                                                                          |                                                      |                 |
| Customer No. 01-HILLSB                                                       | Hillsboro Serv                                                           | vice Center                                          |                 |
| Customer PO                                                                  |                                                                          |                                                      |                 |
| Invoice Date7/2/2008Due Date8/1/2008Discount Date7/12/2008Net Invoice Amt.00 | <u>Terms Code</u><br><u>Ship Method</u><br><u>Salesperson</u><br>Comment | 02 🔍 2% Ten Days, f<br>UPS BLUE<br>0200 🔍 Shelly Wes | Net 30 Days     |
| Sales Tax<br>Schedule WI Q<br>Wisconsin                                      | Print Invoice<br>Fax                                                     |                                                      | Batch Fax       |
|                                                                              | E-mail                                                                   |                                                      |                 |
| Quic <u>k</u> Print                                                          |                                                                          | Accept Car                                           | ncel Delete 😽 📀 |

If credit card is to be used for deposit, the **Terms Code** should be the same as the **Terms Code for Credit Cards** set in the **Credit Card Options** (if the **Allow CC For All Terms** check box is not selected) program.

If the **Terms Code** is not the Credit Card Terms Code, only CHECK and CASH payment types are allowed for deposit entry.

Click the **Totals** tab of the **Invoice Data Entry** screen.

| A/R Invoice Data Entry (ABC) 7                     | 7/2/2008           |                              |                      |
|----------------------------------------------------|--------------------|------------------------------|----------------------|
| Invoice Number U100057-IN                          |                    | Batch UUUU3                  |                      |
| <u>1</u> . Header <u>2</u> . Lines <u>3</u> . Tota | als                |                              |                      |
| Taxable Amount                                     | 145.00             | Amount Subject to Commission | 145.00               |
| Nontaxable Amount                                  | .00                | Commission Rate              | 8.000 %              |
| Freight                                            | .00                | Commission Amount            | 11.60                |
| Sales Tax                                          | 7.25               |                              | )                    |
| Deposit                                            | .00                |                              |                      |
| Invoice Total                                      | 152.25             |                              |                      |
| Deposit Detail                                     | Ta <u>x</u> Detail |                              |                      |
| Quic <u>k</u> Print                                |                    | Accept Cance                 | l <u>D</u> elete 🔚 📀 |

Clicking in the **Deposit** field opens the **Deposit/Prepayment Entry** screen.

It works exactly the same way as in the **Sales Order Entry** program.

#### IIG Fast Sale Entry

In the Fast Sale Entry program the change due display is popup when "CASH" Payment Type is applied for the Deposit Amount greater than the Invoice amount.

| 👫 Fast Sale Data En             | tr <b>y (ABC)</b> 12/26         | /2013                  |                   |                    |                  | <u>- 🗆 ×</u> |
|---------------------------------|---------------------------------|------------------------|-------------------|--------------------|------------------|--------------|
| Inv. No. 0100093 -              | 4, 📑 F5 🚺 🏼                     | D DI                   | Invoice Date 12   | 2/26/2013 🛅 🛛 🗛    | tch 00014        | 1 <b>8</b> 🛢 |
| S/O No.                         | ] <sup>-1</sup> . <u>Custon</u> | ner No. 01-ABF         |                   | 🔍 🖧 🔳 🌾            | F9               |              |
|                                 |                                 | American I             | Business Futures  |                    |                  |              |
| Salesperson 01                  | DO 🔍 🍳 Jim Ke                   | ntley D                | efault Salesperso | n IIG Invoice Type | Standard Invoice | • •          |
| <u>1</u> . Lines <u>2</u> .     | Totals (F8) <u>3</u> .          | Header 📔 <u>4</u> . A  | ddress            |                    |                  |              |
|                                 |                                 |                        |                   |                    | Ta <u>x</u> D    | etail        |
| Amount Subject to Discount Rate | Discount                        | 120.00<br>.000%<br>.00 |                   |                    |                  |              |
| Taxabl                          | posit/Prepayme                  | nt Entry               |                   |                    |                  | ×            |
| Nonta) Pay                      | ment Type                       | Amount                 | Approved ?        | Invoice Total      | 120.00           |              |
| Ship Z 2                        |                                 | .00                    |                   | Previously Approve | d .00            |              |
| Ship Vi 3                       |                                 | .00                    |                   | Entered            | 200.00           |              |
| Freight 4                       |                                 | .00                    |                   | Net Amount         | 80.00-           |              |
|                                 | EL                              |                        |                   | Procee             | d <u>E</u> xit   |              |
|                                 |                                 |                        |                   |                    |                  |              |
| Quic <u>k</u> Print 🔗           | Defaults                        | Cus <u>t</u> omer      | C <u>r</u> edit   | Accept Cancel      | <u>D</u> elete   |              |

If the CASH Amount is greater than the Invoice Total amount the following message is popup upon pressing Proceed button and a "CHNGE" record is processed as a negative record instead of adjusting the amount entered when cash is entered.

| 🚮 Sage   | ERP MAS 90              | × |
|----------|-------------------------|---|
| <b>i</b> | Cash Change Due \$80.00 |   |
|          | <u> </u>                |   |

| oosit Detail I<br>Invoice No.    | inquiry<br>010        | 0093         |                                                       |                                           |
|----------------------------------|-----------------------|--------------|-------------------------------------------------------|-------------------------------------------|
| Date<br>12/26/2013<br>12/26/2013 | Type<br>CASH<br>CHNGE | Account/Chk# | Approval Code<br>YDEMO APPROVAL-R<br>YDEMO APPROVAL-R | Amount Term<br>200.00 T101<br>80.00- T101 |
|                                  |                       |              | Total                                                 | 120.00                                    |

The negative record with respective "CHNGE" Payment Type is printed on the IIG Receipt Printing:

| w IIG Receipt Printing                        |                   |                     |   |                 |
|-----------------------------------------------|-------------------|---------------------|---|-----------------|
| ≝                                             | 1 / 1             | 100% 💌              |   | BusinessObjects |
|                                               |                   | 1                   |   |                 |
| ABC DISTIDUTION                               | and service corp. |                     |   |                 |
| Mon - Fri 9 to 5                              | Sat 10 to 2       |                     |   |                 |
| Inv Nbr. 0100093-IN                           | 12/26/2013        | 01-ABF              |   |                 |
|                                               | W/OLK Whse        | • 001 EACH          |   |                 |
| 1001-HON-H252                                 | 1.00 1            | 20.000 120.00       |   |                 |
|                                               |                   |                     |   |                 |
| CASH Appv: YDEMO APP<br>CHNGE Appv: YDEMO APP | ROVAL-R           | - 200 .DC<br>80 .DC |   |                 |
| 0100                                          | Sub-              | Total 120.00        |   |                 |
|                                               | Disc              | ount 0.00           |   |                 |
|                                               | sales<br>Fre      | 198: 0.00           |   |                 |
|                                               | Paym              | ients 120.00        |   |                 |
|                                               | Bal               | ance 0.00           |   |                 |
|                                               |                   |                     |   |                 |
|                                               |                   |                     |   |                 |
| Receipt Test 1                                |                   |                     |   |                 |
| Receipt test 2                                |                   |                     |   |                 |
| Comment 1<br>Comment2                         |                   |                     |   |                 |
|                                               |                   |                     | - |                 |
|                                               |                   |                     |   |                 |
|                                               |                   |                     |   |                 |

#### **Customer Payment Entry**

The **Customer Payment Entry** program enables entry of customer payments and applying them to Sales Orders, S/O and A/R Invoices, as well as credit customer's account.

| 舙 | 🖫 Customer Payment Entry (ABC) 10/10/2013 |           |                        |                   |                  |                 |                       |                     |
|---|-------------------------------------------|-----------|------------------------|-------------------|------------------|-----------------|-----------------------|---------------------|
| C | ustomer No.                               | 01-AB     | F                      | 25                |                  |                 |                       |                     |
| N | lame                                      | Ameri     | can Business F         | utures            |                  |                 |                       | 😗 Payments          |
| C | Sales Order B                             | ntry (non | -invoiced order        | s only)           |                  |                 | ,                     |                     |
|   | Order #                                   | Туре      | Order Date             | Staged Amount     | Previous Deposit | Current Deposit | Balance A             | Partial             |
|   | 0000115<br>0000153                        | S<br>B    | 5/18/2010<br>5/11/2010 | 7856.10<br>52.97  | ) 0.00<br>' 0.00 | 0.00<br>0.00    | 7856.10               | Salas Order Total   |
|   | 0000171                                   | S         | 5/1/2010               | 81.48             | 0.00             | 0.00            | 81.48                 |                     |
|   | 0000175<br>0000179                        | S<br>S    | 10/9/2013              | 426.00<br>343.51  | 0.00             | 0.00            | 426.00<br>343.51 💌    | 07 0.00             |
|   | S/O Invoice                               | Entry —   |                        |                   |                  |                 |                       | )                   |
|   | Invoice #                                 | Туре      | Invoice Date           | Invoice Amount    | Previous Deposit | Current Deposit | Balance               | Partial             |
|   |                                           |           |                        |                   |                  |                 |                       | Invoice Entry Total |
|   |                                           |           |                        |                   |                  |                 |                       |                     |
|   |                                           |           |                        |                   |                  |                 |                       |                     |
| C | Open A/R In                               | voices —  | ,                      |                   |                  |                 |                       | A/R Invoice Number  |
|   | Invoice #                                 | Туре      | Invoice Date           | Invoice Amount    | Today's C/R Pa   | Current Payment | Balance 🔺             |                     |
|   | 0000122                                   | IN<br>IN  | 1/31/2010<br>3/31/2010 | 850.00<br>1226.25 |                  | 0.00            | 850.00                | Partial             |
|   | 0000190                                   | ÎN -      | 4/30/2010              | 85.00             | 1                | 0.00            | 85.00                 | Open Invesion Total |
|   | 0100033                                   | IN<br>IN  | 5/15/2010              | 1113.05           | i                | 0.00            | 613.05                |                     |
|   | Doumonto                                  |           | 3/13/2010              | 2407.01           |                  | 0.00            | 2407.01               | 07 0.00             |
|   | Type                                      | Commer    | nt1 [C                 | Comment 2         | Comment 3        | Comment 4       | Amount                | Insert Delete       |
|   |                                           |           |                        |                   |                  |                 |                       |                     |
|   |                                           |           |                        |                   |                  |                 |                       | Payment Total       |
|   |                                           |           |                        |                   |                  |                 |                       | 0.00                |
|   |                                           |           |                        |                   |                  |                 |                       | Unapplied Payment   |
|   |                                           |           |                        |                   |                  |                 | Accept <u>C</u> ancel | 0.00                |
|   |                                           |           |                        |                   |                  | _               |                       |                     |

Select **Customer Number** to display the Sales Orders, S/O and A/R Invoices. From the Customer Payment Entry the user can enter <u>Partial Payment</u>, insert prepayment by creating a Prepayment Invoice number and transfer deposits as well.

The "CHNGE" Payment Type with negative amount may be applied in the Customer Payment Data Entry only on POS terminal with an open register.

| Customer P      | ayment     | Entry (ABC) 12       | 2/26/2013       |                  |                 |               | >                   |
|-----------------|------------|----------------------|-----------------|------------------|-----------------|---------------|---------------------|
| Customer No.    | 01-AE      | 3F                   |                 |                  |                 |               |                     |
| Name            | Ameri      | can Business Futi    | lies            |                  |                 |               | 😝 Payments          |
| – Sales Order B | Entry (nor | n-invoiced orders of | only)           |                  |                 |               |                     |
| Order #         | Type       | Order Date           | Staged Amount   | Previous Deposit | Current Deposit | Balance 🔺     | Partial             |
| 0000181         | S          | 10/9/2013            | 809.10          | 809.10           | 0.00            | 0.00          |                     |
| 0000182         | S          | 11/26/2013           | 781.20          | 781.20           | 0.00            | 0.00          | Sales Order Total   |
| 0000183         | S          | 11/26/2013           | 482.25          | 482.25           | 0.00            | 0.00          |                     |
| 0000184         | S          | 11/26/2013           | 400.80          | 400.80           | 0.00            | 0.00 🚽        | 07 0.00             |
| 0000186         | S          | 11/26/2013           | 421.95          | 421.95           | 0.00            | 0.00 💌        |                     |
| – S/O Invoice I | Entry —    |                      |                 |                  |                 |               |                     |
| Invoice #       | Туре       | Invoice Date         | Invoice Amount  | Previous Deposit | Current Deposit | Balance 🔺     | Partial             |
| 0100080         | IN         | 11/26/2013           | 279.95          | 279.95           | 0.00            | 0.00          |                     |
| 0100084         | IN         | 11/26/2013           | 510.00          | 0.00             | 0.00            | 510.00        | Invoice Entry Total |
| 0100085         | IN         | 11/27/2013           | 561.00          | 561.00           | 0.00            | 0.00          | Invoice Entry Fotal |
| 0100092         | IN         | 12/26/2013           | 200.00          | 200.00           | 0.00            | 0.00          | 07 0.00             |
| 0100093         | ÎN         | 12/26/2013           | 120.00          | 120.00           | 0.00            | 0.00 🔽        |                     |
| – Open A/R In   | voices —   |                      |                 |                  |                 |               | A/R Invoice Number  |
| Invoice #       | Туре       | Invoice Date         | Invoice Amount  | Today's C/R Pa   | Current Payment | Balance 🔺     | Q                   |
| 0000122         | IN         | 1/31/2010            | 850.00          | 0.00             | 0.00            | 850.00        |                     |
| 0000141         | IN         | 3/31/2010            | 1226.25         | 0.00             | 0.00            | 1178.69       | Partial             |
| 0100033         | IN         | 5/15/2010            | 1113.05         | 0.00             | 0.00            | 613.05        |                     |
| 0100034         | IN         | 5/15/2010            | 2467.61         | 0.00             | 0.00            | 1467.61       | Upen Invoice Total  |
| 0100041         | IN         | 5/31/2010            | 38.20           | 0.00             | 0.00            | 38.20 💌       | 07 0.00             |
| – Payments –    |            |                      |                 |                  |                 |               |                     |
| Туре            | Commen     | nt1 Cor              | mment 2 Co      | omment 3         | Comment 4       | Amount        | Insert Delete       |
| CHNGE           |            | Ame                  | erican Business |                  |                 | 100.00-       |                     |
|                 |            |                      |                 |                  |                 |               | Payment Total       |
|                 |            |                      |                 |                  |                 |               | 100.00-             |
|                 |            |                      |                 |                  |                 |               | Unapplied Payment   |
|                 |            |                      |                 |                  |                 | Accept Cancel | 100.00-             |
|                 |            |                      |                 |                  |                 |               |                     |

#### Partial Payment

Select any **Sales Order**, **S/O** or **A/R Invoice** and click the **Partial** button.

| ustomer P                                                                                             | -                                                            |                                                                                                    | <u> </u>                                                                         |                  |                                                                      |                                                                         |                                                                                                    |
|----------------------------------------------------------------------------------------------------|--------------------------------------------------------------|----------------------------------------------------------------------------------------------------|----------------------------------------------------------------------------------|------------------|----------------------------------------------------------------------|-------------------------------------------------------------------------|----------------------------------------------------------------------------------------------------|
| istomer No.                                                                                           | 01-AB                                                        | F                                                                                                    |                                                                                  |                  |                                                                      |                                                                         |                                                                                                    |
| ame                                                                                                   | Ameri                                                        | can Business Fi                                                                                       | utures                                                                           | 7                |                                                                      |                                                                         | Bauments                                                                                                    |
|                                                                                                    |                                                              |                                                                                                    |                                                                                  | _                |                                                                      |                                                                         | - dymonts                                                                                                    |
| Sales Order B                                                                                         | Entry (non                                                   | -invoiced order:                                                                                      | ; only)                                                                          |                  | , ,                                                                  |                                                                         | Partial                                                                                                    |
| Order #                                                                                               | Туре                                                         | Order Date                                                                                            | Staged Amount                                                                    | Previous Deposit | Current Deposit                                                      | Balance 🔺                                                               |                                                                                                    |
| 0000115                                                                                               | S                                                            | 5/18/2010                                                                                             | 7856.10                                                                          | 0.00             | 0.00                                                                 | 7856.10                                                                 |                                                                                                    |
| 0000153                                                                                               | В                                                            | 5/11/2010                                                                                             | 52.97                                                                            | 0.00             | 0.00                                                                 | 52.97                                                                   | Sales Order Total                                                                                                    |
| 0000171                                                                                               | 5                                                            | 5/1/2010                                                                                              | 81.48                                                                            | 0.00             | 0.00                                                                 | 81.48                                                                   | 0,2 0,00                                                                                                    |
| 0000175                                                                                               | 5                                                            | 10/9/2013                                                                                             | 425.00                                                                           | 0.00             | 0.00                                                                 | 425.00                                                                  | 07 0.00                                                                                                    |
| 5000175                                                                                               | 5                                                            | 10/3/2013                                                                                             | 343.31                                                                           | 0.00             | 0.00                                                                 | 343.31                                                                  | J .                                                                                                    |
| 670 Invoice I                                                                                         | Entry —                                                      |                                                                                                    |                                                                                  |                  |                                                                      |                                                                         |                                                                                                    |
| Invoice #                                                                                             | Туре                                                         | Invoice Date                                                                                          | Invoice Amount                                                                   | Previous Deposit | Current Deposit                                                      | Balance                                                                 | Partial                                                                                                    |
|                                                                                                    |                                                              |                                                                                                    |                                                                                  |                  | ·                                                                    |                                                                         | Invoice Entry Total                                                                                                    |
| Dpen A/R In                                                                                           | voices —                                                     |                                                                                                    |                                                                                  |                  |                                                                      |                                                                         | Invoice Entry Total<br>0 / 0.00<br>A/R Invoice Numbe                                                                                    |
| Dpen A/R In<br>Invoice #                                                                              | voices —<br>Type                                             | Invoice Date                                                                                          | Invoice Amount                                                                   | Today's C/R Pa   | Current Payment                                                      | Balance                                                                 | Invoice Entry Total<br>0 / 0.00<br>A/R Invoice Numbe                                                                                    |
| Dpen A/R In<br>Invoice #<br>0000122                                                                   | ivoices                                                      | Invoice Date<br>1/31/2010                                                                             | Invoice Amount<br>850.00<br>1226.25                                              | Today's C/R Pa   | Current Payment                                                      | Balance A                                                               | A/R Invoice Numbe                                                                                                    |
| Dpen A/R In<br>Invoice #<br>0000122<br>0000141<br>0000190                                             | ivoices —<br>Type<br>IN<br>IN                                | Invoice Date<br>1/31/2010<br>3/31/2010<br>4/30/2010                                                   | Invoice Amount<br>850.00<br>1226.25<br>85.00                                     | Today's C/R Pa   | Current Payment  <br>0.00<br>0.00                                    | Balance 850.00<br>1178.63<br>850.00                                     | Invoice Entry Total<br>0 / 0.00<br>A/R Invoice Number<br>Partial                                                                        |
| Dpen A/R In<br>Invoice #<br>0000122<br>0000141<br>0000190<br>0100033                                  | Ivoices                                                      | Invoice Date<br>1/31/2010<br>3/31/2010<br>4/30/2010<br>5/15/2010                                      | Invoice Amount<br>850.00<br>1226.25<br>85.00<br>1113.05                          | Today's C/R Pa   | Current Payment 0.00<br>0.00<br>0.00<br>0.00                         | Balance 850.00<br>1178.53<br>85.00<br>613.05                            | Invoice Entry Total<br>0 / 0.00<br>A/R Invoice Number<br>Partial<br>Open Invoice Total                                                  |
| Dpen A/R In<br>Invoice #<br>0000122<br>0000141<br>0000190<br>0100033<br>0100034                       | voices<br>Type<br>IN<br>IN<br>IN<br>IN<br>IN                 | Invoice Date<br>1/31/2010<br>3/31/2010<br>4/30/2010<br>5/15/2010<br>5/15/2010                         | Invoice Amount<br>850.00<br>1226.25<br>85.00<br>1113.05<br>2467.61               | Today's C/R Pa   | Current Payment  <br>0.00<br>0.00<br>0.00<br>0.00<br>0.00<br>0.00    | Balance<br>850.00<br>1178.83<br>850.00<br>613.05<br>2467.61             | Invoice Entry Total<br>0 / 0.00<br>A/R Invoice Number<br>Partial<br>Open Invoice Total<br>0 / 0.00                                      |
| Dpen A/R In<br>Invoice #<br>0000122<br>0000141<br>0000190<br>0100033<br>0100034<br>Payments           | IVOICES<br>Type<br>IN<br>IN<br>IN<br>IN<br>IN                | Invoice Date<br>1/31/2010<br>3/31/2010<br>4/30/2010<br>5/15/2010<br>5/15/2010                         | Invoice Amount<br>850.00<br>1226.25<br>85.00<br>1113.05<br>2467.61               | Today's C/R Pa   | Current Payment 0.00<br>0.00<br>0.00<br>0.00<br>0.00<br>0.00         | Balance<br>850.00<br>1178.83<br>85.00<br>613.05<br>2467.61 ▼            | Invoice Entry Total<br>0 / 0.00<br>A/R Invoice Number<br>Partial<br>Open Invoice Total<br>0 / 0.00                                      |
| Dpen A/R In<br>Invoice #<br>0000122<br>0000141<br>0000190<br>0100033<br>0100034<br>Payments —<br>Type | voices<br>Type<br>IN<br>IN<br>IN<br>IN<br>IN<br>IN<br>Commer | Invoice Date<br>1/31/2010<br>3/31/2010<br>4/30/2010<br>5/15/2010<br>5/15/2010<br>5/15/2010            | Invoice Amount<br>850.00<br>1226.25<br>85.00<br>1113.05<br>2467.61<br>omment 2 C | Today's C/R Pa   | Current Payment 0.00<br>0.00<br>0.00<br>0.00<br>0.00<br>0.00<br>0.00 | Balance<br>850.00<br>1178.63<br>85.00<br>613.05<br>2467.61 ▼<br>Amount  | Invoice Entry Total 0 / 0.00 A/R Invoice Number Partial Open Invoice Total 0 / 0.00 Insert Delete                                       |
| Dpen A/R In<br>Invoice #<br>0000122<br>0000141<br>0000190<br>0100033<br>0100034<br>Payments<br>Type   | Voices<br>Type<br>IN<br>IN<br>IN<br>IN<br>IN<br>Commer       | Invoice Date<br>1/31/2010<br>3/31/2010<br>4/30/2010<br>5/15/2010<br>5/15/2010<br>5/15/2010            | Invoice Amount<br>850.00<br>1226.25<br>85.00<br>1113.05<br>2467.61<br>omment 2 C | Today's C/R Pa   | Current Payment 0.00<br>0.00<br>0.00<br>0.00<br>0.00<br>0.00<br>0.00 | Balance<br>850.00<br>1178.83<br>850.00<br>613.05<br>2467.61 ▼<br>Amount | Invoice Entry Total<br>0 / 0.00<br>A/R Invoice Number<br>Partial<br>0 pen Invoice Total<br>0 / 0.00<br>Insert Delete                    |
| Dpen A/R In<br>Invoice #<br>0000122<br>0000141<br>0000190<br>0100033<br>0100034<br>Payments —<br>Type | Voices<br>Type<br>IN<br>IN<br>IN<br>IN<br>IN<br>Commer       | Invoice Date<br>1/31/2010<br>3/31/2010<br>4/30/2010<br>5/15/2010<br>5/15/2010<br>5/15/2010            | Invoice Amount<br>850.00<br>1226.25<br>85.00<br>1113.05<br>2467.61<br>omment 2 C | Today's C/R Pa   | Current Payment 0.00<br>0.00<br>0.00<br>0.00<br>0.00<br>0.00<br>0.00 | Balance<br>850.00<br>1178.83<br>850.00<br>613.05<br>2467.61 ▼<br>Amount | Invoice Entry Total<br>0 / 0.00<br>A/R Invoice Number<br>Partial<br>0 pen Invoice Total<br>0 / 0.00<br>Insert Deleter<br>Payment Total  |
| Dpen A/R In<br>Invoice #<br>0000122<br>0000141<br>0000190<br>0100033<br>0100034<br>Payments           | IVOICES                                                      | Invoice Date<br>1/31/2010<br>3/31/2010<br>4/30/2010<br>5/15/2010<br>5/15/2010<br>1/1/2010<br>1/1/2010 | Invoice Amount<br>850.00<br>1226.25<br>85.00<br>1113.05<br>2467.61<br>omment 2 C | Today's C/R Pa   | Current Payment 0.00<br>0.00<br>0.00<br>0.00<br>0.00<br>0.00<br>0.00 | Balance 850.00<br>1178.89<br>85.00<br>613.05<br>2467.61 ▼<br>Amount     | Invoice Entry Total 0 / 0.00 A/R Invoice Number Partial 0 / 0.00 Insert Payment Total 0 0 00                                            |
| Dpen A/R In<br>Invoice #<br>0000122<br>0000141<br>0000190<br>0100033<br>0100034<br>Payments<br>Type   | voices<br>Type<br>IN<br>IN<br>IN<br>IN<br>IN<br>Commer       | Invoice Date<br>1/31/2010<br>3/31/2010<br>4/30/2010<br>5/15/2010<br>5/15/2010<br>tt 1 C               | Invoice Amount<br>850.00<br>1226.25<br>85.00<br>1113.05<br>2467.61<br>omment 2 C | Today's C/R Pa   | Current Payment 0.00<br>0.00<br>0.00<br>0.00<br>0.00<br>0.00<br>0.00 | Balance<br>850.00<br>1178.63<br>85.00<br>613.05<br>2467.61 ▼<br>Amount  | Invoice Entry Total 0 / 0.00 A/R Invoice Numbe Partial 0 / 0.00 Insert Payment Total 0 / 0.00 Unapplied Payment                         |
| Dpen A/R In<br>Invoice #<br>0000122<br>0000141<br>0000190<br>0100033<br>0100034<br>Payments —<br>Type | Voices<br>Type<br>IN<br>IN<br>IN<br>IN<br>Commer             | Invoice Date<br>1/31/2010<br>3/31/2010<br>4/30/2010<br>5/15/2010<br>5/15/2010<br>*t 1 C               | Invoice Amount<br>850.00<br>1226.25<br>85.00<br>1113.05<br>2467.61               | Today's C/R Pa   | Current Payment 0.00<br>0.00<br>0.00<br>0.00<br>0.00<br>0.00         | Balance<br>850.00<br>1178.63<br>85.00<br>613.05<br>2467.61 ▼<br>Amount  | Invoice Entry Total 0 / 0.00 A/R Invoice Number Partial Open Invoice Total 0 / 0.00 Insert Payment Total 0 0.00 Unapplied Payment 0 000 |

Enter the amount to be applied to the selected document.

| Ň | Partial Payment | ×              |
|---|-----------------|----------------|
|   | Open Invoice    | 0000141-IN     |
|   | Payment Amount  | 500,00         |
|   | <u></u> K       | <u>C</u> ancel |

Click the **Insert** button to launch the Payment Detail screen and specify the Payment Type for current payment:

| 👫 Payment Detail     | ×                         |
|----------------------|---------------------------|
| Payment Type CHECK 🔍 | CHECKS                    |
|                      |                           |
| CHECK NUMBER         | 001123333                 |
|                      |                           |
| APPROVAL CODE        |                           |
| Amount               | 500.00                    |
| ·                    | <u>O</u> K <u>C</u> ancel |

You can use the **SEL** button to select a Credit Card.

| 👫 Payment Detail        | ×                        |
|-------------------------|--------------------------|
| Payment Type 🛛 AMEX 🔍 🔍 | AMERICAN EXPRESS/OPTIMA  |
| ACCOUNT NUMBER          | 37173-39689-51019        |
| ACCOUNT NAME            | John Q.Future            |
| EXP. DATE               | 9/2015                   |
| APPROVAL CODE           |                          |
| Amount                  | 500.00                   |
| SEL                     | <u>OK</u> <u>C</u> ancel |

| Customer No                                                                   |                                               | Entry (ABC) 1                                                                      | 0/10/2013                                                             |                  |                                               |                                        |                                                                                                    |
|-------------------------------------------------------------------------------|-----------------------------------------------|------------------------------------------------------------------------------------|-----------------------------------------------------------------------|------------------|-----------------------------------------------|----------------------------------------|----------------------------------------------------------------------------------------------------|
| enterseriner i tres                                                           | 01-A8                                         | 3F                                                                                 |                                                                       |                  |                                               |                                        |                                                                                                    |
| Name                                                                          | Ameri                                         | ican Business Ful                                                                  | ures                                                                  | ]                |                                               |                                        | Payments                                                                                                    |
| - Salas Ordar i                                                               | Entru (nor                                    |                                                                                    | oplu)                                                                 | ŕ                |                                               |                                        |                                                                                                    |
|                                                                               |                                               |                                                                                    | ony)                                                                  | Descious Desceit | Commit Dama al                                | Palawara [ ]                           | Partial                                                                                                    |
| 0000115                                                                       | _ iype                                        | 5/19/2010                                                                          | Staged Amount<br>7856 10                                              | Previous Deposit | Current Deposit                               | 7856 10                                |                                                                                                    |
| 0000153                                                                       | В                                             | 5/11/2010                                                                          | 52.97                                                                 | 0.00             | 0.00                                          | 52.97                                  | Salas Order Total                                                                                              |
| 0000171                                                                       | ŝ                                             | 5/1/2010                                                                           | 81.48                                                                 | 0.00             | 0.00                                          | 81.48                                  | Sales Order Fotal                                                                                              |
| 0000175                                                                       | S                                             | 10/9/2013                                                                          | 426.00                                                                | 0.00             | 0.00                                          | 426.00                                 | 07 0.00                                                                                                    |
| 0000179                                                                       | S                                             | 10/9/2013                                                                          | 343.51                                                                | 0.00             | 0.00                                          | 343.51 💌                               |                                                                                                    |
| - S/O Invoice                                                                 | Entry —                                       |                                                                                    |                                                                       |                  |                                               |                                        |                                                                                                    |
| Invoice #                                                                     | Type                                          | Invoice Date                                                                       | Invoice Amount                                                        | Previous Deposit | Current Deposit                               | Balance                                | Partial                                                                                                    |
| Open A/R In                                                                   | voices —                                      |                                                                                    |                                                                       |                  |                                               | )                                      | A/B Invoice Number                                                                                             |
| Invoice #                                                                     | Туре                                          | Invoice Date                                                                       | Invoice Amount                                                        | Today's C/R Pa   | Current Payment                               | Balance 🔺                              |                                                                                                    |
| 0000122                                                                       | IN                                            | 1/31/2010                                                                          | 850.00                                                                |                  | 0.00                                          | 850.00                                 |                                                                                                    |
|                                                                               |                                               |                                                                                    | 1000 00                                                               |                  | 0.00                                          |                                        |                                                                                                    |
| 0000141                                                                       | IN                                            | 3/31/2010                                                                          | 1226.25                                                               |                  | 500.00                                        | 678.69                                 | Partial                                                                                                    |
| 0000141<br>0000190                                                            | IN<br>IN                                      | 3/31/2010<br>4/30/2010                                                             | 1226.25<br>85.00                                                      |                  | 500.00<br>500.00                              | 678.69<br>415.00-                      | Partial<br>Open Invoice Total                                                                                  |
| 0000141<br>0000190<br>0100033<br>0100034                                      | IN<br>IN<br>IN                                | 3/31/2010<br>4/30/2010<br>5/15/2010<br>5/15/2010                                   | 1226.25<br>85.00<br>1113.05<br>2467.61                                |                  | 500.00<br>500.00<br>0.00<br>0.00              | 678.69<br>415.00-<br>613.05<br>2467.61 | Partial<br>Open Invoice Total<br>2 / 1000.00                                                                   |
| 0000141<br>0000190<br>0100033<br>0100034                                      | IN<br>IN<br>IN<br>IN                          | 3/31/2010<br>4/30/2010<br>5/15/2010<br>5/15/2010                                   | 1226.25<br>85.00<br>11113.05<br>2467.61                               |                  | 500.00<br>500.00<br>0.00<br>0.00              | 678.69<br>415.00-<br>613.05<br>2467.61 | Partial<br>Open Invoice Total<br>2 / 1000.00                                                                   |
| 0000141<br>0000190<br>0100033<br>0100034<br>Payments                          | IN<br>IN<br>IN<br>Comme                       | 3/31/2010<br>4/30/2010<br>5/15/2010<br>5/15/2010<br>nt 1 Co                        | 1226.25<br>85.00<br>1113.05<br>2467.61<br>mment 2 Co                  | omment 3         | 500.00<br>500.00<br>0.00<br>0.00<br>Comment 4 | 678.69<br>415.00-<br>613.05<br>2467.61 | Partial<br>Open Invoice Total<br>2 / 1000.00                                                                   |
| 0000141<br>0000190<br>0100033<br>0100034<br>Payments                          | IN<br>IN<br>IN<br>Comme<br>0011233            | 3/31/2010<br>4/30/2010<br>5/15/2010<br>5/15/2010<br>nt 1 Co                        | 1226.25<br>85.00<br>1113.05<br>2467.61<br>mment 2 Co                  | omment 3         | 50.00<br>500.00<br>0.00<br>0.00<br>Comment 4  | 678.69<br>415.00-<br>613.05<br>2467.61 | Partial<br>Open Invoice Total<br>2 / 1000.00<br>Insert Delete                                                  |
| 0000141<br>0000190<br>0100033<br>0100034<br>Payments                          | IN<br>IN<br>IN<br>Comme<br>0011233<br>3717335 | 3/31/2010<br>4/30/2010<br>5/15/2010<br>5/15/2010<br>it 1 Co<br>isa                 | 1226.25<br>85.00<br>1113.05<br>2467.61<br>mment 2 Co<br>m Q.Future 09 | omment 3 /       | 50.00<br>500.00<br>0.00<br>0.00<br>Comment 4  | 678.69<br>415.00-<br>613.05<br>2467.61 | Partial<br>Open Invoice Total<br>2 / 1000.00<br>Insert Delete<br>Payment Total                                 |
| 0000141<br>0000190<br>0100033<br>0100034<br>Payments                          | IN<br>IN<br>IN<br>Comme<br>001123<br>371733   | 3/3/2010<br>4/30/2010<br>5/15/2010<br>5/15/2010<br>nt 1 Co<br>383<br>368951019 Joh | 1226.25<br>85.00<br>1113.05<br>2467.61<br>mment 2 Co<br>m Q.Future 09 | omment 3 /       | 50.00<br>500.00<br>0.00<br>0.00<br>Comment 4  | 678.69<br>415.00-<br>613.05<br>2467.61 | Partial<br>Open Invoice Total<br>2 / 1000.00<br>Insert Delete<br>Payment Total<br>1000.00                      |
| 0000141<br>0000190<br>0100033<br>0100034<br>Payments<br>Type<br>CHECK<br>AMEX | IN<br>IN<br>IN<br>Comme<br>001123:<br>371733: | 3/3/2010<br>4/30/2010<br>5/15/2010<br>5/15/2010<br>ht 1 Co<br>368951019 Joh        | 1226.25<br>85.00<br>1113.05<br>2467.61<br>mment 2 Co<br>m Q.Future 09 | omment 3         | 500.00<br>500.00<br>0.00<br>0.00<br>Comment 4 | 678.69<br>415.00<br>613.05<br>2467.61  | Partial<br>Open Invoice Total<br>2 / 1000.00<br>Insert Delete<br>Payment Total<br>1000.00<br>Unapplied Payment |
| 0000141<br>0000190<br>0100033<br>0100034<br>Payments<br>Type<br>CHECK<br>AMEX | IN<br>IN<br>IN<br>Comme<br>001123<br>371733   | 3/3/2010<br>4/30/2010<br>5/15/2010<br>5/15/2010<br>ht 1 Co<br>333<br>368951019 Joh | 1226.25<br>8500<br>1113.05<br>2467.61<br>mment 2 Co<br>m Q.Future 09  | omment 3         | 500.00<br>500.00<br>0.00<br>0.00<br>Comment 4 | 678.69<br>415.00<br>613.05<br>2467.61  | Partial<br>Open Invoice Total<br>2 / 1000.00<br>Insert Delete<br>Payment Total<br>1000.00<br>Unapplied Payment |

After the inserted payment is accepted the **Customer Payment Entry** report will be opened to allow printing/previewing the payment information:

| 👫 CP Customer Pa | nyment Entry           |                                             | ? × |
|------------------|------------------------|---------------------------------------------|-----|
|                  | IIG CARD PROCESSING CF | CUSTOMER PAYMENT ENTRY                      |     |
| Adobe PDF        |                        | <u>Print</u> Pre <u>v</u> iew <u>S</u> etup |     |

| CP Custor                  | mer Payment E                               | ntry               |                    |                 |                     |                       |
|----------------------------|---------------------------------------------|--------------------|--------------------|-----------------|---------------------|-----------------------|
|                            | _                                           |                    |                    |                 | ABC Distribution an | d Service Corp. (ABC) |
| Customer Nu<br>Customer Na | i <b>mber</b> 01-ABF<br>i <b>me</b> America | n Business Futures |                    |                 |                     |                       |
| Document<br>Type           | Document<br>Name                            | Document<br>Number | Apply<br>To        |                 |                     | Amount                |
| R                          | Open Invoice                                | 0000141            | IN                 |                 |                     | 500.00                |
| R                          | Open Invoice                                | 0000190            | IN                 |                 |                     | 85.00                 |
|                            |                                             |                    |                    |                 | Total               | 585.00                |
| Payment<br>Type            | Payment<br>Desc.                            |                    | Payment<br>Seq.No. | Comment         |                     | Amount                |
| AMEX                       | AMERICAN EX                                 | PRESS/0PTIMA       | 01                 | 371733968951019 |                     | 500.00                |
| CHECK                      | CHECKS                                      |                    | 02                 | 001123333       |                     | 500.00                |
|                            |                                             |                    |                    |                 | Total               | 1,000.00              |
|                            |                                             |                    |                    |                 |                     |                       |
|                            |                                             |                    |                    |                 |                     |                       |

In case the amount paid partially exceeds the Invoice Balance the following message appears:

| 🚮 Sage | MAS 90                                                                                                    | X |
|--------|----------------------------------------------------------------------------------------------------|---|
| (į)    | WARNING: Invoice 0000190-IN has been changed.<br>Only the outstanding balance of \$ 85.00 will be deposited. |   |
|        | <u>_</u> K                                                                                                   |   |

In this case a prepayment Invoice (with Invoice number starting with Z) will be generated to credit the remains to the customer account.

| unterner Deutstent Entra |            |                           | ABC Distr | ibution and Service Corp. | J |
|--------------------------|------------|---------------------------|-----------|---------------------------|---|
| ustomer Payment Entry    |            |                           |           |                           |   |
|                          |            |                           |           |                           |   |
| ayment Summary           |            |                           |           |                           |   |
| urtomor Number           |            | 01 400                    |           |                           |   |
| ustomer Name:            |            | American Business Futures |           |                           |   |
| 171.0                    | Number     |                           |           | Amount                    |   |
| ype                      | Ivanioei   |                           |           | Amount                    |   |
| repayment                | Z000000-PP |                           |           | 415.00                    |   |
| pen Invoice              | 0000190-IN |                           |           | 85.00                     |   |
|                          |            |                           | Total     | 500.00                    |   |
| ype                      | Comment    |                           |           | Amount                    |   |
| HECK                     | 000123333  |                           |           | 500.00                    |   |
|                          |            |                           |           |                           |   |
|                          |            |                           | Total     | 500.00                    |   |
|                          |            |                           |           |                           |   |

| M | Customer CP Tr                  | ansaction History |            |                 |                          | <u>?</u> ×  |
|---|---------------------------------|-------------------|------------|-----------------|--------------------------|-------------|
|   | Customer No.                    | 1-ABF             | American B | usiness Futures |                          |             |
|   | Payment Type<br>Reference Numbe | er                |            |                 |                          | Load        |
|   | Payment Type                    | Reference Number  |            | Payment Date    | Invoice Number           | Amount      |
|   | CASH                            | 1019              |            | 10/10/2013      | 0100061-IN<br>0100076-IN | 200.00      |
|   | CHECK                           | 122223333         |            | 10/10/2013      | 0000190-IN               | 85.00       |
|   |                                 |                   |            |                 |                          |             |
|   |                                 |                   |            |                 |                          |             |
|   |                                 |                   |            |                 |                          |             |
|   |                                 |                   |            |                 |                          |             |
|   |                                 |                   |            |                 | Total                    | 628.51      |
|   |                                 |                   |            |                 |                          | <u>o</u> k: |

#### **Creating Prepayment Invoice Number**

The **Customer Payment Entry** program allows the user to enter the Invoice number for the **Prepayment Invoice** being created when payment is inserted without selecting orders, S/O invoices, A/R invoices.

| stomer No.                                                                                                    | 01-A8                                                                                          | 3F               |                                                                                                    |                                                                                   |                                                             |                                                                                         |                                                                                                    |
|----------------------------------------------------------------------------------------------------|------------------------------------------------------------------------------------------------|------------------|----------------------------------------------------------------------------------------------------|-----------------------------------------------------------------------------------|-------------------------------------------------------------|-----------------------------------------------------------------------------------------|----------------------------------------------------------------------------------------------------|
| me                                                                                                    | Amer                                                                                           | ican Business Fu | ures                                                                                                    |                                                                                   |                                                             |                                                                                         | 🔒 Payments                                                                                                    |
| aleo Order I                                                                                                    | Entru (nor                                                                                     | vipuoioed orders | ရာကြ                                                                                                    |                                                                                   |                                                             |                                                                                         |                                                                                                    |
| Ales Older 1<br>Arder #                                                                                               | Tupe                                                                                           | Order Date       | Staged Amount                                                                                                    | Pravious Daposit                                                                  | Current Deposit                                             | Balanca                                                                                 | Partial                                                                                                    |
|                                                                                                    | S                                                                                              | 5/18/2010        | 7856 10                                                                                                    |                                                                                   |                                                             | 7856 10                                                                                 |                                                                                                    |
| 000153                                                                                                    | Ř                                                                                              | 5/11/2010        | 52.97                                                                                                    | 0.00                                                                              | 0.00                                                        | 52.97                                                                                   | Calco Order Tabel                                                                                                    |
| 1000171                                                                                                    | š                                                                                              | 5/1/2010         | 81.48                                                                                                    | 0.00                                                                              | 0.00                                                        | 81.48                                                                                   | Sales Urder Total                                                                                                    |
| 1000175                                                                                                    | š                                                                                              | 10/9/2013        | 426.00                                                                                                    | 0.00                                                                              | 0.00                                                        | 426.00                                                                                  | 07 0.00                                                                                                    |
| 0000179                                                                                                    | š                                                                                              | 10/9/2013        | 343.51                                                                                                    | 0.00                                                                              | 0.00                                                        | 343.51                                                                                  |                                                                                                    |
| /O Invoice<br>Invoice #                                                                                               | Entry                                                                                          | 1                | 1 2 3 2 2                                                                                                    |                                                                                   | Current Depend                                              | Balance                                                                                 | Partial                                                                                                    |
|                                                                                                    | Туре                                                                                           | Invoice Date     | ERP MAS 90                                                                                                    | Previous Deposit                                                                  | ice for this customer?                                      | X                                                                                       | Invoice Entry Total                                                                                                    |
| )pen A/R In                                                                                                    | voices -                                                                                       | Invoice Date     | ERP MAS 90<br>Do you want to cre                                                                                                    | Previous Deposit<br>eate Prepayment Invo<br>Yes <u>N</u> o                        | ice for this customer?                                      | Balance                                                                                 | Invoice Entry Total                                                                                                    |
| )pen A/R In<br>Invoice #<br>1000122                                                                                   | voices –                                                                                       | Invoice Date     | ERP MAS 90<br>Do you want to cr                                                                                                    | Yes <u>No</u>                                                                     | ce for this customer?                                       | Balance                                                                                 | Invoice Entry Total                                                                                                    |
| )pen A/R In<br>Invoice #<br>1000122<br>1000141                                                                        | voices -<br>Type<br>IN<br>IN                                                                   | Invoice Date     | ERP MAS 90<br>Do you want to cre<br>850.00<br>1226.25                                                                                       | Previous Deposit                                                                  | ce for this customer?                                       | Balance<br>850.00<br>1178.69                                                            | A/R Invoice Numbe                                                                                                    |
| )pen A/R In<br>Invoice #<br>1000122<br>1000141<br>1100033                                                             | voices<br>Type<br>IN<br>IN<br>IN                                                               | Invoice Date     | Do you want to cro<br>850.00<br>1226.25<br>1113.05                                                                                          | Yes <u>No</u>                                                                     | ce for this customer?                                       | Balance<br>850.00<br>1178.69<br>613.05                                                  | A/R Invoice Numbe                                                                                                    |
| Ipen A/R In<br>nvoice #<br>000122<br>000141<br>1100033<br>1100034                                                     | voices<br>Type<br>IN<br>IN<br>IN<br>IN                                                         | Invoice Date     | ERP MAS 90<br>Do you want to cr<br>850.00<br>1226.25<br>1113.05<br>2467.61                                                                  | Yrevious Deposit                                                                  | 0.00<br>0.00<br>0.00                                        | Balance<br>850.00<br>1178.69<br>613.05<br>2467.61                                       | A/R Invoice Numbe<br>Partial<br>Open Invoice Total                                                                                                    |
| Ipen A/R In<br>nvoice #<br>000122<br>000141<br>1100033<br>1100034<br>1100034                                          | voices –<br>Type<br>IN<br>IN<br>IN<br>IN<br>IN                                                 | Invoice Date     | ERP MAS 90<br>Do you want to cr<br>850.00<br>1226.25<br>1113.05<br>2467.61<br>38.20                                                         | Yes <u>No</u>                                                                     | 0.00<br>0.00<br>0.00<br>0.00<br>0.00<br>0.00                | Balance<br>850.00<br>1178.69<br>613.05<br>2467.61<br>38.20                              | A/R Invoice Numbe<br>Partial<br>07 0.00                                                                                                    |
| Ipen A/R In<br>nvoice #<br>000122<br>000141<br>100033<br>100034<br>100034<br>100041                                   | voices -<br>Type<br>IN<br>IN<br>IN<br>IN<br>IN<br>IN                                           | Invoice Date     | ERP MAS 90<br>Do you want to cre<br>850.00<br>1226.25<br>1113.05<br>2467.61<br>38.20                                                        | Yrevious Deposit                                                                  | 0.00<br>0.00<br>0.00<br>0.00<br>0.00                        | Balance A<br>850.00<br>1178.69<br>613.05<br>2467.61<br>38.20 V                          | A/R Invoice Number                                                                                                    |
| Ipen A/R In<br>nvoice #<br>000122<br>000141<br>100033<br>100034<br>100041<br>'ayments<br>Type                         | voices<br>Type<br>IN<br>IN<br>IN<br>IN<br>IN<br>IN                                             | Invoice Date     | Invoice Amount     ERP MAS 90     Do you want to cre     850.00     1226.25     1113.05     2467.61     38.20  mment 2 C                    | Yrevious Deposit       sate Prepayment Invo       Yes     No       omment 3     t | 0.00<br>0.00<br>0.00<br>0.00<br>0.00<br>0.00<br>0.00<br>0.0 | Balance A<br>850.00<br>1178.69<br>613.05<br>2467.61<br>38.20 V                          | A/R Invoice Numbe<br>Partial<br>Open Invoice Total<br>Dent Numbe                                                                                                    |
| Ipen A/R In<br>nvoice #<br>000122<br>000141<br>100033<br>100034<br>100041<br>'ayments<br>Type<br>HECK                 | voices -<br>Type<br>IN<br>IN<br>IN<br>IN<br>IN<br>IN<br>IN<br>IN<br>IN<br>IN<br>IN<br>IN<br>IN | Invoice Date     | Invoice Amount     ERP MAS 90     Do you want to cr         850.00         1226.25         1113.05         2467.61         38.20  mment 2 C | Previous Deposit       eate Prepayment Invo       Yes     No       omment 3     ( | Comment 4                                                   | Balance A<br>850.00<br>1178.69<br>613.05<br>2467.61<br>38.20<br>Amount 500.00           | Invoice Entry Total 07 0.00 A/R Invoice Numbe Partial Open Invoice Total 07 0.00 Insert Delete                                                                                                    |
| Ipen A/R In<br>Invoice #<br>1000122<br>1000141<br>1100033<br>1100041<br>100041<br>100041<br>Yayments<br>Type<br>IHECK | voices -<br>Type<br>IN<br>IN<br>IN<br>IN<br>IN<br>IN<br>IN<br>IN<br>IN<br>IN<br>IN<br>IN<br>IN | Invoice Date     | Invoice Amount     ERP MAS 90     Do you want to cr         850.00         1226.25         1113.05         2467.61         38.20  mment 2 C | Yrevious Deposit       eate Prepayment Invo       Yes       No       omment 3     | Culterit Depusit                                            | Balance ▲<br>850.00<br>1178.69<br>613.05<br>2467.61<br>38.20 ▼<br>Amount 500.00         | Invoice Entry Total          Invoice Entry Total         07       0.00         A/R Invoice Number         Partial         Open Invoice Total         07       0.00         Insert       Deleter         Payment Total |
| pen A/R In<br>nvoice #<br>000122<br>000141<br>100033<br>100034<br>100041<br>ayments<br>Fype<br>HECK                   | voices -<br>Type<br>IN<br>IN<br>IN<br>IN<br>IN<br>IN<br>IN<br>IN<br>IN<br>IN<br>IN<br>IN       | Invoice Date     | Invoice Amount     ERP MAS 90     Do you want to cru     850.00     1226.25     1113.05     2467.61     38.20  mment 2 C                    | Yrevious Deposit       eate Prepayment Invo       Yes     No       omment 3     1 | Culterit Depust<br>ice for this customer?                   | Balance<br>Balance<br>850.00<br>1178.69<br>613.05<br>2467.61<br>38.20<br>Amount 500.00  | A/R Invoice Entry Total A/R Invoice Numbe Partial Open Invoice Total O7 0.00 Insert Payment Total 500.00                                                                                                    |
| Ipen A/R In<br>nvoice #<br>000122<br>000141<br>100033<br>100034<br>100041<br>100041<br>'ayments<br>Type<br>HECK       | voices<br>Type<br>IN<br>IN<br>IN<br>IN<br>IN<br>IN<br>IN<br>1222222                            | Invoice Date     | Throace Amount<br>The ERP MAS 90<br>Do you want to cru<br>850.00<br>1226.25<br>1113.05<br>2467.61<br>38.20<br>mment 2 C                     | Yrevious Deposit       sate Prepayment Invo       Yes     No       omment 3     t | Culterit Depust<br>ice for this customer?                   | Balance       Balance       850.00       1178.69       613.05       2467.61       38.20 | A/R Invoice Entry Total A/R Invoice Numbe Partial Open Invoice Total O7 0.00 Insert Payment Total 500.00 Unapplied Payment                                                                                            |

If **Yes** is selected in the message to confirm creation of **Prepayment Invoice** the **Prepayment Entry** screen is opened where the user can enter the prepayment Invoice number and process the request.

| 👫 Prepayment Entry    |                           | × |
|-----------------------|---------------------------|---|
| Prepayment Invoice No | 1111122-PP                |   |
|                       | <u>O</u> K <u>C</u> ancel |   |

INFORMATION INTEGRATION GROUP 457 PALM DRIVE GLENDALE, CA 91202 Upon processing the request checking is performed and if the entered Invoice number is found in the Customer's A/R history the original invoice Amount is increased by the amount of current payment.

| 🚮 Customer N    | 1ainten                | ance (AB    | C) 05/05          | 5/2011 | L                  |                    |                 |              |                    |               | <u>- 0 ×</u> |
|-----------------|------------------------|-------------|-------------------|--------|--------------------|--------------------|-----------------|--------------|--------------------|---------------|--------------|
| Customer No.    | 01-ABF                 |             | <u> </u>          |        |                    | D DI 🗎             | Cop             | by From      | Renum <u>b</u> er. | Mor           | e 💌          |
| Name            | America                | an Busines: | s Futures         |        |                    |                    |                 |              |                    |               |              |
| <u>1</u> . Main | <u>]</u> <u>2</u> . Ad | ditional    | <u>3</u> . Stati: | stics  | <u>4</u> . Summary | <u>5</u> . History | ] <u>6</u> . In | voices       | 7. Transaction     | ns <u>8</u> . | S/Os         |
| Invoice No.     | Invo                   | ісе Туре    | Inv Da            | te 🗸   | Inv Due Date       | Disc Date          | A               | mount        | Discount           |               | 1 66         |
| 1111122         | PreF                   | 'ayment     | 05/05/            | 2011   | 05/05/2011         |                    |                 | 120.00-      | 0.00               |               |              |
| 0100068         | Invo                   | ice         | 05/02/            | 2011   | 05/02/2011         |                    | •               | 168.00       | 0.00               |               |              |
| 0100069         | Invo                   | ice         | 05/02/            | 2011   | 05/02/2011         |                    | 1,4             | 444.45       | 0.00               |               |              |
| 0100071         | Invo                   | ice         | 05/02/            | 2011   | 05/02/2011         |                    | 9               | 944.90       | 0.00               | I             |              |
| 0100056         | Invo                   | ice         | 04/30/            | 2011   | 04/30/2011         |                    | é               | 230.50       | 0.00               |               |              |
| 0100063         | Invo                   | ice         | 04/30/            | 2011   | 04/30/2011         |                    | 3,1             | 145.50       | 0.00               |               |              |
| 0100067         | Invo                   | ice         | 04/30/            | 2011   | 04/30/2011         |                    | 1,4             | 480.30       | 0.00               |               |              |
| 0122222         | PreF                   | 'ayment     | 04/30/            | 2011   | 04/30/2011         |                    | 2,9             | 990.00-      | 0.00               |               | V 1          |
| 0133222         | PreF                   | 'ayment     | 04/30/            | 2011   | 04/30/2011         |                    | 2,5             | 500.00-      | 0.00               | -             |              |
| •               |                        |             |                   |        |                    |                    |                 |              |                    |               |              |
| Trans Date      | 🛆 Trar                 | ns Type     | Trans             | Amou   | nt Pay Date        | Check No.          | Payme           | ent Ref      | Cr Card            | BMA           | 4            |
| 05/05/2011      | PreF                   | ayment      |                   | 120.0  | 05/05/2011         |                    | CASH            |              |                    |               | - I          |
| •               |                        |             |                   |        |                    |                    |                 |              |                    |               |              |
|                 | alanaa                 |             | Current           |        | 20 D aug           | EO D au            |                 | 90 D au      | . 12               | 20 D aug      | 1 -          |
| B               | alarice                |             | Cullent           |        | JU D'ays           | ou Days            | s               | JUDay        | 5 12               | to Diays      | - <b>*</b>   |
| 1,9             | 926.19-                | 1           | ,926.19-          |        | 0.00               | 0.00               |                 | 0.00         |                    | 0.00          |              |
|                 |                        |             |                   |        |                    |                    |                 |              |                    |               |              |
|                 |                        |             |                   |        |                    |                    | Acc             | ept <u>(</u> | Cancel D           | elete         | 80           |

To register payments to **Sales Orders** and **S/O Invoices**, the **Daily S/O Payment Deposit Journal** should be updated.

To register payments to **Open A/R Invoices** and **credit customers**, the **Open A/R Payment Journal** should be updated.

#### Transferring deposits in Customer Payment Entry

To be able to transfer deposits in the Customer Payment Entry it is necessary to have corresponding payment types setup in the system. It is done through the **Set up Payments Type** button located on the **Additional** tab of the **Credit Card Options**.

| 🔚 IIG Credit Card Options (ABC) 11/26/2013                                                                                                    | ?_□×    |
|----------------------------------------------------------------------------------------------------|---------|
| 1. Main 2. Additional 3. ACH 4. Integrate 5. Printing                                                                                                    |         |
| Book/Ship Processing<br>Book/Ship Processing<br>Preauthorization<br>Pre-Auth Additional %                                                                                                    |         |
| Multi Merchant Processing         Multi-Merchant Processing for this Company         Default Merchant Code         0001       Max Walker         Internet Merchant Code       0002         Tom Johns |         |
| Update One Step Invoices and/or Orders/Invoiced Orders                                                                                                    |         |
|                                                                                                    | ancel 😝 |

After pressing the button, **TRANS** and **DPXFR** payment types will be added.

- **TRANS** is used for transferring from an order to the order deposit.
- **DPXFR** is used for transferring from order deposit to A/R.

# Transferring Deposits from Sales Orders/Prepayments to another Orders/AR Open Invoices/SO Invoices

The program provides the following abilities:

- Allow user to enter negative partial payment amount to an order with deposit, and put this amount into the Unapplied Payment amount.
- The "TRANS" payment type is written to the order deposit history as a transaction record.
- Applying unapplied deposit to A/R invoices will generate a transaction that must update the G/L.
- Unapplied deposit can be added to deposits on account. Also G/L must be updated.
- If no deposits on account, and there is unapplied deposit, system asks user to put unapplied amount on account and update the G/L.

| M | IIG Custom      | er Payn    | nent Entry                 |             |                |                |                     |               |                  |               |            |            |
|---|-----------------|------------|----------------------------|-------------|----------------|----------------|---------------------|---------------|------------------|---------------|------------|------------|
|   | Customer No.    | 01         | -ABF                       |             | a. 14 4        |                |                     |               |                  |               |            |            |
|   | Name            | Am         | erican Busines:            | s Futures   | Ĩ              |                |                     |               |                  |               | 🛋 Tra      | ansfer     |
| 0 | - Sales Order B | Entry (nor | n-invoiced order           | s only) ——— | Click to swite | ch to denosi   | transfer mode or    | click again ( | o switch back    | to Pau        | ment entr  |            |
|   | Order #         | Туре       | Order Date                 | Staged Amo  | mode. You      | may do one     | or the other, but r | ot both at th | ie same time.    |               | mont ont   | Trans      |
|   | 0000171         | S          | 05/01/2010                 | 81          | .48            | 0.00           | 0.1                 | 00            | 81.48            |               |            |            |
|   | 0000178         | S<br>B     | 04/20/2011                 | 34<br>346   | 1.95<br>101    | U.UU<br>796.01 | U.<br>0 1           | טט<br>חח      | 34.95<br>450.00- |               | Sales Ord  | er Total   |
|   | 0000179         | S          | 04/30/2011                 | 325         | 5.04           | 0.00           | 0.1                 | 00            | 325.04           | -   [         | 0/ 0       | .00        |
| l | 0000181         | S          | 04/30/2011                 | 1255        | i.50           | 1255.50        | 0.1                 | 00            | 0.00             | <u> </u>      |            |            |
| ſ | S/O Invoice I   | Entry —    |                            |             |                |                |                     |               |                  |               |            | 1          |
|   | Invoice #       | Туре       | Invoice Date               | Invoice Amo | unt Previo     | ous Deposit    | Current Depo        | sit           | Balance          |               | Partial    |            |
|   |                 |            |                            |             |                |                |                     |               |                  |               |            | -t Ttl     |
|   |                 |            |                            |             |                |                |                     |               |                  |               | Invoice Er | nuy i otai |
|   |                 |            |                            |             |                |                |                     |               |                  |               | 0/ 0       | .00        |
| L | On an AVD In    |            |                            |             |                |                |                     |               |                  |               |            |            |
| ſ | - Upen A/H in   | voices —   | L                          | 1           |                | cip p [        | C 15                | . [           | . L              |               | A/R Invoi  | ce Number  |
|   | Invoice #       | I ype      | Invoice Date<br>01/31/2010 | Invoice Amo | unt loday:     | 0.00           | Uurrent Payme       | nt            | Balance          | -             |            |            |
|   | 0000122         | IN         | 03/31/2010                 | 1226        |                | 0.00           | 0.1                 | DO            | 178.69           |               | Partial    | Trans      |
|   | 0100033         | IN         | 05/15/2010                 | 1113        | 8.05           | 0.00           | 0.1                 | 00            | 613.05           |               | Open Invo  | pice Total |
|   | 0100034         | IN<br>IN   | 05/15/2010                 | 2467        | (.61<br>8 20   | 0.00           | U.<br>0 1           | טט<br>חח      | 1927.61<br>38.20 | <b>-</b>    [ | n/ n       | 00         |
|   | - Pauments      |            | 00/01/2010                 |             |                | 0.00           |                     |               | 00.20            |               |            |            |
| ſ | Tupe            | Commo      | wt1 [[                     | Commont 2   | Comment        | 2 1            | Commont 4           | 1             | Amount           |               | Incort     | Delete     |
|   | Турс            | Comme      |                            | Johnmerik 2 | Comment        | <u> </u>       | Sommerk 4           |               | Anount           |               | Tuser      |            |
|   |                 |            |                            |             |                |                |                     |               |                  |               | Payment 1  | l otal     |
|   |                 |            |                            |             |                |                |                     |               |                  | ſ             |            | 0.00       |
|   |                 |            |                            |             |                |                |                     |               |                  |               |            | 0.00       |
|   |                 |            |                            |             |                |                |                     |               |                  |               | Unapplied  | Payment    |
|   |                 |            |                            |             |                |                |                     | Accept        | Cancel           |               |            | 0.00       |
| _ |                 |            |                            |             |                |                |                     |               |                  |               |            |            |
|   |                 |            |                            |             |                |                |                     |               |                  | lig           | ABC        | 04/30/2011 |

The **Transfer** button has been added which disables the **Insert**, **Partial** and **Delete** buttons.

So the user can either transfer amounts or set them with partial buttons. Enabled will be only one of two functions mentioned.

Notes:

• Transfer is performed from only Sales Orders and Prepayments.

• Once a Deposit Transfer is started, the user can't do payments until this is cancelled or accepted. So he/she can transfer funds or he/she can take payments, but not both at the same time.

This allows entering a negative payment in Customer Payment Entry to return money to the customer's card (refund of deposit on the customer's account).

Click the **Transfer** button to switch to deposit transfer mode or click again to switch back to Payment entry mode. You may do one or the other, but not both at the same time.

The user must select sales order or prepayment from which the amount should be transferred by pressing the **Trans** button.

| IG Custom     | er Payn    | ient Entry          |               |                  |                 |                   |                      |
|---------------|------------|---------------------|---------------|------------------|-----------------|-------------------|----------------------|
| Customer No.  | . 01       | -ABF                | 9             |                  |                 |                   |                      |
| lame          | Am         | erican Business F   | utures        |                  |                 |                   | Transfer             |
| Sales Order B | Entry (nor | i-invoiced orders o | only)         |                  |                 |                   |                      |
| Order #       | Type       | Order Date          | Staged Amount | Previous Deposit | Current Deposit | Balance 🔺         | Partial Trans        |
| 0000174       | S          | 04/20/2011          | 34.95         | 0.00             | 0.00            | 34.95             |                      |
| 0000178       | В          | 04/30/2011          | 346.01        | 696.01           | 0.00            | 350.00-           | Colos Order Total    |
| 0000179       | S          | 04/30/2011          | 325.04        | 0.00             | 0.00            | 325.04            | Sales Ofder Fotal    |
| 0000181       | S          | 04/30/2011          | 1255.50       | 255.50           | 0.00            | 1000.00 💳         | 0/ 0.00              |
| 0000182       | S          | 04/30/2011          | 785.70        | 785.70           | 0.00            | 0.00 💌            | 1                    |
| 0 Invoice     | Entry —    |                     |               | Transfer         | ×               |                   |                      |
| Invoice #     | Tune       | Invoice Date        | Inv           |                  | enosit          | Balance           | Partial              |
|               | 1 - 21     |                     |               | [ analy a        |                 |                   |                      |
|               |            |                     |               | 000018           | 2               |                   | Invoice Entry Total  |
|               |            |                     | Transfer      | Amount           | 0.00            |                   |                      |
|               |            |                     | - Tanolor     |                  |                 |                   | 07 0.00              |
|               |            |                     |               | ~ · ·            |                 |                   | )                    |
| )pen A/R In   | voices —   |                     |               |                  | ancel           |                   | A/B Invoice Number   |
| Invoice #     | Туре       | Invoice Date        | Inv           |                  | yment           | Balance 🔺         |                      |
| 0000122       | IN         | 01/31/2010          | 850.00        | 0.00             | 0.00            | 850.00            |                      |
| 0000141       | IN         | 03/31/2010          | 1226.25       | 0.00             | 0.00            | 178.69            | Partial Trans        |
| 0100033       | IN         | 05/15/2010          | 1113.05       | 0.00             | 0.00            | 613.05            | Ones Invesion Tabel  |
| 0100034       | IN         | 05/15/2010          | 2467.61       | 0.00             | 0.00            | 927.61            | Upen invoice i otai  |
| 0100041       | IN         | 05/31/2010          | 38.20         | 0.00             | 0.00            | 38.20 💌           | 0/ 0.00              |
| ayments —     |            |                     |               |                  |                 |                   |                      |
| Type          | Commer     | nt 1 Cor            | mment 2 C     | omment 3 C       | omment 4        | Amount            | Insert Delete        |
|               |            |                     |               |                  |                 |                   |                      |
|               |            |                     |               |                  |                 |                   | Payment Total        |
|               |            |                     |               |                  |                 |                   |                      |
|               |            |                     |               |                  |                 |                   | 0.00                 |
|               |            |                     |               |                  |                 |                   | Unanalized Developed |
|               |            |                     |               |                  |                 |                   | Unapplied Payment    |
|               |            |                     |               |                  | Acce.           | et Concol         | 0.00                 |
|               |            |                     |               |                  | Acce            | pt <u>L</u> ancei | 0.00                 |
|               |            |                     |               |                  | Acce            |                   | U, UU                |

Only negative amount must be entered in the **Transfer Amount** field, otherwise the following message box will be displayed:

| 🚮 Sage | 👫 Sage MAS 90                        |  |  |  |  |
|--------|--------------------------------------|--|--|--|--|
| į)     | You Must Enter Only Negative Amount. |  |  |  |  |
| į      | You Must Enter Only Negative Amount. |  |  |  |  |

After negative amount is entered, the following screen will be displayed:

| 🚮 Transfer De                   | posit                          |
|---------------------------------|--------------------------------|
| - Transfer To -<br>Customer No: | 01-ABF                         |
| Name                            | American Business Futures      |
| Apply To<br>Sales Order         | Amount <u>D</u> K              |
| SO Invoice                      | Q 0.00 Undo                    |
| AR Open Inv                     | piceQ                          |
| Order/Invoid                    | e/Open Invoice No Type Deposit |
| Total Amount                    | 100.00 Balance 100.00          |
|                                 |                                |
|                                 | IIG ABC 04/30/2011             |

Specify an amount to take off from an order, then specify into which Sales Order/SO Invoice/AR Open Invoice put the deposit. The program allows applying the unapplied payment to any open A/R invoices or S/O invoices.

| Transfer Deposit                                                   |
|--------------------------------------------------------------------|
| Customer No: 01-ABF                                                |
| Name American Business Futures                                     |
| Apply To<br>Sales Order 0000174 Amount <u>OK</u>                   |
| S0 Invoice 100.00                                                  |
| AR Open Invoice                                                    |
| Order/Invoice/Open Invoice No Type Deposit<br>0000174 Order 100.00 |
| Total Amount 100.00 Balance 0.00                                   |
|                                                                    |
| IIG ABC 04/30/2011                                                 |

So during an order to order transfer, the program will post a negative TRANS record to the order the deposit was pulled from and will post a positive TRANS record for each of the orders the deposit was positive to. If applying the deposit to the A/R invoices, the program will write a negative TRANS record for the order from which it is pulled.

In this screen only the Orders can be selected which:

- Don't have Negative/Zero Balance.
- Aren't Invoiced or Booked.
- Are Standard or Back Orders.

Only the SO Invoices can be selected which don't have Negative/Zero Balance. Only the AR Open Invoices can be selected which don't have Zero Balance.

The entered amount should be Positive and not exceed Balance or Total Amount.

Here is an example with a selected Order to which the amount should be transferred:

| 🚮 Transfer I               | eposit                                            |
|----------------------------|---------------------------------------------------|
| - Transfer T<br>Customer N | • 01-ABF                                          |
| Name                       | American Business Futures                         |
| Apply To<br>Sales Orde     | 0000174 🔍 Amount 🔟                                |
| SO Invoice                 | 100.00 <u>U</u> ndo                               |
| AR Open I                  | voice                                             |
| Order/Inv<br>0000174       | oice/Open Invoice No Type Deposit<br>Order 100.00 |
| Total Amount               | 100.00 Balance 0.00                               |
|                            |                                                   |
|                            | IIG ABC 04/30/2011                                |

After specifying the Sales Order/SO Invoice/AR Open Invoice, press the **Close** button. The program returns to the **Customer Payment** screen where the result of transferring is displayed.

In the following example it will be:

The Amount of 100\$ is transferred from Sales Order# 0000182 to SO# 0000174.

| Customer No.         D1-ABF         Image: Customer No.         D1-ABF         Image: Customer No.         D2-Customer No.         D00001         Image: Customer No.         D2-Customer No.         D2-Customer No. <thd2< th=""><th>🚮 IIG Custom</th><th>er Pa</th><th>yment Entry</th><th></th><th></th><th></th><th></th><th></th></thd2<> | 🚮 IIG Custom    | er Pa    | yment Entry         |                       |                  |                 |                          |                     |
|----------------------------------------------------------------------------------------------------|-----------------|----------|---------------------|-----------------------|------------------|-----------------|--------------------------|---------------------|
| Name         American Business Futures         Image: Transfer           Sales Order Entry (non-invoiced orders only)         Image: Transfer         Partial         Transfer           Dotor174         \$ 04/20/2011         34.95         0.00         100.00         65.05           0000178         \$ 04/20/2011         34.61         696.01         0.00         350.00         200.00           0000178         \$ 04/20/2011         325.04         0.00         0.00         325.04         27         0.00           0000182         \$ 04/30/2011         1255.0         255.50         0.00         1000.00         27         0.00           S/O Invoice Entry         Invoice Amount         Previous Deposit         Current Deposit         Balance         Partial           Invoice #         Type         Invoice Amount         Today's C/R Pa         Current Payment         Balance         Partial           Invoice I         Type         Invoice Amount         Today's C/R Pa         Current Payment         Balance         Partial           0000121         IN 01/31/2010         113.05         0.00         0.00         178.69         Payment           0000122         IN 01/31/2010         2467.61         0.00         0.00         38.20                                                                                                    | Customer No.    |          | 01-ABF              | Q                     |                  |                 |                          |                     |
| Sales Order Entry (non-invoiced orders only)         Partial         Trans           0000174         S         04/20/2011         34.95         0.00         100.00         55.05-           0000178         B         04/30/2011         325.04         0.00         325.04         0.00         325.04           0000178         S         04/30/2011         325.05         0.00         100.00         325.04         27         0.00         325.04         0.00         325.04         0.00         325.04         0.00         325.04         0.00         325.04         0.00         325.04         0.00         325.04         0.00         325.04         0.00         325.04         0.00         100.00         90         90         90         90         90         90         90         90         90         90         90         90         90         90         90         90         90         90         90         90         90         90         90         90         90         90         90         90         90         90         90         90         90         90         90         90         90         90         90         90         90         90         90         <                                                                                                    | Name            |          | American Business   | Futures               |                  |                 |                          | Transfer            |
| Order #         Type         Order Date         Staged Amount         Previous Deposit         Current Deposit         Balance         Partial         Trans           0000174         S         04/20/2011         34.95         0.00         100.00         65.05         000         350.00         000         350.00         000         350.00         000         350.00         000         350.00         000         350.00         000         350.00         000         350.00         000         350.00         000         350.00         000         350.00         000         350.00         000         350.00         000         350.00         000         350.00         000         350.00         000         350.00         000         350.00         000         350.00         000         350.00         000         350.00         000         350.00         000         350.00         000         350.00         000         350.00         000         350.00         000         350.00         000         350.00         000         350.00         000         360.00         000         360.00         000         360.00         000         360.00         000         360.00         000         360.00         000 <t< td=""><td>– Sales Order B</td><td>Entry (r</td><td>non-invoiced orders</td><td>only) —</td><td></td><td></td><td></td><td></td></t<>                                                                                                    | – Sales Order B | Entry (r | non-invoiced orders | only) —               |                  |                 |                          |                     |
| 0000174         S         04/20/2011         34.95         0.00         100.00         65.05-           0000178         B         04/30/2011         346.01         696.01         0.00         350.00-         0         360.00-         0         360.00-         0         000         350.00-         0         360.00-         0         000         350.00-         0         0         0         0         0         0         0         0         0         0         0         0         0         0         0         0         0         0         0         0         0         0         0         0         0         0         0         0         0         0         0         0         0         0         0         0         0         0         0         0         0         0         0         0         0         0         0         0         0         0         0         0         0         0         0         0         0         0         0         0         0         0         0         0         0         0         0         0         0         0         0         0         0         0         0 </td <td>Order #</td> <td>Tvc</td> <td>e Order Date</td> <td>Staged Amount</td> <td>Previous Deposit</td> <td>Current Deposit</td> <td>Balance 🔺</td> <td>Partial Trans</td>                                                                                                    | Order #         | Tvc      | e Order Date        | Staged Amount         | Previous Deposit | Current Deposit | Balance 🔺                | Partial Trans       |
| 0000178       B       04/30/2011       346.01       696.01       0.00       350.00-<br>325.04       Sales Order Total         0000179       S       04/30/2011       325.04       0.00       0.00       325.04       27       0.00         0000182       S       04/30/2011       1255.50       255.50       0.00       100.00       ✓       7       0.00       100.00       ✓       27       0.00         0000182       S       04/30/2011       785.70       785.70       100.00       100.00       ✓       7       0.00       100.00       ✓       7       0.00       100.00       ✓       7       0.00       100.00       ✓       7       0.00       100.00       ✓       7       0.00       100.00       ✓       7       0.00       100.00       ✓       7       0.00       100.00       ✓       7       0.00       100.00       ✓       7       0.00       100.00       ✓       7       0.00       100.00       ✓       7       0.00       100.00       ✓       7       0.00       100.00       100.01       ✓       100.00       100.01       ✓       100.01       ✓       100.01       ✓       100.01       100.01       100.                                                                                                    | 0000174         | S        | 04/20/2011          | 34.95                 | 0.00             | 100.00          | 65.05-                   |                     |
| 0000173       5       04/30/2011       3/25.04       0.00       0.00       3/25.04       0       27       0.00         0000182       5       04/30/2011       1255.50       255.50       0.00       100.00       1       27       0.00         0000182       5       04/30/2011       1255.50       255.50       0.00       100.00       1       27       0.00         S/D Invoice Entry       Invoice Amount       Previous Deposit       Current Deposit       Balance       Partial       Invoice Entry Total       07       0.00         Dpen A/R Invoices       Invoice Amount       Today's C/R Pa       Current Payment       Balance       A/R Invoice Number         Invoice #       Type       Invoice Amount       Today's C/R Pa       Current Payment       Balance       Partial       Trans         0000122       IN       01/31/2010       1226.25       0.00       0.00       178.69       Partial       Trans       Dpen Invoice Total       07       0.00         0100033       IN       05/15/2010       2467.61       0.00       0.00       38.20       0       0       0       0       0       0       0       0       0       0.00         0100041                                                                                                    | 0000178         | В        | 04/30/2011          | 346.01                | 696.01           | 0.00            | 350.00-                  | Sales Order Total   |
| 00000132         S         04/30/2011         785.70         785.70         100.00         100.00         Invoice           S/D Invoice Entry         Invoice Date         Invoice Amount         Previous Deposit         Current Deposit         Balance         Partial           Invoice #         Type         Invoice Date         Invoice Amount         Today's C/R Pa         Current Payment         Balance         A/R Invoice Entry           Invoice #         Type         Invoice Date         Invoice Amount         Today's C/R Pa         Current Payment         Balance         A/R Invoice Number           Invoice #         Type         Invoice Amount         Today's C/R Pa         Current Payment         Balance         Partial         Invoice Number           Invoice #         Type         Invoice Amount         Today's C/R Pa         Current Payment         Balance         Partial         Trans           0000122         IN         01/31/2010         125.25         0.00         0.00         178.63         Open Invoice Total         Open Invoice Total         Open Invoice Total         Open Invoice Total         Open Invoice Total         Open Invoice Total         Open Invoice Total         Open Invoice Total         Open Invoice Total         Open Invoice Total         Open Invoice Date         Opayment                                                                                                    | 0000179         | 5        | 04/30/2011          | 325.04<br>1255.50     | 0.00<br>255.50   | 0.00            | 325.04                   | 27 0.00             |
| S/0 Invoice Entry       Invoice Date       Invoice Amount       Previous Deposit       Current Deposit       Balance       Partial         Invoice #       Type       Invoice Date       Invoice Amount       Today's C/R Pa       Current Payment       Balance       0 / 0.00         Open A/R Invoices       Invoice Amount       Today's C/R Pa       Current Payment       Balance       0 / 0.00         O000122       IN       01/31/2010       1226.25       0.00       0.00       850.00       0.00       950.00         0000133       IN       05/15/2010       1113.05       0.00       0.00       927.61       0       0       0       0       0       0       0       0       0       0       0       0       0       0       0       0       0       0       0       0       0       0       0       0       0       0       0       0       0       0       0       0       0       0       0       0       0       0       0       0       0       0       0       0       0       0       0       0       0       0       0       0       0       0       0       0       0       0       0       0                                                                                                    | 0000182         | Š        | 04/30/2011          | 785.70                | 785.70           | 100.00-         | 100.00                   |                     |
| Invoice #       Type       Invoice Date       Invoice Amount       Previous Deposit       Current Deposit       Balance       Partial         Invoice #       Type       Invoice Date       Invoice Amount       Today's C/R Pa       Current Payment       Balance       A/R Invoice Number         Invoice #       Type       Invoice Date       Invoice Amount       Today's C/R Pa       Current Payment       Balance       A/R Invoice Number         0000122       IN       01/31/2010       850.00       0.00       0.00       178.69         0100033       IN       05/15/2010       1113.05       0.00       0.00       927.61       0         0100034       IN       05/15/2010       2467.61       0.00       0.00       38.20       0         Payments       Trans       Tope       Comment 1       Comment 2       Comment 3       Comment 4       Amount       0/0.00         TRANS       100.00       100.00       100.00       100.00       0.00       0.00       Unapplied Payment                                                                                                    | - S/O Invoice   | Entry    |                     |                       |                  |                 |                          |                     |
| Open A/R Invoices         A/R Invoice Entry Total           Invoice # Type Invoice Date Invoice Amount Today's C/R Pa Current Payment Balance         A/R Invoice Number           0000122         N 01/31/2010         850.00         0.00         0.00         850.00           0000141         IN 03/31/2010         1226.25         0.00         0.00         178.69         13.05           0100034         IN 05/15/2010         111.305         0.00         0.00         38.20         0         0         0         0         0         0         0         0         0         0         0         0         0         0         0         0         0         0         0         0         0         0         0         0         0         0         0         0         0         0         0         0         0         0         0         0         0         0         0         0         0         0         0         0         0         0         0         0         0         0         0         0         0         0         0         0         0         0         0         0         0         0         0         0         0         0         0                                                                                                             | Invoice #       | Тур      | e Invoice Date      | Invoice Amount        | Previous Deposit | Current Deposit | Balance                  | Partial             |
| Open A/R Invoices         0/ 0.00           Invoice # Type Invoice Date Invoice Amount Today's C/R Pa Current Payment Balance         A/R Invoice Number           0000122         N 01/31/2010         850.00         0.00         850.00           0000141         IN 05/15/2010         1226.25         0.00         0.00         850.00           0100033         IN 05/15/2010         2467.61         0.00         0.00         927.61         0/         0.00           0100041         IN 05/31/2010         38.20         0.00         0.00         38.20         0/         0/         0.00           Payments         Trans         100.00         100.00         0/         0.00         0/         0.00         0/         0/         0.00         0/         0.00         0/         0/         0/         0/         0/         0/         0/         0/         0/         0/         0/         0/         0/         0/         0/         0/         0/         0/         0/         0/         0/         0/         0/         0/         0/         0/         0/         0/         0/         0/         0/         0/         0/         0/         0/         0/         0/         0/                                                                                                    |                 |          |                     |                       |                  |                 |                          |                     |
| Open A/R Invoices         A/R Invoice Date         Invoice Amount         Today's C/R Pa         Current Payment         Balance         A/R Invoice Number           0000122         IN         01/31/2010         850.00         0.00         850.00         Partial         Trans           0100033         IN         05/15/2010         1226.25         0.00         0.00         613.05         Open Invoice Total         Open Invoice Total         0/         0.00         927.61         0/         0.00         0/         0.00         0/         0.00         0/         0.00         0/         0.00         0/         0.00         0/         0.00         0/         0.00         0/         0.00         0/         0/         0.00         0/         0/         0/         0/         0/         0/         0/         0/         0/         0/         0/         0/         0/         0/         0/         0/         0/         0/         0/         0/         0/         0/         0/         0/         0/         0/         0/         0/         0/         0/         0/         0/         0/         0/         0/         0/         0/         0/         0/         0/         0/                                                                                                    |                 |          |                     |                       |                  |                 |                          | Invoice Entry Total |
| Open A/R Invoices         A/R Invoice Amount         Today's C/R Pa         Current Payment         Balance         A/R Invoice Number           0000122         IN         01/31/2010         850.00         0.00         0.00         850.00         Partial Trans           0100033         IN         05/15/2010         1113.05         0.00         0.00         927.61         0/000         0/000         927.61         0/000         0/000         0/000         927.61         0/000         0/000         927.61         0/000         0/000         927.61         0/000         0/000         927.61         0/000         0/000         927.61         0/000         0/000         927.61         0/000         0/000         927.61         0/000         0/000         927.61         0/000         0/000         927.61         0/000         0/000         927.61         0/000         0/000         0/000         0/000         0/000         0/000         0/000         0/000         0/000         0/000         0/000         0/000         0/000         0/000         0/000         0/000         0/000         0/000         0/000         0/000         0/000         0/000         0/000         0/000         0/000         0/000         0/000         0/000 <td></td> <td></td> <td></td> <td></td> <td></td> <td></td> <td></td> <td>07 0.00</td>                                                                                                    |                 |          |                     |                       |                  |                 |                          | 07 0.00             |
| Upen A/R Invoices         A/R Invoice Number           Invoice #         Type         Invoice Amount         Today's C/R Pa         Current Payment         Balance         A/R Invoice Number           0000122         IN         01/31/2010         850.00         0.00         850.00         178.69           0100033         IN         05/15/2010         1226.25         0.00         0.00         178.69         13.05         0pen Invoice Total         0pen Invoice Total         07         0.00           0100034         IN         05/15/2010         2467.61         0.00         0.00         38.20         0         07         0.00         0         07         0.00         0         07         0.00         0         07         0.00         0         07         0.00         0         07         0.00         0         07         0.00         0         07         0.00         0         07         0.00         0         07         0.00         0         07         0.00         0         07         0.00         0         07         0.00         0         0         0         0         0         0         0         0         0         0         0         0         0                                                                                                    |                 |          |                     |                       |                  |                 |                          | J                   |
| Invoice #         Type         Invoice Date         Invoice Amount         Today's L/R Pa         Current Payment         Balance           0000122         IN         01/31/2010         850.00         0.00         850.00         1000         950.00         178.69           0100033         IN         05/15/2010         1113.05         0.00         0.00         927.61         0.00         927.61         0.00         927.61         0.00         0.00         38.20         0.00         38.20         0.00         38.20         0.00         38.20         0.00         38.20         0.00         0.00         38.20         0.00         0.00         38.20         0.00         0.00         38.20         0.00         0.00         0.00         0.00         0.00         0.00         0.00         0.00         0.00         0.00         0.00         0.00         0.00         0.00         0.00         0.00         0.00         0.00         0.00         0.00         0.00         0.00         0.00         0.00         0.00         0.00         0.00         0.00         0.00         0.00         0.00         0.00         0.00         0.00         0.00         0.00         0.00         0.00         0.00         0.0                                                                                                    | Upen A/R In     | voice:   | · · · · ·           |                       |                  | I               |                          | A/R Invoice Number  |
| 0000122       IN       01/31/2010       1226.25       0.00       0.00       178.69       Partial Trans         0100033       IN       05/15/2010       1113.05       0.00       0.00       613.05       0pen Invoice Total         0100041       IN       05/31/2010       2467.61       0.00       0.00       927.61       0       0       0       0       0       0       0       0       0       0       0       0       0       0       0       0       0       0       0       0       0       0       0       0       0       0       0       0       0       0       0       0       0       0       0       0       0       0       0       0       0       0       0       0       0       0       0       0       0       0       0       0       0       0       0       0       0       0       0       0       0       0       0       0       0       0       0       0       0       0       0       0       0       0       0       0       0       0       0       0       0       0       0       0       0       0                                                                                                    | Invoice #       |          | 01/31/2010          | Invoice Amount 850.00 | Today's C/R Pa   | Uurrent Payment | Balance                  |                     |
| 0100033         IN         05/15/2010         1113.05         0.00         0.00         613.05         0pen Invoice Total           0100034         IN         05/15/2010         2467.61         0.00         0.00         927.61         0         0         0         0         0         0         0         0         0         0         0         0         0         0         0         0         0         0         0         0         0         0         0         0         0         0         0         0         0         0         0         0         0         0         0         0         0         0         0         0         0         0         0         0         0         0         0         0         0         0         0         0         0         0         0         0         0         0         0         0         0         0         0         0         0         0         0         0         0         0         0         0         0         0         0         0         0         0         0         0         0         0         0         0         0         0         0                                                                                                    | 0000122         | IN       | 03/31/2010          | 1226.25               | 0.00             | 0.00            | 178.69                   | Partial Trans       |
| 0100034       IN       05/15/2010       245/.51       0.00       0.00       \$27.51       07       0.00         Payments                                                                                                    | 0100033         | IN       | 05/15/2010          | 1113.05               | 0.00             | 0.00            | 613.05                   | Open Invoice Total  |
| Payments       Insert       Delete         TRANS       100.00       Payment Total         TRANS       100.00       0.00         Unapplied Payment       Accept       Cancel       0.00                                                                                                    | 0100034         | IN       | 05/15/2010          | 2467.61<br>38.20      | 0.00             | 0.00            | 927.61<br>38.20 <b>▼</b> | 07 0.00             |
| Type       Comment 1       Comment 2       Comment 3       Comment 4       Amount       Insert       Delete         TRANS       100.00       100.00       100.00       0.00       0.00         Unapplied Payment       Accept       Cancel       0.00                                                                                                    | - Payments      |          |                     |                       |                  | 5.00            |                          |                     |
| TRANS       100.00         TRANS       100.00         Payment Total         0.00         Unapplied Payment         Accept       Cancel         0.00                                                                                                    | Туре            | Com      | ment 1 C            | omment 2 C            | omment 3 (       | Comment 4       | Amount                   | Insert Delete       |
| TRANS 100.00- Payment Total 0.00<br>Unapplied Payment<br>Accept Cancel 0.00                                                                                                    | TRANS           |          |                     |                       |                  |                 | 100.00                   |                     |
| □ 0.00<br>Unapplied Payment<br>Accept Cancel 0.00                                                                                                    | TRANS           |          |                     |                       |                  |                 | 100.00-                  | Payment Total       |
| Unapplied Payment                                                                                                    |                 |          |                     |                       |                  |                 |                          | 0.00                |
| Accept Cancel 0.00                                                                                                    |                 |          |                     |                       |                  |                 |                          |                     |
| Accept Cancel 0.00                                                                                                    |                 |          |                     |                       |                  | _               |                          | Unapplied Payment   |
|                                                                                                    |                 |          |                     |                       |                  | Ac              | cept <u>C</u> ancel      | 0.00                |
|                                                                                                    |                 |          |                     |                       |                  |                 |                          |                     |

After pressing **Accept**, the following report will be displayed:

| M | 🖥 Customer Payment Entry                               | <u>?</u> × |
|---|--------------------------------------------------------|------------|
|   | IIG CARD PROCESSING CUSTOMER PAYMENT ENTRY             |            |
|   | Adobe PDF Print Pre <u>v</u> iew Printer <u>S</u> etup | 0          |

| M | Customer Payment Entry                                |                                  |                                      |        |                           | <u>_   ×</u> |
|---|-------------------------------------------------------|----------------------------------|--------------------------------------|--------|---------------------------|--------------|
|   | Payment Summary<br>Customer Number:<br>Customer Name: |                                  | 01 –ABF<br>American Business Futures |        |                           | 1            |
|   | Туре                                                  | Number                           |                                      |        | Amount                    |              |
|   | Prepayment<br>Sales Order<br>Sales Order              | Z000001-PP<br>0000174<br>0000182 |                                      | Tetal  | 65.05<br>34.95<br>100.00- |              |
|   | True                                                  | Comment                          |                                      | 1 otai | 0.00                      |              |
|   | TRANS<br>TRANS                                        | Conuncia                         |                                      |        | 100.00<br>100.00-         |              |
|   |                                                       |                                  |                                      | Total  | 0.00                      |              |
|   | 4                                                     |                                  |                                      |        |                           | <b>•</b>     |
|   |                                                       |                                  |                                      |        |                           | 80           |

Here is an example in case the amount is transferred from prepayment:

| Customer No.<br>Name<br>Sales Order Fr                                                           | 01                                     |                                                                                                    | -                                                                                 |                                                                |                                                                           |                                                                               |                                                                                                    |
|--------------------------------------------------------------------------------------------------|----------------------------------------|----------------------------------------------------------------------------------------------------|-----------------------------------------------------------------------------------|----------------------------------------------------------------|---------------------------------------------------------------------------|-------------------------------------------------------------------------------|----------------------------------------------------------------------------------------------------|
| lame<br>Sales Order Fr                                                                           |                                        | -ABF                                                                                                    | Q                                                                                 |                                                                |                                                                           |                                                                               |                                                                                                    |
| Salas Ordar Er                                                                                   | Am                                     | erican Business F                                                                                                    | utures                                                                            |                                                                |                                                                           |                                                                               | 🚰 Transfer                                                                                                    |
|                                                                                                  | ntry (non                              | i-invoiced orders (                                                                                                    | only) ———                                                                         |                                                                |                                                                           |                                                                               |                                                                                                    |
| Order #                                                                                          | Туре                                   | Order Date                                                                                                    | Staged Amount                                                                     | Previous Deposit                                               | Current Deposit                                                           | Balance 🔺                                                                     | Partial Trans                                                                                                    |
| 0000115                                                                                          | S                                      | 05/18/2010                                                                                                    | 7856.10                                                                           | 0.00                                                           | 0.00                                                                      | 7856.10                                                                       |                                                                                                    |
| )000153                                                                                          | В                                      | 05/11/2010                                                                                                    | 485.06                                                                            | 0.00                                                           | 0.00                                                                      | 485.06                                                                        | Sales Order Total                                                                                                    |
| 0000171                                                                                          | S                                      | 05/01/2010                                                                                                    | 81.48                                                                             | 0.00                                                           | 0.00                                                                      | 81.48                                                                         |                                                                                                    |
| 0000174                                                                                          | S                                      | 04/20/2011                                                                                                    | 34.95                                                                             | 34.95                                                          | 0.00                                                                      | 0.00                                                                          | 07 0.00                                                                                                    |
| 0000178                                                                                          | В                                      | 04/30/2011                                                                                                    | 346.01                                                                            | 596.01                                                         | 0.00                                                                      | 250.00- 💌                                                                     |                                                                                                    |
| 5/0 Invoice E                                                                                    | ntry —                                 |                                                                                                    |                                                                                   |                                                                |                                                                           |                                                                               |                                                                                                    |
| Invoice #                                                                                        | Туре                                   | Invoice Date                                                                                                    | Invoice Amount                                                                    | Previous Deposit                                               | Current Deposit                                                           | Balance                                                                       | Partial                                                                                                    |
|                                                                                                  |                                        |                                                                                                    |                                                                                   |                                                                |                                                                           |                                                                               | luveire Fata Tatal                                                                                                    |
|                                                                                                  |                                        |                                                                                                    |                                                                                   |                                                                |                                                                           |                                                                               | Invoice Entry Total                                                                                                    |
|                                                                                                  |                                        |                                                                                                    |                                                                                   |                                                                |                                                                           |                                                                               | 07 0.00                                                                                                    |
|                                                                                                  |                                        |                                                                                                    |                                                                                   |                                                                |                                                                           | ]                                                                             |                                                                                                    |
| )pen A/R Invi                                                                                    | oices —                                |                                                                                                    |                                                                                   |                                                                |                                                                           |                                                                               |                                                                                                    |
|                                                                                                  | oices —                                |                                                                                                    |                                                                                   |                                                                |                                                                           |                                                                               | A/R Invoice Numbe                                                                                                    |
| Invoice #                                                                                        | Туре                                   | Invoice Date                                                                                                    | Invoice Amount                                                                    | Today's C/R Pa                                                 | Current Payment                                                           | Balance                                                                       | A/R Invoice Numbe                                                                                                    |
| Invoice #<br>0100056                                                                             | Type<br>IN                             | Invoice Date                                                                                                    | Invoice Amount<br>230.50                                                          | Today's C/R Pa<br>0.00                                         | Current Payment                                                           | Balance                                                                       | A/R Invoice Numbe                                                                                                    |
| Invoice #<br>0100056<br>0122222                                                                  | Type<br>IN<br>PP                       | Invoice Date<br>04/30/2011<br>04/30/2011                                                                                                    | Invoice Amount<br>230.50<br>2990.00-                                              | Today's C/R Pa<br>0.00<br>0.00                                 | Current Payment 0.00                                                      | Balance<br>230.50<br>2990.00-                                                 | A/R Invoice Number                                                                                                    |
| Invoice #<br>0100056<br>0122222<br>0133222                                                       | Type<br>IN<br>PP<br>PP                 | Invoice Date<br>04/30/2011<br>04/30/2011<br>04/30/2011                                                                                                    | Invoice Amount<br>230.50<br>2990.00-<br>2500.00-                                  | Today's C/R Pa<br>0.00<br>0.00<br>0.00                         | Current Payment<br>0.00<br>0.00<br>0.00                                   | Balance ▲<br>230.50<br>2990.00-<br>2500.00-                                   | A/R Invoice Number                                                                                                    |
| Invoice #<br>0100056<br>0122222<br>0133222<br>1222222                                            | Type<br>IN<br>PP<br>PP<br>PP           | Invoice Date<br>04/30/2011<br>04/30/2011<br>04/30/2011<br>04/30/2011                                                                                            | Invoice Amount<br>230,50<br>2990,00-<br>2500,00-<br>120,00-                       | Today's C/R Pa<br>0.00<br>0.00<br>0.00<br>0.00                 | Current Payment<br>0.00<br>0.00<br>0.00<br>0.00<br>0.00                   | Balance 230.50<br>2990.00-<br>2500.00-<br>120.00-                             | A/R Invoice Numbe<br>Partial Trans<br>Open Invoice Total                                                                            |
| Invoice #<br>)100056<br>)122222<br>)133222<br>222222<br>\PR0001                                  | Type<br>IN<br>PP<br>PP<br>PP<br>FC     | Invoice Date<br>04/30/2011<br>04/30/2011<br>04/30/2011<br>04/30/2011<br>04/30/2010                                                                              | Invoice Amount<br>230.50<br>2990.00-<br>2500.00-<br>120.00-<br>43.89              | Today's C/R Pa<br>0.00<br>0.00<br>0.00<br>0.00<br>0.00         | Current Payment 0.00<br>0.00<br>0.00<br>0.00<br>0.00<br>0.00<br>0.00      | Balance ▲<br>230.50<br>2990.00-<br>2500.00-<br>120.00-<br>43.89 ▼             | A/R Invoice Number<br>Partial Trans<br>Open Invoice Total<br>0 / 0.00                                                               |
| Invoice #<br>1100056<br>1122222<br>1133222<br>222222<br>APR0001<br>Payments                      | Type<br>IN<br>PP<br>PP<br>PP<br>FC     | Invoice Date<br>04/30/2011<br>04/30/2011<br>04/30/2011<br>04/30/2011<br>04/30/2010                                                                              | Invoice Amount<br>230.50<br>2990.00-<br>2500.00-<br>120.00-<br>43.89              | Today's C/R Pa<br>0.00<br>0.00<br>0.00<br>0.00<br>0.00         | Current Payment 0.00<br>0.00<br>0.00<br>0.00<br>0.00<br>0.00              | Balance ▲<br>230.50<br>2990.00-<br>2500.00-<br>120.00-<br>43.89 ▼             | A/R Invoice Numbe                                                                                                    |
| Invoice #<br>0100056<br>0122222<br>133222<br>1222222<br>APR0001<br><sup>2</sup> ayments<br>Type  | Type<br>IN<br>PP<br>PP<br>FC<br>Commer | Invoice Date<br>04/30/2011<br>04/30/2011<br>04/30/2011<br>04/30/2010<br>nt 1 Co                                                                                 | Invoice Amount<br>230.50<br>2990.00-<br>2500.00-<br>120.00-<br>43.89<br>mment 2 C | Today's C/R Pa<br>0.00<br>0.00<br>0.00<br>0.00<br>0.00<br>0.00 | Current Payment 0<br>0.00<br>0.00<br>0.00<br>0.00<br>0.00<br>0.00         | Balance ▲<br>230.50<br>2990.00-<br>2500.00-<br>120.00-<br>43.89 ▼             | A/R Invoice Numbe                                                                                                    |
| Invoice #                                                                                        | Type<br>IN<br>PP<br>PP<br>FC<br>Commer | Invoice Date           04/30/2011           04/30/2011           04/30/2011           04/30/2011           04/30/2011           04/30/2011           04/30/2010 | Invoice Amount<br>230.50<br>2990.00-<br>2500.00-<br>120.00-<br>43.89<br>mment 2 C | Today's C/R Pa<br>0.00<br>0.00<br>0.00<br>0.00<br>0.00<br>0.00 | Current Payment 0<br>0.00<br>0.00<br>0.00<br>0.00<br>0.00<br>0.00<br>0.00 | Balance ▲<br>230.50<br>2990.00-<br>2500.00-<br>120.00-<br>43.89 ▼             | A/R Invoice Numbe                                                                                                    |
| Invoice # 100056<br>0122222<br>0133222<br>1222222<br>1222222<br>APR0001<br>Payments<br>Type 1    | Type<br>IN<br>PP<br>PP<br>FC<br>Commer | Invoice Date           04/30/2011           04/30/2011           04/30/2011           04/30/2011           04/30/2011           04/30/2011           04/30/2010 | Invoice Amount<br>230.50<br>2990.00-<br>2500.00-<br>120.00-<br>43.89<br>mment 2 C | Today's C/R Pa<br>0.00<br>0.00<br>0.00<br>0.00<br>0.00<br>0.00 | Current Payment 0<br>0.00<br>0.00<br>0.00<br>0.00<br>0.00<br>0.00         | Balance ▲<br>230.50<br>2990.00-<br>2500.00-<br>120.00-<br>43.89 ▼             | A/R Invoice Numbe<br>Partial Trans<br>Open Invoice Total<br>0 / 0.00                                                                |
| Invoice #<br>0100056<br>0122222<br>0133222<br>1222222<br>APR0001<br><sup>2</sup> ayments<br>Type | Type<br>IN<br>PP<br>PP<br>FC<br>Commer | Invoice Date           04/30/2011           04/30/2011           04/30/2011           04/30/2011           04/30/2011           04/30/2010                      | Invoice Amount<br>230.50<br>2990.00-<br>2500.00-<br>120.00-<br>43.89<br>mment 2 C | Today's C/R Pa<br>0.00<br>0.00<br>0.00<br>0.00<br>0.00<br>0.00 | Current Payment 0<br>0.00<br>0.00<br>0.00<br>0.00<br>0.00<br>0.00         | Balance ▲<br>230.50<br>2990.00-<br>2500.00-<br>120.00-<br>43.89 ▼             | A/R Invoice Number<br>Partial Trans<br>Open Invoice Total<br>0 / 0.00<br>Insert Delete<br>Payment Total                             |
| Invoice # 0100056<br>0122222<br>0132222<br>1132222<br>APR0001<br>Payments                        | Type<br>IN<br>PP<br>PP<br>FC           | Invoice Date<br>04/30/2011<br>04/30/2011<br>04/30/2011<br>04/30/2010<br>nt 1 Co                                                                                 | Invoice Amount<br>230.50<br>2990.00-<br>2500.00-<br>120.00-<br>43.89<br>mment 2 C | Today's C/R Pa<br>0.00<br>0.00<br>0.00<br>0.00<br>0.00<br>0.00 | Current Payment 0<br>0.00<br>0.00<br>0.00<br>0.00<br>0.00<br>0.00         | Balance ▲<br>230.50<br>2990.00-<br>2500.00-<br>120.00-<br>43.89 ▼             | A/R Invoice Numbe<br>Partial Trans<br>Open Invoice Total<br>0 / 0.00<br>Insert Delete<br>Payment Total<br>0.00                      |
| Invoice # 0100056<br>0122222<br>0132222<br>222222<br>APR0001<br>Payments                         | Type<br>IN<br>PP<br>PP<br>FC           | Invoice Date<br>04/30/2011<br>04/30/2011<br>04/30/2011<br>04/30/2010<br>nt 1 Co                                                                                 | Invoice Amount<br>230.50<br>2990.00-<br>2500.00-<br>120.00-<br>43.89<br>mment 2 C | Today's C/R Pa<br>0.00<br>0.00<br>0.00<br>0.00<br>0.00<br>0.00 | Current Payment 0<br>0.00<br>0.00<br>0.00<br>0.00<br>0.00<br>0.00         | Balance ▲<br>230.50<br>2990.00-<br>2500.00-<br>120.00-<br>43.89 ▼             | A/R Invoice Number<br>Partial Trans<br>Open Invoice Total<br>0 / 0.00<br>Insert Delete<br>Payment Total<br>Unapplied Payment        |
| Invoice # 0100056<br>0122222<br>0132222<br>1222222<br>1222222<br>1222222<br>1222222<br>1222222   | Type<br>IN<br>PP<br>PP<br>FC           | Invoice Date<br>04/30/2011<br>04/30/2011<br>04/30/2011<br>04/30/2010                                                                                            | Invoice Amount<br>230.50<br>2990.00-<br>2500.00-<br>120.00-<br>43.89<br>mment 2 C | Today's C/R Pa<br>0.00<br>0.00<br>0.00<br>0.00<br>0.00         | Current Payment 0<br>0.00<br>0.00<br>0.00<br>0.00<br>0.00<br>Comment 4    | Balance ▲<br>230.50<br>2990.00-<br>2500.00-<br>120.00-<br>43.89 ▼<br>Amount ▲ | A/R Invoice Number<br>Partial Trans<br>Open Invoice Total<br>07 0.00<br>Insert Delete<br>Payment Total<br>0.00<br>Unapplied Payment |

| 👫 Deposit Transfer | ×       |
|--------------------|---------|
| Transfer Amount    | 0133222 |
| <u><u> </u></u>    | Cancel  |

| 👫 Transfer Deposit                                  |                                                    |
|-----------------------------------------------------|----------------------------------------------------|
| Customer No: 01-ABF                                 | L. C <u>h</u> ange                                 |
| Name American Business I                            | Futures                                            |
| Apply To<br>Sales Order                             | Amount <u>D</u> K                                  |
| SO Invoice                                          | 55.00 <u>U</u> ndo                                 |
| AR Open Invoice 0100033 🔍                           | <u>D</u> el                                        |
| Order/Invoice/Open Invoice No<br>0100033<br>0100034 | Type Deposit<br>Open Inv. 55.00<br>Open Inv. 45.00 |
| Total Amount 100.00                                 | Balance 0.00                                       |
|                                                     |                                                    |
|                                                     | IIG ABC 04/30/2011                                 |

| IG Customer                                                                                                    | Payme                                                   | -                                                                                          |                                                                                |                                                                               |                                                                         |                                                                                                    |                                                                                                    |
|----------------------------------------------------------------------------------------------------|---------------------------------------------------------|--------------------------------------------------------------------------------------------|--------------------------------------------------------------------------------|-------------------------------------------------------------------------------|-------------------------------------------------------------------------|----------------------------------------------------------------------------------------------------|----------------------------------------------------------------------------------------------------|
| Customer No.                                                                                                    | 01-4                                                    | \BF                                                                                        | Q                                                                              |                                                                               |                                                                         |                                                                                                    |                                                                                                    |
| lame                                                                                                    | Ame                                                     | rican Business                                                                             | Futures                                                                        |                                                                               |                                                                         |                                                                                                    | ✓ Transfer                                                                                                    |
| Sales Order Enti                                                                                                    | try (non-i                                              | invoiced orders                                                                            | only) ———                                                                      |                                                                               |                                                                         |                                                                                                    |                                                                                                    |
| Order #                                                                                                    | Туре                                                    | Order Date                                                                                 | Staged Amount                                                                  | Previous Deposit                                                              | Current Deposit                                                         | Balance                                                                                                    | Partial Trans                                                                                                    |
| 0000115 9                                                                                                    | S                                                       | 05/18/2010                                                                                 | 7856.10                                                                        | 0.00                                                                          | 0.00                                                                    | 7856.10                                                                                                    |                                                                                                    |
| DOOO153 E                                                                                                    | В                                                       | 05/11/2010                                                                                 | 485.06                                                                         | 0.00                                                                          | 0.00                                                                    | 485.06                                                                                                    | Sales Order Total                                                                                                    |
| 0000171 9                                                                                                    | S                                                       | 05/01/2010                                                                                 | 81.48                                                                          | 0.00                                                                          | 0.00                                                                    | 81.48                                                                                                    |                                                                                                    |
| 0000174 9                                                                                                    | S                                                       | 04/20/2011                                                                                 | 34.95                                                                          | 34.95                                                                         | 0.00                                                                    | 0.00                                                                                                    | 07 0.00                                                                                                    |
| 0000178 E                                                                                                    | В                                                       | 04/30/2011                                                                                 | 346.01                                                                         | 596.01                                                                        | 0.00                                                                    | 250.00-                                                                                                    | • J                                                                                                    |
| 3/O Invoice En                                                                                                    | ntry ——                                                 |                                                                                            |                                                                                |                                                                               |                                                                         |                                                                                                    |                                                                                                    |
| Invoice #                                                                                                    | Туре                                                    | Invoice Date                                                                               | Invoice Amount                                                                 | Previous Deposit                                                              | Current Deposit                                                         | Balance                                                                                                    | Partial                                                                                                    |
|                                                                                                    |                                                         |                                                                                            |                                                                                |                                                                               |                                                                         |                                                                                                    |                                                                                                    |
| Den 4/B Invoi                                                                                                    | ices —                                                  |                                                                                            |                                                                                |                                                                               |                                                                         |                                                                                                    | 0 / 0.00                                                                                                    |
| )pen A/R Invoi                                                                                                    | ices —                                                  | Invoice Date                                                                               |                                                                                | Todau's C/B Pa                                                                | Current Paument                                                         | Balance                                                                                                    | 0 / 0.00                                                                                                    |
| Dpen A/R Invoi<br>Invoice # 1                                                                                                    | ices —<br>Type                                          | Invoice Date                                                                               | Invoice Amount                                                                 | Today's C/R Pa                                                                | Current Payment                                                         | Balance                                                                                                    | A/R Invoice Numbe                                                                                                    |
| 0pen A/R Invoi<br>Invoice # 1<br>0100055 0                                                                                                    | ices —<br>Type<br>CM                                    | Invoice Date<br>05/10/2010<br>04/20/2011                                                   | Invoice Amount<br>81.48<br>230.50                                              | Today's C/R Pa<br>- 0.00                                                      | Current Payment                                                         | Balance<br>81,48-<br>230 50                                                                                                    | A/R Invoice Numbe                                                                                                    |
| Dpen A/R Invoi<br>Invoice # 1<br>1100055 C<br>1100056 II<br>1122222 F                                                                                                    | ices<br>Type<br>CM<br>IN                                | Invoice Date<br>05/10/2010<br>04/30/2011<br>04/30/2011                                     | Invoice Amount<br>81.48<br>230.50<br>2990.00                                   | Today's C/R Pa<br>- 0.00<br>0.00                                              | Current Payment<br>0.00<br>0.00                                         | Balance<br>81.48-<br>230.50<br>2990.00                                                                                               | A/R Invoice Numbe                                                                                                    |
| Dpen A/R Invoi<br>Invoice # 1<br>1100055 C<br>1100056 C<br>1100056 F<br>1122222 F                                                                                                    | ices —<br>Type<br>CM<br>IN<br>PP                        | Invoice Date<br>05/10/2010<br>04/30/2011<br>04/30/2011<br>04/30/2011                       | Invoice Amount<br>81.48<br>230.50<br>2990.00<br>2500.00                        | Today's C/R Pa<br>- 0.00<br>- 0.00<br>- 0.00                                  | Current Payment<br>0.00<br>0.00<br>0.00                                 | Balance<br>81.48-<br>230.50<br>2990.00-<br>2400.00-                                                                                  | A/R Invoice Numbe                                                                                                    |
| Dpen A/R Invoi<br>Invoice #                                                                                                    | ices —<br>Type<br>CM<br>IN<br>PP<br>PP<br>PP            | Invoice Date<br>05/10/2010<br>04/30/2011<br>04/30/2011<br>04/30/2011<br>04/30/2011         | Invoice Amount<br>81.48<br>230.50<br>2930.00<br>2500.00<br>120.00              | Today's C/R Pa<br>- 0.00<br>- 0.00<br>- 0.00<br>- 0.00<br>- 0.00              | Current Payment<br>0.00<br>0.00<br>0.00<br>100.00-<br>0.00              | Balance<br>81.48-<br>230.50<br>2990.00-<br>2400.00-<br>120.00-                                                                       | A/R Invoice Numbe                                                                                                    |
| Dpen A/R Invoi<br>Invoice # 1<br>0100055 0<br>0100056 II<br>0122222 F<br>1222222 F<br>1222222 F<br>2ayments                                                                                                    | ices                                                    | Invoice Date<br>05/10/2010<br>04/30/2011<br>04/30/2011<br>04/30/2011<br>04/30/2011         | Invoice Amount<br>81.48<br>230.50<br>2990.00<br>2500.00<br>120.00              | Today's C/R Pa<br>- 0.00<br>- 0.00<br>- 0.00<br>- 0.00<br>- 0.00              | Current Payment<br>0.00<br>0.00<br>0.00<br>100.00-<br>100.00-<br>0.00   | Balance<br>81.48-<br>230.50<br>2990.00-<br>2400.00-<br>120.00-                                                                       | A/R Invoice Numbe                                                                                                    |
| Dpen A/R Invoi<br>Invoice # 1<br>1100055 C<br>1100056 II<br>1122222 F<br>1122222 F<br>1222222 F<br>2ayments<br>Type C                                                                                                    | ices<br>Type<br>CM<br>IN<br>PP<br>PP<br>PP<br>PP        | Invoice Date<br>05/10/2010<br>04/30/2011<br>04/30/2011<br>04/30/2011<br>04/30/2011<br>1 Cr | Invoice Amount<br>81.48<br>230.50<br>2990.00<br>2500.00<br>120.00<br>120.00    | Today's C/R Pa<br>- 0.00<br>- 0.00<br>- 0.00<br>- 0.00<br>- 0.00<br>- 0.00    | Current Payment<br>0.00<br>0.00<br>0.00<br>100.00-<br>0.00<br>Comment 4 | Balance<br>81.48-<br>230.50<br>2990.00-<br>2400.00-<br>120.00-<br>Amount                                                             | A/R Invoice Numbe                                                                                                    |
| Dpen A/R Invoi<br>Invoice # 1<br>100055 C<br>100056 II<br>102222 F<br>122222 F<br>122222 F<br>2ayments<br>Type C<br>DPXFR                                                                                                    | ices                                                    | Invoice Date<br>05/10/2010<br>04/30/2011<br>04/30/2011<br>04/30/2011<br>04/30/2011         | Invoice Amount<br>81.48<br>230.50<br>2990.00<br>2500.00<br>120.00<br>mment 2 ( | Today's C/R Pa<br>- 0.00<br>- 0.00<br>- 0.00<br>- 0.00<br>- 0.00<br>- 0.00    | Current Payment<br>0.00<br>0.00<br>0.00<br>100.00-<br>0.00<br>Comment 4 | Balance<br>81.48-<br>230.50<br>2930.00-<br>2400.00-<br>120.00-<br>Amount<br>55.00                                                    | A/R Invoice Numbe                                                                                                    |
| Dpen A/R Invoi<br>Invoice # 1<br>0100055 C<br>0100056 II<br>0122222 F<br>1222222 F<br>1222222 F<br>2ayments<br>Type C<br>DPXFR                                                                                                    | ices —<br>Type<br>CM<br>IN<br>PP<br>PP<br>PP<br>Comment | Invoice Date<br>05/10/2010<br>04/30/2011<br>04/30/2011<br>04/30/2011<br>04/30/2011         | Invoice Amount<br>81.48<br>230.50<br>2990.00<br>2500.00<br>120.00              | Today's C/R Pa<br>- 0.00<br>- 0.00<br>- 0.00<br>- 0.00<br>- 0.00<br>- 0.00    | Current Payment<br>0.00<br>0.00<br>100.00-<br>0.00<br>Comment 4         | Balance<br>81.48-<br>230.50<br>2990.00-<br>2400.00-<br>120.00-<br>Amount<br>55.00<br>45.00                                           | A/R Invoice Numbe                                                                                                    |
| Dpen A/R Invoi<br>Invoice # 1<br>1000055 C<br>1100056 II<br>1122222 F<br>1133222 F<br>1333222 F<br>Payments<br>Type C<br>DPXFR<br>DPXFR<br>DPXFR                                                                                                    | ices —<br>Type CM<br>IN<br>PP<br>PP<br>PP<br>Comment    | Invoice Date<br>05/10/2010<br>04/30/2011<br>04/30/2011<br>04/30/2011<br>04/30/2011         | Invoice Amount<br>81.48<br>230.50<br>2990.00<br>2500.00<br>120.00              | Today's C/R Pa<br>- 0.00<br>- 0.00<br>- 0.00<br>- 0.00<br>- 0.00<br>- 0.00    | Current Payment<br>0.00<br>0.00<br>100.00-<br>0.00<br>Comment 4         | Balance<br>81.48-<br>230.50<br>2990.00-<br>2400.00-<br>120.00-<br>Amount<br>55.00<br>45.00<br>100.00-                                | A/R Invoice Numbe                                                                                                    |
| Dpen A/R Invoi<br>Invoice # 1<br>0100055 C<br>0100056 II<br>0122222 F<br>0133222 F<br>0133222 F<br>0133222 F<br>0133222 F<br>0133222 F<br>0133222 F<br>0133222 F<br>0133222 F<br>013322 F<br>0133222 F<br>0133222 F<br>013322 F<br>013322 F<br>013322 F<br>013322 F<br>013322 F<br>013322 F<br>013322 F<br>013322 F<br>013322 F<br>013322 F<br>013322 F<br>013322 F<br>013322 F<br>013322 F<br>013322 F<br>013322 F<br>013322 F<br>01322 F<br>01325 F<br>01325 F<br>01325 F<br>0155 F<br>0155 F<br>0155 F<br>0155 F<br>0155 F<br>0155 F<br>0155 F<br>0155 F<br>0155 F<br>0155 F<br>0155 F<br>0155 F<br>0155 F<br>0155 F<br>0155 F<br>0155 F<br>0155 F<br>01 | ices<br>Type CM<br>IN<br>PP<br>PP<br>PP                 | Invoice Date<br>05/10/2010<br>04/30/2011<br>04/30/2011<br>04/30/2011<br>04/30/2011         | Invoice Amount<br>81.48<br>230.50<br>2990.00<br>2500.00<br>120.00              | Today's C/R Pa<br>- 0.00<br>- 0.00<br>- 0.00<br>- 0.00<br>- 0.00<br>Comment 3 | Current Payment<br>0.00<br>0.00<br>100.00-<br>0.00<br>Comment 4         | Balance<br>81.48-<br>230.50<br>2990.00-<br>2400.00-<br>120.00-<br>Amount<br>55.00<br>45.00<br>100.00-                                | A/R Invoice Numbe                                                                                                    |
| Dpen A/R Invoi<br>Invoice # 1<br>0100055 C<br>0100056 II<br>0122222 F<br>1222222 F<br>1222222 F<br>1222222 F<br>2ayments<br>DPXFR<br>DPXFR<br>DPXFR<br>DPXFR                                                                                                    | ices —<br>Type CM<br>IN<br>PP<br>PP<br>PP               | Invoice Date<br>05/10/2010<br>04/30/2011<br>04/30/2011<br>04/30/2011<br>1.1 Cr             | Invoice Amount<br>81.48<br>230.50<br>2990.00<br>2500.00<br>120.00              | Today's C/R Pa<br>- 0.00<br>- 0.00<br>- 0.00<br>- 0.00<br>- 0.00<br>Comment 3 | Current Payment<br>0.00<br>0.00<br>100.00-<br>0.00<br>Comment 4         | Balance<br>81.48-<br>230.50<br>2990.00-<br>2400.00-<br>120.00-<br>Amount<br>55.00<br>45.00<br>45.00<br>100.00-                       | A/R Invoice Number<br>Partial Trans<br>Open Invoice Total<br>3 / 0.00<br>Insert Delete<br>Payment Total<br>0.00<br>Unapplied Payment |
| Dpen A/R Invoi<br>Invoice # 1<br>0100055 C<br>0100056 II<br>0122222 F<br>1222222 F<br>1222222 F<br>1222222 F<br>2ayments<br>Dyset C<br>DPXFR<br>DPXFR<br>DPXFR                                                                                                    | ices<br>Type<br>CM<br>PP<br>PP<br>PP                    | Invoice Date<br>05/10/2010<br>04/30/2011<br>04/30/2011<br>04/30/2011<br>1.1 Cr             | Invoice Amount<br>81.48<br>230.50<br>2990.00<br>2500.00<br>120.00              | Today's C/R Pa<br>- 0.00<br>- 0.00<br>- 0.00<br>- 0.00<br>- 0.00<br>Comment 3 | Current Payment<br>0.00<br>0.00<br>100.00-<br>0.00<br>Comment 4         | Balance<br>81.48-<br>230.50<br>2990.00-<br>2400.00-<br>120.00-<br>Amount<br>55.00<br>45.00<br>100.00-                                | A/R Invoice Numbe                                                                                                    |
| Dpen A/R Invoi<br>Invoice # 1<br>100055 C<br>1100056 II<br>1122222 F<br>122222 F<br>1222222 F<br>1222222 F<br>2ayments<br>Type C<br>DPXFR<br>DPXFR<br>DPXFR                                                                                                    | ices<br>Type<br>CM<br>PP<br>PP<br>PP                    | Invoice Date<br>05/10/2010<br>04/30/2011<br>04/30/2011<br>04/30/2011<br>1.1 Ca             | Invoice Amount<br>81.48<br>230.50<br>2990.00<br>2500.00<br>120.00              | Today's C/R Pa<br>- 0.00<br>- 0.00<br>- 0.00<br>- 0.00<br>- 0.00<br>Comment 3 | Current Payment<br>0.00<br>0.00<br>100.00<br>0.00<br>Comment 4          | Balance<br>81.48-<br>230.50<br>2990.00-<br>2400.00-<br>120.00-<br>Amount<br><u>55.00</u><br>45.00<br>100.00-<br>ccept <u>C</u> ancel | A/R Invoice Numbe                                                                                                    |

| 🚮 Customer Payme | nt Entry                                                | × |
|------------------|---------------------------------------------------------|---|
|                  | IIG CARD PROCESSING CUSTOMER PAYMENT ENTRY              |   |
| Adobe PDF        | <u>Print</u> Pre <u>v</u> iew Printer <u>S</u> etup (?) | ) |

| Customer Payment Entry Customer Payment Entry |                                        |                           |       |                           |      |
|-----------------------------------------------|----------------------------------------|---------------------------|-------|---------------------------|------|
| Payment Summary<br>Customer Number:           |                                        | 01 -ABF                   |       |                           |      |
| Customer Name:                                |                                        | American Business Futures |       |                           |      |
| Туре                                          | Number                                 |                           |       | Amount                    |      |
| Open Invoice<br>Open Invoice<br>Open Invoice  | 0100033-IN<br>0100034-IN<br>0133222-PP |                           |       | 55.00<br>45.00<br>100.00- |      |
|                                               |                                        |                           | Total | 0.00                      | -    |
| Туре                                          | Comment                                |                           |       | Amount                    |      |
| DPXFR<br>DPXFR<br>DPXFR                       |                                        |                           |       | 55.00<br>45.00<br>100.00- |      |
|                                               |                                        |                           | Total | 0.00                      |      |
| -                                             |                                        |                           |       |                           |      |
| Page:1                                        | M 🥄 🔁                                  |                           |       |                           | 80 . |

The following record will be written on the Invoices tab of Customer Maintenance.

| 👫 Custo      | mer Mai           | intenance (Al         | BC) 04/30/2          | 011                     |            |                     |                         | [            | <u> </u>  |
|--------------|-------------------|-----------------------|----------------------|-------------------------|------------|---------------------|-------------------------|--------------|-----------|
| Custome      | er No. 01         | I-ABF                 |                      | <u></u>                 | D DI 🛅     | Copy From           | Renum <u>b</u> er       | More         |           |
| Name         | Ar                | merican Busine:       | ss Futures           |                         |            |                     |                         |              |           |
| <u>1</u> . M | ain ]             | <u>2</u> . Additional | <u>3</u> . Statistic | s <u>4</u> . Summary    | 5. History | <u>6</u> . Invoices | <u>7</u> . Transactions | <u>8</u> . S | /0s ]     |
| Invoid       | ce No.            | Invoice Type          | Inv Date             | ∇ Inv Due Date          | Disc Date  | Amount              | Discount                | <b>_</b>     | 8         |
| 01000        | )56               | Invoice               | 04/30/201            | 1 04/30/2011            |            | 230.50              | 0.00                    |              |           |
| 01000        | )63               | Invoice               | 04/30/201            | 1 04/30/2011            |            | 3,145.50            | 0.00                    |              |           |
| 01000        | )67               | Invoice               | 04/30/201            | 1 04/30/2011            |            | 1,480.30            | 0.00                    |              | <u>5</u>  |
| 01222        | 222               | PrePayment            | 04/30/201            | 1 04/30/2011            |            | 2,990.00-           | 0.00                    |              |           |
| 01332        |                   | PrePayment            | 04/30/201            | 1 04/30/2011            |            |                     |                         |              | æ         |
| 12222        | 222               | PrePayment            | 04/30/201            | 1 04/30/2011            |            | 120.00-             | 0.00                    |              |           |
| Z0000        | 000               | PrePayment            | 04/30/201            | 1 04/30/2011            |            | 415.00-             | 0.00                    |              |           |
| Z0000        | 001               | PrePayment            | 04/30/201            | 1 04/30/2011            |            | 65.05-              | 0.00                    |              | 9         |
| 00001        | 91                | Invoice               | 05/31/201            | 0 06/30/2010            |            | 2,416.25            | 0.00                    | -            |           |
|              |                   |                       |                      |                         |            |                     |                         |              |           |
| Trans        | s Date $	riangle$ | Trans Type            | Trans Ar             | nount Pay Date          | Check No.  | Payment Ref         | Cr Card                 | RM/▲         |           |
| 04/30        | )/2011            | PrePayment            | 2,5                  | 00.00- 04/30/2011       |            | CASH                |                         |              |           |
| 04/30        | 1/2011            | Payment               | 1                    | <u>00.00_04/30/2011</u> |            | DPXFR               |                         |              |           |
|              |                   |                       |                      |                         |            |                     |                         |              |           |
|              | Bala              | nce                   | Current              | 30 Diays                | 60 Days    | 90 Day              | s 120 [                 | )ays         | <b>\$</b> |
|              | 1,952             | .19-                  | 1,952.19-            | 0.00                    | 0.00       | 0.00                | (                       | 0.00         |           |
|              |                   |                       |                      |                         |            |                     |                         |              |           |
|              |                   |                       |                      |                         |            | Accept (            | Cancel <u>D</u> ele     | te 🗲         |           |

#### Transferring Deposits from One Customer to Another

Ability has been added in the **Transfer Deposit** screen to replace the Customer by pressing the **Change** button. The amount will be put to transfer to another selected customer on file as a payment on account.

| 👫 Transfer Dep                | osit                     |                          |
|-------------------------------|--------------------------|--------------------------|
| - Transfer To<br>Customer No: | 01-ABF                   | Change                   |
| Name /                        | Click to change customer | the transfer will be to. |
| Apply To<br>Sales Order       | Α                        | smount <u>D</u> K        |
| SO Invoice                    | ٩ (                      | 0.00 <u>U</u> ndo        |
| AR Open Invoi                 | ce 🔍                     | Del                      |
| Order/Invoice                 | /Open Invoice No         | Deposit                  |
| Total Amount                  | 50.00 Balan              | ice 50.00                |
|                               |                          |                          |
|                               | lig                      | ABC 04/30/2011           |

After changing the Customer, the **Apply To** group information will be updated according to the last selected Customer.

See the <u>Transferring Deposits from Sales Orders/Prepayments to another Orders/AR</u> <u>Open Invoices/SO Invoices</u> section for more details.

The Customer Payment report shows the Customer Number the funds are transferred to.

#### **Batch Processing**

The following four batch processing programs are available:

- 1. A/R Invoice Batch Charging: this will process all invoices in the A/R invoice file.
- 2. Sales Order Batch Charging: this will process all orders in the Sales Order file.
- 3. S/O Invoice Batch Charging: this will process all invoices in the S/O invoice file.
- 4. Sales Order Batch Pre-Authorizing: this will reserve funds on all orders in the Sales Order file.

**IMPORTANT**: The Credit Card Scanning Process uses the following criteria to select orders or invoices to process:

- The sales order or invoice must be assigned the **Credit Card Terms Code** as defined in the **Credit Card Options** program.
- No deposit is allowed on the order *and* the order total must be greater than zero. For invoices, the total must not be equal to zero. This allows the processing of credit memos.
- No prior CC activity flags (CCAPRV) in the check field.
- For order pre-authorization, a valid credit card and expiration date must be on file. The expiration date must be a future date later than the accounting date.
- For invoice charging, either a valid pre-authorization or a valid card with expiration date must be on file. The charge programs will use the pre-authorization first, then the card. If neither is valid, the invoice is skipped and then displays a message indicating the charge was not approved.
- Pre-authorization comes in the following two forms:
  - Book/Ship This pre-authorization's expiration is dependent on the payment type and card processor. The number of days the authorization lasts is maintained in the CC Payment Type Maintenance window.
  - Pre-Auth/Force This pre-authorization type lasts only five (5) days.

#### As an example, consider this processing scenario, common in the mail order business.

An order is taken by phone or keyed in. At the totals, pre-authorizations are done. This guarantees that funds are available. The order is then released for shipment, and after shipment, **Credit Card Batch Invoice Charging** is used to settle the funds. This is the most common mail order scenario.

#### A second mail order scenario involves high volume.

Orders are entered, and the orders are accepted. Then, periodically, **Batch Booking for Sales Order** is run to gather pre-authorizations. This requires someone to review the approval logs and retrieve any non-approved orders for manual processing. A third scenario involves orders that are entered (or imported) and put on hold.

**Credit Card Batch Charging for Sales Order** is used. **Process Orders On Hold** is selected, as is **Release Orders On Hold for Printing**. This charges the card, and only those orders that are approved are printed and released to the warehouse for shipping. This is used where freight amounts are calculated and orders are shipped complete, most commonly in the fulfillment market.

The program will print an error log to assist the operator with declined transactions (not meeting the requirements above).

Deposits processed in Batch are updated through the Payments Journals. Nothing is updated to the system unless it is included in a journal update.

#### Credit Card Journal

In order to post transactions from Credit Card Module, the Payments Journal must be run and updated. Select the **Daily Payment/Deposit Journal** program under the **IIG Card Processing Main** menu. Posted transactions will be printed.

#### S/O Invoice Payment Journal

The S/O Invoice Payment Journal program has been added to the Main menu of the IIG Card Processing module to update CP journal for S/O Invoices separately.

#### S/O Order Deposit Journal

The S/O Order Deposit Journal program has been added to the Main menu of the IIG Card Processing module to update CP journal for Sales Orders separately.

#### End Of Day Processing

At the end of the business day, you will want to run the **Daily S/O Payment/Deposit Journal** for each of the companies in which you are running **CCP**. The total of all of those companies should equal your settlement, unless you are running **Multi-Merchant**. In that case, each company's total should match that merchant's total.

While that's printing, run your card interface settlement, i.e. PC Charge.

You will need to run the **Sales Journal** for Sales Order and/or Accounts Receivable, if you have any activity in that module.

Note that the sales journals in both the Accounts Receivable and Sales Order modules will not let you update until you have closed your Daily S/O Payment/Deposit Journal.

Should the journals be out of balance with the card interface settlement, you must *promptly* investigate the difference.

## **Bank Reconciliation**

If the **Integrate Credit Card with Bank Reconciliation** box is checked in the **Credit Card Options**, the cash deposits will be posted to the **Bank Reconciliation** module.

| Check, I<br>Bank Cod<br>Descriptio<br><u>1</u> . Chec | Deposit and Ad<br>le D - M<br>n Wells Fargo<br>ks <u>2</u> . Dep/A | justment  <br>Checking<br>djust | Entry (ABC) 11/ | 26/ | /2013      | Current Bank Ba | ilance  |                | 1,322.75         |  |
|-------------------------------------------------------|--------------------------------------------------------------------|---------------------------------|-----------------|-----|------------|-----------------|---------|----------------|------------------|--|
|                                                       | Document Date                                                      | Entry No.                       | Adjustment Typ  | e   | Reference  | Amount          | Cleared | Module         | 5                |  |
| 1                                                     | 11/26/2013                                                         | 000000                          | Deposit         | •   | DEPOSIT    | 500.00          |         | A/R            | - 🛃              |  |
| 2                                                     | 11/26/2013                                                         | 000001                          | Deposit         | •   | AMEX-0001  | 400.80          |         | C/P            |                  |  |
| 3                                                     | 11/26/2013                                                         | 000002                          | Deposit         | •   | CHECK-0001 | 421.95          |         | C/P            | _                |  |
| 4                                                     |                                                                    |                                 |                 | •   |            | .00             |         |                |                  |  |
|                                                       |                                                                    |                                 |                 |     |            |                 |         |                |                  |  |
| <u>3</u> ank Rec                                      | ap Report B                                                        | /R <u>I</u> rans Re             | gister          |     |            |                 | cept    | <u>C</u> ancel | [ <b>₽</b> ] (2) |  |

When the **Post Bank Rec by Payment Type** box is checked in the **Credit Card Options**, the bank reconciliation deposit entries will be posted by payment type for each journal updated, if the payment type is to post to Bank Reconciliation. When the check box is cleared, the summary of all deposits for that bank code for the journal will be posted.

Division posting will only occur if payment type does not post to a bank code in Bank Reconciliation.

In the example below, the first line of the two C/P postings was with post by payment type, and the second line was with the normal post by bank code only.

#### **Customer Maintenance**

The **CP Payment History** button has been added to the **Customer Maintenance** program.

| 窳 | Custor        | ner Ma                                                                 | aintenance (ABC)     | 11/26/2013                       |            |                                          |                                  |                   |                   |  |  |
|---|---------------|------------------------------------------------------------------------|----------------------|----------------------------------|------------|------------------------------------------|----------------------------------|-------------------|-------------------|--|--|
| С | ustome        | r No. 🛛                                                                | 1-ABF                |                                  |            | d di di di di di di di di di di di di di | Copy From                        | lenum <u>b</u> er | More 💌            |  |  |
| N | ame           | A                                                                      | American Business Fi | utures                           |            |                                          |                                  |                   |                   |  |  |
| E | <u>1</u> . Ma | ain ]                                                                  | 2. Additional        | <u>3</u> . Statistics <u>4</u> . | Summary ][ | <u>5</u> . History                       | <u>6</u> . Invoices <u>7</u> . T | ransactions       | <u>8</u> . S/Os ] |  |  |
|   | Period        | iod Ending Sales Cost of Sales Profit % Profit \$ Cash Recvd No. Invcs |                      |                                  |            |                                          |                                  |                   |                   |  |  |
|   | 01            | Jan 31                                                                 | .00                  | .00                              | 0.000%     | .00                                      | .00                              |                   | R                 |  |  |
|   | 02            | Feb 28                                                                 | .00                  | .00                              | 0.000%     | .00                                      | .00                              |                   | 77                |  |  |
|   | 03            | Mar 31                                                                 | .00                  | .00                              | 0.000%     | .00                                      | .00                              |                   | 7                 |  |  |
|   | 04            | Apr 30                                                                 | .00                  | .00                              | 0.000%     | .00                                      | .00                              |                   |                   |  |  |
|   | 05            | May 31                                                                 | .00                  | .00                              | 0.000%     | .00                                      | . ( CI                           | P Payment Hist    | cory              |  |  |
|   | 06            | June 30                                                                | 00. 0                | .00                              | 0.000%     | .00                                      | .óo-                             |                   |                   |  |  |
|   | 07            | July 31                                                                | .00                  | .00                              | 0.000%     | .00                                      | .00                              |                   |                   |  |  |
|   | 08            | Aug 31                                                                 | 276.50               | 174.16                           | 37.013%    | 102.34                                   | .00                              | 2                 |                   |  |  |
|   | 09            | Sept 30                                                                | 00. 0                | .00                              | 0.000%     | .00                                      | .00                              |                   |                   |  |  |
|   | 10            | Oct 31                                                                 | 1,539.20             | 736.76                           | 52.134%    | 802.44                                   | .00                              | 5                 |                   |  |  |
|   | 11            | Nov 30                                                                 | 00.                  | .00                              | 0.000%     | .00                                      | 1,000.00                         |                   |                   |  |  |
|   | 12            | Dec 31                                                                 | .00                  | .00                              | 0.000%     | .00                                      | .00                              |                   |                   |  |  |
|   |               | Total                                                                  | 1,815.70             | 910.92                           | 49.831%    | 904.78                                   | 1,000.00                         | 7                 |                   |  |  |
| _ |               |                                                                        |                      |                                  |            |                                          |                                  |                   |                   |  |  |
|   | ً             |                                                                        |                      |                                  |            |                                          | Accept Canc                      | el <u>D</u> elete |                   |  |  |

When clicking the **Payment History** button, the **Customer Payment History** screen is opened to display the history of the payments done by the selected Customer.

| C/P Customer I | Payment History      |              |                           |            |                 |  |  |
|----------------|----------------------|--------------|---------------------------|------------|-----------------|--|--|
| Customer No.   | 01-ABF               | A            | American Business Futures |            |                 |  |  |
| Payment Type   | Reference Number     | Payment Date | Payment Amount            | Apply To   | Apply To Amount |  |  |
| AMEX           | ************1019     | 10/09/2013   | 343.51                    | 0000176-SO | 343.51          |  |  |
| CASH           |                      | 10/10/2013   | 200.00                    | 0100076-IN | 200.00          |  |  |
| CHECK          | 122223333            | 10/10/2013   | 85.00                     | 0000190-IN | 85.00           |  |  |
| CASH           |                      | 11/26/2013   | 781.20                    | 0000182-SO | 781.20          |  |  |
| CASH           |                      | 11/26/2013   | 279.95                    | 0100080-IN | 279.95          |  |  |
| AMEX           | ****************1019 | 11/26/2013   | 482.25                    | 0000183-50 | 482.25          |  |  |
| AMEX           | 01000000             | 11/26/2013   | 400.80                    | 0000184-50 | 400.80          |  |  |
| LHELK          | 012333333            | 11/26/2013   | 421.95                    | 0000186-50 | 421.95          |  |  |
|                |                      |              |                           |            |                 |  |  |
|                |                      |              |                           |            |                 |  |  |
|                |                      |              |                           |            |                 |  |  |
|                |                      |              |                           |            |                 |  |  |
|                |                      |              |                           |            |                 |  |  |
|                |                      |              |                           |            |                 |  |  |
|                |                      |              |                           |            |                 |  |  |
|                |                      |              |                           |            |                 |  |  |
|                |                      |              |                           |            |                 |  |  |
|                |                      |              |                           |            |                 |  |  |
|                |                      |              |                           |            |                 |  |  |

Click the **Payments** button for the selected line to see its details.

| 1 | C/P Custome        | r Payment H  | listory Details |                                   |                  | <u>? ×</u> |
|---|--------------------|--------------|-----------------|-----------------------------------|------------------|------------|
|   | Date<br>11/26/2013 | Type<br>AMEX | Account/Chk #   | Approval Code<br>YDEMO APPROVAL-R | Amount<br>482.25 | Term       |
|   |                    |              |                 |                                   |                  |            |
|   |                    |              |                 |                                   |                  |            |
|   |                    |              |                 |                                   |                  |            |
|   |                    |              |                 |                                   |                  |            |
|   |                    |              |                 |                                   |                  | <u> </u>   |

The **CP Trans. History** button added to the **Customer Maintenance** program allows for displaying the history of CP transactions processed by the selected customer.

| M | Custo         | mer Mai                                                                                                    | intenance (ABC)     | 11/26/2013    |          |           |             |                   | <u> </u> |  |  |  |
|---|---------------|----------------------------------------------------------------------------------------------------|---------------------|---------------|----------|-----------|-------------|-------------------|----------|--|--|--|
| l | Custome       | r No. 01                                                                                                    | I-ABF               | [] [          |          | Þ ÞI 📋    | Copy From   | lenum <u>b</u> er | More 💌   |  |  |  |
| _ | Name          | Ar                                                                                                    | merican Business Fi | utures        |          | ,         | ,           | ,                 |          |  |  |  |
|   | <u>1</u> . Ма | ain <u>2</u> . Additional <u>3</u> . Statistics <u>4</u> . Summary <u>5</u> . History <u>6</u> . Invoices <u>7</u> . Transactions |                     |               |          |           |             |                   |          |  |  |  |
| 0 |               |                                                                                                    |                     |               |          |           |             |                   |          |  |  |  |
|   | Period        | Ending                                                                                                    | Sales               | Cost of Sales | Profit % | Profit \$ | Cash Recvd  | No. Inves         | 2013 💌   |  |  |  |
|   | 01            | Jan 31                                                                                                    | .00                 | .00           | 0.000%   | .00       | .00         |                   | 27       |  |  |  |
|   | 02            | Feb 28                                                                                                    | .00                 | .00           | 0.000%   | .00       | .00         |                   |          |  |  |  |
|   | 03            | Mar 31                                                                                                    | .00                 | .00           | 0.000%   | .00       | .00         |                   |          |  |  |  |
|   | 04            | Apr 30                                                                                                    | .00                 | .00           | 0.000%   | .00       | CP T        | ransaction His    | tory     |  |  |  |
|   | 05            | May 31                                                                                                    | .00                 | .00           | 0.000%   | .00       | .00         |                   |          |  |  |  |
|   | 06            | June 30                                                                                                    | .00                 | .00           | 0.000%   | .00       | .00         |                   |          |  |  |  |
|   | 07            | July 31                                                                                                    | .00                 | .00           | 0.000%   | .00       | .00         |                   |          |  |  |  |
|   | 08            | Aug 31                                                                                                    | 276.50              | 174.16        | 37.013%  | 102.34    | .00         | 2                 |          |  |  |  |
|   | 09            | Sept 30                                                                                                    | .00                 | .00           | 0.000%   | .00       | .00         |                   |          |  |  |  |
|   | 10            | Oct 31                                                                                                    | 1,539.20            | 736.76        | 52.134%  | 802.44    | .00         | 5                 |          |  |  |  |
|   | 11            | Nov 30                                                                                                    | .00                 | .00           | 0.000%   | .00       | 1,000.00    |                   |          |  |  |  |
|   | 12            | Dec 31                                                                                                    | .00                 | .00           | 0.000%   | .00       | .00         |                   |          |  |  |  |
|   |               | Total                                                                                                    | 1,815.70            | 910.92        | 49.831%  | 904.78    | 1,000.00    | 7                 |          |  |  |  |
| 5 |               |                                                                                                    | •                   |               |          |           |             |                   |          |  |  |  |
| ( |               |                                                                                                    |                     |               |          |           | Accept Canc | el <u>D</u> elete |          |  |  |  |

When clicking the **Trans. History** button, the **Customer Transaction History** screen is opened. Upon clicking the **Load** button the CP transactions are loaded in the grid. The **Payment Type** and **Reference Number** fields allow applying filters to the records being loaded in the grid.

| 🚮 Customer CP Tran               | saction History  |                          |               |       | ? ×           |
|----------------------------------|------------------|--------------------------|---------------|-------|---------------|
| Customer No. 01-A                | ABF              | American Business Future | \$            | ]     |               |
| Payment Type<br>Reference Number | <b>Q</b>         |                          |               |       | Load          |
| Payment Type F                   | Reference Number | Payment D                | ate Invoice N | umber | Amount        |
|                                  |                  |                          |               |       |               |
|                                  |                  |                          |               |       |               |
|                                  |                  |                          |               |       |               |
|                                  |                  |                          |               |       |               |
|                                  |                  |                          |               | Total | 0.00          |
|                                  |                  |                          |               |       | <u></u> K .:: |

| 👫 Customer CP T                                      | ransaction History                                              |            |                                                                      |                                                                        | ? ×                                            |
|------------------------------------------------------|-----------------------------------------------------------------|------------|----------------------------------------------------------------------|------------------------------------------------------------------------|------------------------------------------------|
| Customer No.                                         | 01-ABF                                                          | American B | Business Futures                                                     |                                                                        |                                                |
| Payment Type<br>Reference Numb                       | AMEX Q                                                          |            |                                                                      |                                                                        | Load                                           |
| Payment Type<br>AMEX<br>AMEX<br>AMEX<br>AMEX<br>AMEX | Reference Number           ************************************ |            | Payment Date<br>10/09/2013<br>11/26/2013<br>11/26/2013<br>11/26/2013 | Invoice Number<br>0100061-IN<br>0100034-IN<br>0000183-S0<br>0000184-S0 | Amount<br>343.51<br>500.00<br>482.25<br>400.80 |
|                                                      |                                                                 |            |                                                                      | Total                                                                  | <u>1726.56</u>                                 |

The **Credit Card Activity for this Customer** button added to the **Invoices** tab of **Customer Maintenance** allows for displaying CP activities for the customer.

| 🚮 Customer N                             | Mainte                       | nance (AB                    | C) 11/26/2                                   | 013                          |                                                 |                   |     |                                                |                              | I            | <u>- 🗆 ×</u> |
|------------------------------------------|------------------------------|------------------------------|----------------------------------------------|------------------------------|-------------------------------------------------|-------------------|-----|------------------------------------------------|------------------------------|--------------|--------------|
| Customer No.                             | 01-ABI                       | F                            |                                              | -                            | A EM IN IN                                      | 🕨 🖌 🧰             |     | Copy From                                      | Renum <u>b</u> er            | More         |              |
| Name                                     | Americ                       | an Business:                 | : Futures                                    |                              |                                                 |                   |     |                                                |                              |              |              |
| <u>1</u> . Main                          | <u>]</u> <u>2</u> . A        | \dditional                   | <u>3</u> . Statistic                         | s                            | <u>4</u> . Summary                              | <u>5</u> . Histor | y ] | <u>6</u> . Invoices                            | 7. Transactions              | <u>8</u> . S | /0s          |
| Invoice No.                              | . Inv                        | oice Type                    | Inv Date                                     | √ 1                          | nv Due Date                                     | Disc Date         |     | Amount                                         | Discount                     | <b>_</b>     | 8            |
| 0100062<br>0100063<br>0100074<br>0100076 | Inv<br>Inv<br>Inv<br>Inv     | oice<br>oice<br>oice<br>oice | 10/10/20<br>10/10/20<br>10/10/20<br>10/10/20 | 13 1<br>13 1<br>13 1<br>13 1 | 1/9/2013<br>1/9/2013<br>1/9/2013<br>0/10/2013   |                   |     | 426.00<br>547.69<br>87.00<br>135.00            | 0.00<br>0.00<br>0.00<br>0.00 |              |              |
| 0100061<br>0100056<br>0100057<br>0000191 | Inve<br>Inve<br>Inve<br>Inve | oice<br>oice<br>oice<br>oice | 10/9/201<br>8/28/201<br>8/28/201<br>5/31/201 | 3 1<br>3 9<br>3 9<br>0 6     | 0/9/2013<br>1/27/2013<br>1/27/2013<br>5/30/2010 |                   |     | 343.51<br>135.00<br>141.50<br>2.4 <u>16.25</u> | 0.00<br>0.00<br>0.00<br>0.00 |              |              |
| 0100041                                  | Inv                          | oice                         | 5/31/201                                     | ) 6                          | /30/2010                                        |                   |     | Credit Car                                     | d Activity for this          | s Custom     | er           |
| Trans Date                               | Tra                          | ans Type                     | Trans A                                      | nount                        | Pay Date                                        | Check No          | D.  | Payment Ref                                    | Cr Card                      | RMA N        |              |
| •                                        |                              |                              |                                              |                              |                                                 |                   |     |                                                |                              | ▶            |              |
| В                                        | alance                       |                              | Current                                      |                              | 30 Days                                         | 60 D a            | ays | 90 Days                                        | 120 (                        | Days         | <b>\$</b>    |
| 5,9                                      | 919.55                       | 1.                           | ,060.69                                      |                              | 65.00-                                          | 276.              | 50  | 0.00                                           | 4,647                        | 7.36         |              |
|                                          |                              |                              |                                              |                              |                                                 |                   |     |                                                |                              |              |              |
|                                          |                              |                              |                                              |                              |                                                 |                   |     | Accept Ca                                      | ancel <u>D</u> ele           | ete 🛛 🧲      | •            |

The transactions of current customer are displayed in the **IIG Customer Account Credit Activity** screen.

| K | IIG Custom    | er Accoun | t Credit ( | ard Activity | ·                  |              |                              |        | <u>? ×</u> |
|---|---------------|-----------|------------|--------------|--------------------|--------------|------------------------------|--------|------------|
|   | Customer No   | 01-ABF    |            |              | Name American Bus  | iness Future | \$                           |        |            |
|   | Account Accti | ivity ——— |            |              |                    |              |                              |        |            |
|   | Date          | Time      | Туре       | Document     | Card/Check #       | Action       | Approval Code/Decline Reason | Amount | a          |
|   | 10/09/2013    | 15:34:34  | AMEX       | 0-0000176    | *************1019  | Sale         | DEMO APPROVAL-R              | 343.51 | -          |
|   | 10/09/2013    | 17:16:21  | AMEX       | 0-0000181    | ************1019   | Book         | DEMO APPROVAL-R Booked       | 809.10 |            |
|   | 11/26/2013    | 13:57:04  | CASH       | 0-0000182    |                    | Cash/ot      | DEMO APPROVAL-R              | 781.20 |            |
|   | 11/26/2013    | 16:18:33  | AMEX       | 0-0000183    | **************1019 | Sale         | DEMO APPROVAL-R              | 482.25 |            |
|   | 11/26/2013    | 16:55:28  | AMEX       | 0-0000184    | *************1019  | Sale         | DEMO APPROVAL-R              | 400.80 |            |
|   | 11/26/2013    | 17:02:40  | CHECK      | 0-0000186    | 012333333          | Check        | DEMO APPROVAL-R              | 421.95 |            |
|   | 10/10/2013    | 18:20:14  | CHECK      | R-0000190    | 122223333          | Sale         | DEMO APPROVAL-R              | 85.00  |            |
|   | 10/10/2013    | 14:21:46  | CASH       | I-0100076    |                    | Cash/ot      | DEMO APPROVAL-R              | 200.00 |            |
|   | 11/26/2013    | 13:57:54  | CASH       | 1-0100080    |                    | Cash/ot      | DEMO APPROVAL-R              | 279.95 |            |
|   |               |           |            |              |                    |              |                              |        |            |
|   |               |           |            |              |                    |              |                              |        |            |
|   |               |           |            |              |                    |              |                              |        |            |
|   | L             |           |            |              |                    |              |                              |        |            |
|   |               |           |            |              |                    |              |                              | ОК     |            |
|   |               |           |            |              |                    |              |                              |        |            |

| 攝 IIG CCP T       | ransaction Addresses      |     |                     |                         | ? ×        |
|-------------------|---------------------------|-----|---------------------|-------------------------|------------|
| - Bill-To Address |                           |     | Transaction Address |                         |            |
| Name              | American Business Futures |     | Name                | AMERICAN BUSINESS FUTUR | RES        |
| Address           | 2131 N. 14th Street amex  |     | Address             | 1600 BELGRAVE AVENUE    |            |
|                   | Suite 100                 |     |                     |                         |            |
|                   | Accounting Department     |     |                     |                         |            |
| ZIP Code          | 53205-1204                |     | ZIP Code            |                         |            |
| City              | Milwaukee State Y         | ML. | City                | MILWAUKEE               | State WI   |
|                   |                           |     | L                   |                         | ]          |
|                   |                           |     |                     |                         | <u>0</u> K |

The **Credit Card Activity** button is available also on the **Customer Credit Card Maintenance** screen launched from the **Additional** tab of **Customer Maintenance**.

| 👫 Customer Credit Card Maintenance 🍳 🦹 🗙 |                                        |  |  |  |  |  |
|------------------------------------------|----------------------------------------|--|--|--|--|--|
| Card Number                              | ************************************** |  |  |  |  |  |
| CC Pymt Type                             | AMEX 🔍 American Express                |  |  |  |  |  |
| Cardholder Name                          | John Q.Future                          |  |  |  |  |  |
| Expiration Date                          | 9/2015                                 |  |  |  |  |  |
| Address                                  | 2131 N. 14th Street                    |  |  |  |  |  |
| ZIP Code                                 | 53205-1204                             |  |  |  |  |  |
| City                                     | Milwaukee State WI                     |  |  |  |  |  |
| Comment                                  |                                        |  |  |  |  |  |
| Corporate ID/PO                          |                                        |  |  |  |  |  |
| EBM Enabled Card                         | □ IT <u>U</u> sers                     |  |  |  |  |  |
|                                          | Credit Card Activity for this Card     |  |  |  |  |  |
|                                          | Accept Cancel Delete 🖶 🕢               |  |  |  |  |  |

The transactions of the current credit card are displayed in the **IIG Credit Card Detail Activity** screen.
| 🚮 IIG Credit ( | Card Detail | Activity |           |                    |        |                              |        | <u>? ×</u>    |
|----------------|-------------|----------|-----------|--------------------|--------|------------------------------|--------|---------------|
| Card No.       | ******      | **1019   |           | Name John Q.Futu   | re     |                              |        |               |
| - Account Acct | ivity ———   |          |           |                    |        |                              |        |               |
| Date           | Time        | Type     | Document  | Card/Check #       | Action | Approval Code/Decline Reason | Amount |               |
| 10/09/2013     | 15:34:34    | AMEX     | 0-0000176 | **************1019 | Sale   | DEMO APPROVAL-R              | 343.51 | -             |
| 10/09/2013     | 17:16:21    | AMEX     | 0-0000181 | ************1019   | Book   | DEMO APPROVAL-R Booked       | 809.10 |               |
| 11/26/2013     | 16:18:33    | AMEX     | 0-0000183 | ************1019   | Sale   | DEMO APPROVAL-R              | 482.25 |               |
| 11/26/2013     | 16:55:28    | AMEX     | 0-0000184 | ************1019   | Sale   | DEMO APPROVAL-R              | 400.80 |               |
|                |             |          |           |                    |        |                              |        |               |
|                |             |          |           |                    |        |                              |        |               |
|                |             |          |           |                    |        |                              |        |               |
|                |             |          |           |                    |        |                              |        |               |
|                |             |          |           |                    |        |                              |        |               |
| <u> </u>       |             |          |           |                    |        |                              |        |               |
|                |             |          |           |                    |        |                              |        | _ <u>₩</u> :: |

# Period End

The **Period End** processing is available from the **IIG Card Processing** menu. Period End Processing is normally performed at the end of each accounting period (usually the last business day of each month) to close the current period and cycle the accounting period forward to the next period.

From the Period End Processing screen, you can select specific options of period end processing. For IIG Card processing menu the following options are available:

- Full Period End Processing
- Full Period and Year End Processing
- Only Clear Payment Information
- Purge Expired Credit Cards

After selecting an option, click **Proceed**.

| 🔚 C/P Period End Processing                                              |                |
|--------------------------------------------------------------------------|----------------|
| -Period End Option                                                       |                |
| Full Period End Processing                                               |                |
| <ul> <li>Full Period and Year End Processing</li> </ul>                  |                |
| <ul> <li>Only Clear Payment Information</li> </ul>                       |                |
| <ul> <li>Purge Expired Credit Cards</li> </ul>                           |                |
| Period End Processing will be performed for<br>Period 05 ending 05/31/10 |                |
| Proceed                                                                  | <u>C</u> ancel |
| Select period end option IIG ABC 0                                       | 05/02/2011     |

- By selecting the Full Period End Processing option, the Period End processing will be performed for the period which is specified in the Current Credit Card System Fiscal Period field of Credit Card Options, and the ending date will be the last date of that period.
- 2. By selecting the **Full Period and Year End Processing** option, the Period End and Year End processing will be performed for the period which is specified in

the **Current Credit Card System Fiscal Period** field of **Credit Card Options**, and the ending date will be the last date of that period.

- 3. The payment information is purged if done on or before the date which is 30 days before system date.
- 4. The original AR Customer Credit Card information that has been expired on or before 30 days of the system date is purged.

## Reports

IIG has added the following new reports.

#### On the IIG Card Processing Main menu:

• **S/O Payment Deposit Journal:** This journal shows payments processed through the credit card system for the Sales Order Module. If Bank Reconciliation option is selected, this journal will also print the CCP Bank Deposit Journal. By specifying credit card payment type, a report can be generating showing bank account deposit detail.

• **A/R Payments Journal:** This journal shows payments processed through the credit card system for the Accounts Receivable Module. If Bank Reconciliation option is selected, this journal will also print the CCP Bank Deposit Journal. By specifying credit card payment type, a report can be generating showing bank account deposit detail.

On the **IIG Card Processing Report** menu:

- <u>Credit Card Detail Report</u>
- Detail Audit Report
- Monthly Recap by Division
- General Ledger Detail Report
- Open Deposit on Sales Orders
- Expiring Card Report
- <u>Duplicate Card on File Report</u>
- <u>IIG Payment Report</u>

### Credit Card Detail Report

Select the **Credit Card Detail Report** program under the **IIG Card Processing Reports** menu.

| 👫 Credit Card Deta                          | il Report (A              | ABC) 11/20        | 5/2013                |                            |              |                                       |
|---------------------------------------------|---------------------------|-------------------|-----------------------|----------------------------|--------------|---------------------------------------|
| Report Setting<br>Description               | STANDARD<br>Credit Card [ | )<br>Detail Repor | <b>Q</b>              |                            |              | S <u>a</u> ve •                       |
| - Setting Options<br>Type<br>Default Report | Public                    | <b>v</b>          | Print Rep<br>Three Ho | oort Settings<br>ble Punch |              | Number of Copies 1                    |
| Sort Report By                              | Customer Nur              | nber              |                       |                            |              |                                       |
| Select Field                                |                           | Operand           |                       | Value                      |              |                                       |
| Check/Card Numb                             | ber                       | All               | -                     |                            |              |                                       |
| Customer Number                             |                           | All               | -                     |                            |              |                                       |
| Adobe PDF                                   |                           |                   | Keep W<br>Print [     | indow Open After           | 1 <u>Pri</u> | nt Pre <u>v</u> iew <u>S</u> etup (2) |

You can select to print the report sorted by **Card Number** or **Customer Number**. You can **Print** the transactions information or **Preview** it.

Here is an example of printout:

| Lredit Lard | Detail R | eport                                                                                          | 084             | 1          |                      |                   |                     |                                                                                       |           |            |
|-------------|----------|------------------------------------------------------------------------------------------------|-----------------|------------|----------------------|-------------------|---------------------|---------------------------------------------------------------------------------------|-----------|------------|
|             | M        |                                                                                                | 0% 💌            |            |                      |                   |                     |                                                                                       | Busir     | iess Objec |
| C/P Credi   | t Card D | etail Report                                                                                   |                 |            |                      |                   |                     |                                                                                       | on and Ga | www.co     |
| Date        | Time     |                                                                                                | Action          | Document # | Method of<br>Payment | Check/Card Number |                     | ADC Distibution                                                                       | Merchant  | Requeste   |
| 0           |          | A4 AD5                                                                                         |                 |            |                      |                   |                     |                                                                                       |           |            |
| 10/10/2013  | 18:20:14 | American Business Futures<br>2131 N. 14th Street amex<br>Suite 100<br>Milwaukee, WI 53205-1204 | Sale            | R 0000190  | CHECK                | 122223333         | Y DEMO APPROVAL-R   | American Business Futures<br>2131 N. 14th Street amex<br>Milwaukee, WI 532051204      | 0001      | 85.0       |
| Customer:   |          | 01-ABF                                                                                         |                 |            |                      |                   |                     |                                                                                       |           |            |
| 10/10/2013  | 14:21:46 | American Business Futures<br>2131 N. 14th Street amex<br>Suite 100<br>Milwaukee, WI 53205-1204 | Cash/o          | I 0100076  | CASH                 |                   | Y DEMO APPROVAL-R   | AMERICAN BUSINESS<br>FUTURES<br>2131 N 14TH STREET<br>AMEX<br>Milwaukee, WI 532051204 | 0001      | 200.0      |
| Customer:   |          | 01-ABF                                                                                         |                 |            |                      |                   |                     |                                                                                       |           |            |
| 11/26/2013  | 13:57:04 | American Business Futures<br>2131 N. 14th Street amex<br>Suite 100<br>Milwaukee, WI 53205-1204 | Cash/o          | 0 0000182  | CASH                 |                   | Y DEMO APPROVAL-R   | AMERICAN BUSINESS<br>FUTURES<br>2131 N 14TH STREET<br>AMEX<br>Milwaukee, WI 532051204 | 0001      | 781.2      |
| Customer:   |          | 01-ABF                                                                                         |                 |            |                      |                   |                     |                                                                                       |           |            |
| 11/26/2013  | 13:57:54 | American Business Futures<br>2131 N. 14th Street amex<br>Suite 100<br>Milwaukee, WI 53205-1204 | Cash <i>i</i> o | 1 0100080  | CASH                 |                   | Y DEMO APPROVAL-R   | AMERICAN BUSINESS<br>FUTURES<br>2131 N 14TH STREET<br>AMEX<br>Milwaukee, WI 532051204 | 0001      | 279.5      |
| Customer:   |          | 01-ABF                                                                                         |                 |            |                      |                   |                     |                                                                                       |           |            |
| 10/9/2013   | 15:34:34 | American Business Futures<br>2131 N. 14th Street amex<br>Suite 100<br>Milwaukee, WI 53205-1204 | Sale            | 0 0000176  | AMEX                 | 371733968951019   | Y DEMO APPROVAL-R   | AMERICAN BUSINESS<br>FUTURES<br>2131 N 14TH STREET<br>Milwaukee, WI 532051204         | 0001      | 343.5      |
| Customer:   |          | 01-ABF                                                                                         |                 |            |                      |                   |                     |                                                                                       |           |            |
| 10/9/2013   | 17:16:21 | American Business Futures<br>2131 N. 14th Street amex<br>Suite 100<br>Milwaukee, WI 53205-1204 | Book            | 0 0000181  | AMEX                 | 371733968951019   | Y DEMO APPROVAL-R B | oAMERICAN BUSINESS<br>FUTURES<br>1600 BELGRAVE AVENUE<br>Milwaukee, WI                | 0001      | 809.1      |
|             |          |                                                                                                |                 |            |                      |                   |                     | Report Totals :                                                                       | 2,498.    | 76         |
|             |          |                                                                                                |                 |            |                      |                   |                     |                                                                                       |           |            |

#### Detail Audit Report

Select the **Detail Audit Report** program under the **IIG Card Processing Reports** menu to print an audit report for all credit card transactions.

| 👫 Detail Audit Repo                         | ort (CCD) 3/               | /17/2014            |                              |               |                              |                 |
|---------------------------------------------|----------------------------|---------------------|------------------------------|---------------|------------------------------|-----------------|
| Report Setting<br>Description               | STANDARD<br>Detail Audit F | Report              |                              |               | ĺ                            | S <u>a</u> ve 🔻 |
| Setting Options —<br>Type<br>Default Report | Public                     | Print Re<br>Three H | eport Settings<br>Iole Punch |               | Number of Copies<br>Collated |                 |
| Sort Options                                | Payment Typ                | e 🔽                 |                              |               |                              |                 |
| Module Source Sales Order                   | All<br>S/O li              | ined?               | A/R Invoice 🗌                |               |                              |                 |
| - Selections                                |                            |                     |                              |               |                              |                 |
| Select Field                                |                            | Operand             | Value                        |               |                              |                 |
| Transaction Date                            |                            | All 🔹               |                              |               |                              |                 |
| Payment Type                                |                            | All 🔹               |                              |               |                              |                 |
| Terminal ID                                 |                            | All 🔹               |                              |               |                              |                 |
| Order/Invoice Nun                           | nber                       | All -               |                              |               |                              |                 |
| Adobe PDF                                   |                            | ▼ Keep W<br>Print   | /indow Open After:           | <u>P</u> rint | Pre <u>v</u> iew <u>S</u> et | up 🕜 .:         |

Select Payment Type from the Sort Options drop-down list.

Select records to be printed by **Transaction Dates**, **Terminals**, **Payment Type**, and **Order/Invoices**.

Records can be printed only from the selected modules – **Sales Order**, **S/O Invoice**, **A/R Invoice**, **Point of Sale**. To print from all the modules, check the **All** box.

You can set to print **Approved** as well as **Declined** transactions. Here is an example of printout:

| Crea | dit Card Tr         | ansacti           | on Au        | dit R | eport    |                               |                      |                                      |       |                   |            |              |
|------|---------------------|-------------------|--------------|-------|----------|-------------------------------|----------------------|--------------------------------------|-------|-------------------|------------|--------------|
| 3    | н н н               | • н [             |              | 1 /   | 1+       | 🎢 100%                        | •                    |                                      |       |                   |            | BusinessObje |
| w    |                     |                   |              |       |          |                               |                      |                                      |       |                   |            |              |
|      |                     |                   |              |       |          |                               |                      |                                      |       | CC Dem            | io Compan  | y (CCD)      |
|      | Poument T           | uno: Ak           |              | noric | on Fynro | ~~                            |                      |                                      |       | SORIED DI PAIMENI | I II PE AM | ID DATE      |
|      | Transa              | ction Da          | te: 10/      | 9,201 | 3        |                               |                      |                                      |       |                   |            |              |
|      | Trans               | Trans             | Tml          | Mod   | Pay      | Card Number/                  | Order/               | Billing Name                         | Aov?  | Approval Number/  | Amount     |              |
|      | Date                | Time              | ID           | ID    | Түре     | Check Number                  | in vē                | Customer Name                        | •     | Decline Reason    | Approved   |              |
|      | 10/9/2013           | 15:34:3           | 4 1238       | 0     | AMEX     | *************1019<br>Еxpires: | 0000176<br>9/30/2015 | American Business Fu<br>Cust: 01-ABF | Yes   | DEMO APPROVAL-R   |            | 343.51       |
|      |                     |                   |              |       |          |                               | т                    | ransaction Date 10/9/201             | 3 Tot | al:               |            | 343.51       |
|      | Transa              | ction Da          | te: 11/      | 26/20 | 013      |                               |                      |                                      |       |                   |            |              |
|      | Trans               | Trans             | Tml          | Mod   | Pay      | Card Number/                  | Order/               | Billing Name                         | Apv?  | Approval Number/  | Amount     |              |
|      | Date                | Time              | ID<br>- 1220 | ID    |          | Check Number                  | <b>hv0</b>           | Customer Name                        |       | Decline Reason    | Approved   | 400.05       |
|      | 11/26/2015          | 16:18:3           | 3 1238       | U     | AMEX     | Expires:                      | 9/30/2015            | Cust: 01-ABF                         | res   | DEMU APPROVAL-R   |            | 482.23       |
|      | 11/26/201:          | 16:55:2           | 8 1238       | 0     | AMEX     | **** **************1019       | 0000184              | American Business Fu                 | Yes   | DEMO APPROVAL-R   |            | 400.80       |
|      |                     |                   |              |       |          | Expires:                      | 9/30/2015            | Cust: 01-ABF                         |       |                   |            |              |
|      |                     |                   |              |       |          |                               | Tra                  | insaction Date 11/26/201             | 3 Tot | al:               |            | 883.05       |
|      | Transa              | ction Da          | te: 11/      | 27/20 | 013      |                               |                      |                                      |       |                   |            |              |
|      | Trans               | Trans             | Tml          | Mod   | Pay      | Card Number/                  | Order/               | Billing Name                         | Αρν?  | Approval Number/  | Amount     |              |
|      | Date<br>11/27/2011: | 17:39:4           | и<br>8 Т239  |       | AMEX     | Lneck Number                  | 0100085              | American Business Fu                 | Yes   | DEMO APPROVAL-R   | Approved   | 561.00       |
|      |                     |                   | 0.200        |       | 1 101223 | Expires:                      | 9/30/2015            | Cust: 01-ABF                         |       |                   |            |              |
|      |                     |                   |              |       |          |                               | Tra                  | insaction Date 11/27/201             | 3 Tot | al:               |            | 561.00       |
|      | Transa              | ction Da          | te: 11/      | 28/20 | 013      |                               |                      |                                      |       |                   |            |              |
|      | Trans               | Trans             | Tml          | Mod   | Pay      | Card Number/                  | Order/               | Billing Name                         | Apv?  | Approval Number/  | Amount     |              |
|      | Date<br>11/28/2011  | 1 me<br>- 09:28:0 | 1D<br>2 T274 | 0     | AMEY     | Lneck Number                  | 0000191              | Customer Name                        | Yer   | DECINE Reason     | Approved   | 809.10       |
|      | 11/20/2011          | 00.20.0           | 21274        |       | OMEA     | Expires:                      | 9/30/2015            | Cust: 01-ABF                         | 165   | DEMO ALL NO VALEN |            | 003.10       |
|      |                     |                   |              |       |          |                               | Tra                  | insaction Date 11/28/201             | 3 Tot | al:               |            | 809.10       |
|      | Transa              | ction Da          | te: 12/      | 10/20 | 013      |                               |                      |                                      |       |                   |            |              |
|      | Trans               | Trans             | Tmi          | Mod   | Pay      | Card Number/                  | Order/               | Billing Name                         | Apv?  | Approval Number/  | Amount     |              |
|      | n .                 | Time              | IN           | IN    | Tuna     | Charle Number                 | lea al               | Curtamar Homa                        | •     | Dealine Peacon    | Annraind   |              |

### Monthly Recap by Division

This report allows printing transactions by customers, summarized by divisions.

| 🚮 Monthly Recap f   | 3y Division ( | (ABC) 11/26/2    | 013 | 3                 |             | _ [ ] ]         | ×   |
|---------------------|---------------|------------------|-----|-------------------|-------------|-----------------|-----|
| Report Setting      | STANDARD      | 0                | Z   |                   |             | S <u>a</u> ve 💌 | J   |
| Description         | Monthly Rec   | ap By Division R | еро | rt                |             |                 |     |
| — Setting Options — |               |                  |     |                   |             |                 |     |
| Туре                | Public        | Print            | Re  | port Settings 📃   | Number of C | opies 1 📫       |     |
| Default Report      |               | Thre             | еH  | ole Punch 📃       | Collated    |                 |     |
| - Selections        |               |                  |     |                   |             |                 |     |
| Select Field        |               | Operand          |     | Value             |             |                 |     |
| Customer Number     |               | All              | •   |                   |             |                 |     |
| Processed Date      |               | All              | •   |                   |             |                 |     |
| Terminal ID         |               | Range            | •   | T101              | T102        | 9               |     |
|                     |               |                  |     |                   |             |                 |     |
|                     |               |                  |     |                   |             |                 |     |
|                     |               | Keep             | W   | indow Open After: |             | Setup 🙆         |     |
| Adobe PDF           |               | Print            |     |                   |             |                 | ,   |
|                     |               |                  |     |                   |             |                 | 111 |

Selection by **Customer Number**, transaction **Processed Date** and **Terminal** ID are available.

Here is an example of printout:

| Image: Control of the second second | 👫 View Mo | onthly Recap by I  | Division Report              |                 |                                    |                                      |                |                     |                   | _ 🗆 🗵     |
|----------------------------------------------------------------------------------------------------|-----------|--------------------|------------------------------|-----------------|------------------------------------|--------------------------------------|----------------|---------------------|-------------------|-----------|
| Devices           ABC Distribution Report           ABC Distribution and Service Corp. (ABC)           Customer Rec.Type Payment Comment 1         Payment Payment Comment 1         Payment Payment Comment 1         Devices of Payment Payment Comment 1           Division Number: 01 EAST SALES OFFICE         0         - Porcessed         Payment Payment Payment Comment 1         Devices of Payment Payment Payment Comment 1         10         10.82013         343.51           01 - ABF         S0 Dep         AMEX                                                                                                    | 1 🗗 🍜     | <b>N 4 P H</b>     | 1 / 1                        | 66              | 100% 🔻                             |                                      |                |                     | Busines           |           |
| Monthly Recap by Division Report           Monthly Recap by Division Report           Customer         Rec.Type         Payment Comment 1         Payment Comment 1         Customer 10         Payment Comment 1         Customer 10         Payment Comment 1         Customer 10         Payment Comment 1         Customer 10         Payment Comment 1         Customer 10         Payment Comment 1         Customer 10         Payment Comment 1         Customer 10         Payment Comment 1         Customer 10         Payment Comment 1         Customer 10         Payment Comment 1         Customer 10         Payment Comment 1         Customer 10         Payment Comment 1         Customer 10         Payment Comment 1         Customer 10         Payment Comment 1         Customer 10         Payment Comment 1         Payment Comment 1         Payment Comment 10         Payment Comment 10         Payment Comment 10         Payment Comment 10         Payment Comment 10         Payment Comment 10         Payment Comment 10         Payment Comment 10         Payment Comment                                                                                                    | Proviou   |                    |                              | 1 1             |                                    |                                      |                |                     | Dusines:          | objects — |
| Monthy Recap by Division Report           Disciple and second color of the second color of the second color of th                                                   | TIEVIEW   |                    |                              |                 |                                    |                                      |                |                     |                   |           |
| Customer         Res.Type         Payment         Payment         Comment 1         Payment Comment 1         Payment Comment 4         Terminal Date         Payment           Division Number: 01 EAST SALES OFFICE         01 - ABF         S0 Dep         AMEX         ************************************                                                                                                    |           | Monthly Recap by   | Division Report              |                 |                                    |                                      | ABC Distri     | ibution and Servic  | æ Corp. (ABC)     | Ê         |
| Division Number: 01 EAST SALES OFFICE           01 - ABF         S0 Dep         AMEX                                                                                                    |           | Customer<br>Number | Rec.Type<br>(So/Inv/Pmnt/Ar) | Payment<br>Type | Payment Comment 1<br>(Card Number) | Payment Comment 4<br>(Approval Code) | Terminal<br>ID | l Date<br>Processed | Paymeni<br>Amount |           |
| 01 - ABF         S0 Dep         AMEX                                                                                                    |           | Division Number: ( | D1 EAST SALES OFF            | ICE             |                                    |                                      |                |                     |                   |           |
| 01 - ABF         S0 Dep         CASH         DEMO APPR0 VAL-R         101         11262013         78120           01 - ABF         S0 Dep         AMEX                                                                                                    |           | 01 - ABF           | SO Dep                       | AMEX            |                                    | DEMO APPROVAL-R                      | 101            | 10/9/2013           | 343.51            |           |
| 01 - ABF         S0 Dep         AMEX         AMEX         AMER         AMER         AMER         AMER         AMER         AMER         AMER         AMER         AMER         AMER         AMER         AMER         AMER         AMER         AMER         AMER         AMER         AMER         AMER         AMER         AMER         AMEM         AMEMOR         AMER                                                                                                    |           | 01 - ABF           | SO Dep                       | CASH            |                                    | DEMO APPROVAL-R                      | 101            | 11/26/2013          | 781.20            |           |
| 01 - ABF         S0 Dep         AMEX         MAILS         Mails         DEMO APPROVAL-R         101         11262013         400.80           01 - ABF         S0 Dep         CHECK 012333333         DEMO APPROVAL-R         101         11262013         421.95           01 - ABF         CHECK 122223333         DEMO APPROVAL-R         101         11262013         421.95           01 - ABF         CHECK 122223333         DEMO APPROVAL-R         101         10702013         85.00           01 - ABF         hv         CASH         DEMO APPROVAL-R         101         10702013         200.00           01 - ABF         hv         CASH         DEMO APPROVAL-R         101         10702013         250.00           01 - ADF         hv         CASH         DEMO APPROVAL-R         101         11262013         857.95           01 - AVNET         hv         CASH         DEMO APPROVAL-R         101         112662013         857.95           01 - AVNET         hv         CASH         DEMO APPROVAL-R         101         112662013         157.87           01 - AVNET         hv         CASH         DEMO APPROVAL-R         101         112662013         310.76           01 - AVNET         hv         CASH                                                                                                    |           | 01 - ABF           | SO Dep                       | AMEX            |                                    | DEMO APPROVAL-R                      | 101            | 11/26/2013          | 482.25            |           |
| 01-ABF S0 Dep CHECK 01233333 DEM0 APPR0 VAL-R 101 11262013 421.95<br>01-ABF CHECK 12222333 DEM0 APPR0 VAL-R 101 10/02013 200.00<br>01-ABF hv CASH DEM0 APPR0 VAL-R 101 10/02013 200.00<br>01-ABF hv CASH DEM0 APPR0 VAL-R 101 11262013 279.95<br>Customer ABF Total: 2,994.66<br>01-AVNET hv CASH DEM0 APPR0 VAL-R 101 11262013 857.16<br>01-AVNET hv CASH DEM0 APPR0 VAL-R 101 11262013 857.9<br>01-AVNET hv CASH DEM0 APPR0 VAL-R 101 11262013 857.9<br>01-AVNET hv CASH DEM0 APPR0 VAL-R 101 11262013 157.87<br>01-AVNET hv CASH DEM0 APPR0 VAL-R 101 11262013 157.87<br>01-AVNET hv CASH DEM0 APPR0 VAL-R 101 11262013 157.87<br>01-AVNET hv CASH DEM0 APPR0 VAL-R 101 11262013 310.76<br>Customer AVNET Total: 1.421.38<br>01-BRESLIN hv CASH DEM0 APPR0 VAL-R 101 10/02013 23.60<br>Customer BRESLIN Total: 23.60<br>Division 01 Total: 4.439.64<br>Report Total: 4.439.64                                                                                                    |           | 01 - ABF           | SO Dep                       | AMEX            |                                    | DEMO APPROVAL-R                      | 101            | 11/26/2013          | 400.80            |           |
| 01-ABF CHECK 12223333 DEMO APPROVAL-R TIO 10/10/2013 85.00<br>01-ABF hv CASH DEMO APPROVAL-R 101 10/10/2013 200.00<br>01-ABF hv CASH DEMO APPROVAL-R 101 11/26/2013 273.95<br>Customer ABF Total: 2,994.66<br>01-AVNET SO Dep CASH DEMO APPROVAL-R 101 11/26/2013 867.16<br>01-AVNET hv CASH DEMO APPROVAL-R 101 11/26/2013 85.59<br>01-AVNET hv CASH DEMO APPROVAL-R 101 11/26/2013 85.59<br>01-AVNET hv CASH DEMO APPROVAL-R 101 11/26/2013 310.76<br>Customer AVNET Total: 1,421.38<br>01-BRESLIN hv CASH DEMO APPROVAL-R 101 11/26/2013 310.76<br>Customer AVNET Total: 23.60<br>Division 01 Total: 4,439.64<br>Report Total: 4,439.64                                                                                                    |           | 01 - ABF           | SO Dep                       | CHECK           | 012333333                          | DEMO APPROVAL-R                      | 101            | 11/26/2013          | 421.95            |           |
| 01 - ABF         hv         CASH         DEMO APPROVAL-R         101         10/10/2013         2200.00           01 - ABF         hv         CASH         DEMO APPROVAL-R         101         11/26/2013         2200.00           01 - ABF         hv         CASH         DEMO APPROVAL-R         101         11/26/2013         279.35           Customer ABF Total:         _2.994.66                                                                                                    |           | 01 - ABF           |                              | CHECK           | 122223333                          | DEMO APPROVAL-R                      | T 10           | 10/10/2013          | 85.00             |           |
| 01 - ABF         hv         CASH         DEMO APPROVAL-R         101         11262013         279.95           Customer ABF Total:         2,994.66         -         -         -         -         -         -         -         -         -         -         -         -         -         -         -         -         -         -         -         -         -         -         -         -         -         -         -         -         -         -         -         -         -         -         -         -         -         -         -         -         -         -         -         -         -         -         -         -         -         -         -         -         -         -         -         -         11262013         157.87         0         -         -         -         -         -         -         -         -         -         -         -         -         -         -         -         -         -         -         -         -         -         -         -         -         -         -         -         -         -         -         -         -         -         -                                                                                                    |           | 01 - ABF           | lav.                         | CASH            |                                    | DEMO APPROVAL-R                      | 101            | 10/10/2013          | 200.00            |           |
| Customer ABF Total:         2,994.66           01 - AVNET         S0 Dep         CASH           01 - AVNET         hv         CASH           01 - AVNET         hv         CASH           01 - AVNET         hv         CASH           01 - AVNET         hv         CASH           01 - AVNET         hv         CASH           01 - AVNET         hv         CASH           01 - AVNET         hv         CASH           01 - AVNET         hv         CASH           01 - AVNET         hv         CASH           01 - AVNET         hv         CASH           01 - AVNET         hv         CASH           01 - BRESLIN         hv         CASH           01 - BRESLIN         hv         CASH           01 - BRESLIN         hv         CASH           01 - BRESLIN         hv         CASH           01 - BRESLIN         hv         CASH           01 - BRESLIN         hv         CASH           01 - BRESLIN         hv         CASH           01 - BRESLIN         hv         CASH           01 - BRESLIN         hv         CASH           DEMO APPROVAL-R         101                                                                                                    |           | 01 - ABF           | linv 🛛                       | CASH            |                                    | DEMO APPROVAL-R                      | 101            | 11/26/2013          | 279.95            |           |
| 01 - AVNET         S0 Dep         CASH         DEMO APPRO VAL-R         101         11/26/2013         867.16           01 - AVNET         hv         CASH         DEMO APPRO VAL-R         101         10/0/2013         85.59           01 - AVNET         hv         CASH         DEMO APPRO VAL-R         101         10/0/2013         85.59           01 - AVNET         hv         CASH         DEMO APPRO VAL-R         101         11/26/2013         157.87           01 - AVNET         hv         CASH         DEMO APPRO VAL-R         101         11/26/2013         310.76           01 - AVNET         hv         CASH         DEMO APPRO VAL-R         101         11/26/2013         310.76           01 - AVNET         hv         CASH         DEMO APPRO VAL-R         101         11/26/2013         23.60           01 - BRESLIN         hv         CASH         DEMO APPRO VAL-R         101         10/10/2013         23.60           Division 01 Total:                                                                                                    |           |                    |                              |                 |                                    |                                      | Custo          | mer ABF Total:      | 2,994.66          |           |
| 01 - AVNET hv CASH DEMO APPROVAL-R 101 10/10/2013 85.59<br>01 - AVNET hv CASH DEMO APPROVAL-R 101 11/26/2013 157.87<br>01 - AVNET hv CASH DEMO APPROVAL-R 101 11/26/2013 310.76<br>Customer AVNET Total:                                                                                                    |           | 01 - AVNET         | SO Dep                       | CASH            |                                    | DEMO APPRO VAL-R                     | 101            | 11/26/2013          | 867.16            |           |
| 01 - AVNET         Inv         CASH         DEMO APPROVAL-R         101         11262013         157.87           01 - AVNET         Inv         CASH         DEMO APPROVAL-R         101         11262013         130.76           01 - AVNET         Inv         CASH         DEMO APPROVAL-R         101         11262013         310.76           01 - BRESLIN         Inv         CASH         DEMO APPROVAL-R         101         107/02013         23.60           01 - BRESLIN         Inv         CASH         DEMO APPROVAL-R         101         107/02013         23.60           Division 01 Total:         4,439.64         4,439.64         4,439.64         4,439.64         4,439.64         4,439.64         V                                                                                                    |           | 01 - AVNET         | inv.                         | CASH            |                                    | DEMO APPROVAL-R                      | 101            | 10/10/2013          | 85.59             |           |
| 01 - AVNET Inv CASH DEMO APPROVAL-R 101 1126/2013 310.76<br>Customer AVNET Total:                                                                                                    |           | 01 - AVNET         | lov.                         | CASH            |                                    | DEMO APPROVAL-R                      | 101            | 11/26/2013          | 157.87            |           |
| Customer AVNET Total: 1.421.38<br>01 - BRESLIN Inv CASH DEMO APPROVAL-R 101 10/10/2013 23.60<br>Customer BRESLIN Total: 23.60<br>Division 01 Total: 4.439.64<br>Report Total: 4.439.64                                                                                                    |           | 01 - AVNET         | lov -                        | CASH            |                                    | DEMO APPROVAL-R                      | 101            | 11/26/2013          | 310.76            |           |
| 01 - BRESLIN Inv CASH DEMO APPROVAL-R 101 10/10/2013 23.60<br>Customer BRESLIN Total: 23.60<br>Division 01 Total: 4,439.64<br>Report Total: 4,439.64                                                                                                    |           |                    |                              |                 |                                    |                                      | Custome        | r AVNET Total:      | 1,421.38          |           |
| Customer BRESLIN Total:         23.60           Division 01 Total:         4,439.64           Report Total:         4,439.64                                                                                                    |           | 01-BRESLIN         | inv.                         | CASH            |                                    | DEMO APPROVAL-R                      | 101            | 10/10/2013          | 23.60             |           |
| Division 01 Total: 4,439.64<br>Report Total: 4,439.64                                                                                                    |           |                    |                              |                 |                                    |                                      | Customer I     | BRESLIN Total:      | 23.60             |           |
| Report Total: 4,439.64                                                                                                    |           |                    |                              |                 |                                    |                                      | Di             | ivision 01 Total:   | 4,439.64          |           |
|                                                                                                    |           |                    |                              |                 |                                    |                                      |                | Report Total:       | 4,439.64          |           |
|                                                                                                    |           |                    |                              |                 |                                    |                                      |                |                     |                   | <b>_</b>  |
|                                                                                                    |           |                    |                              |                 |                                    |                                      |                |                     |                   |           |

## General Ledger Detail Report

This is the same report as original General Ledger Detail Report.

#### **Open Deposit on Sales Orders**

This report shows the deposits that are currently present on Orders.

| 🚮 Open Deposits o   | on Sales Ord                                                                                                    | er (ABC) 1   | 1/26/2           | 013                         |              |                                    |
|---------------------|----------------------------------------------------------------------------------------------------|--------------|------------------|-----------------------------|--------------|------------------------------------|
| Report Setting      | STANDARD                                                                                                    |              | <b>Q</b>         |                             |              | S <u>a</u> ve 💌                    |
| Description         | Open Depos                                                                                                    | its on Sale: | s Order          |                             |              |                                    |
| - Setting Options - |                                                                                                    |              |                  |                             |              |                                    |
| Туре                | Public                                                                                                    | -            | Print Rep        | oort Settings               |              | Number of Copies 1 📩               |
| Default Report      | Image: A start of the start of the start |              | Three Ho         | ole Punch                   |              | Collated 🗸                         |
| Exlude Invoiced O   | rders? 🔽                                                                                                    |              |                  |                             |              |                                    |
| Select Field        |                                                                                                    | Operand      |                  | Value                       |              |                                    |
| Sales Order Numb    | ber                                                                                                    | All          | -                |                             |              |                                    |
|                     |                                                                                                    |              |                  |                             |              |                                    |
| Adobe PDF           |                                                                                                    | •            | Keep Wi<br>Print | ndow Open After:<br>Preview | <u>P</u> rin | t Pre <u>v</u> iew <u>S</u> etup 🕜 |

If the **Exclude Invoices Orders?** check box is selected; the Invoiced Orders are not displayed in the report:

|                       | 1     1                                      | A 100% 💌                                       |      |                         |                                         | BusinessObject                   |
|-----------------------|----------------------------------------------|------------------------------------------------|------|-------------------------|-----------------------------------------|----------------------------------|
| Open Deposits o       | on Sales Order Report                        |                                                |      |                         |                                         | 0 (480)                          |
| Order<br>Date         | Customer<br>Type Card No                     | Approval Code                                  | Used | ABC Distri              | bubon and Service<br>Running<br>Balance | Corp. (ABC)<br>Order<br>Deposits |
| 11/26/2013            | CASH                                         | Y DEMO APPROVAL-R                              |      | 781.20                  | 781.20                                  |                                  |
| 0000183<br>11/26/2013 | 01 - ABF<br>AMEX **************1019          | American Business Futures<br>Y DEMO APPROVAL-R |      | 781.20<br>482.25        | 781.20<br>482.25<br>492.25              | 781.20                           |
| 0000184<br>11/26/2013 | 01 - ABF<br>AMEX ***********************1019 | American Business Futures<br>Y DEMO APPROVAL-R |      | 400.80                  | 400.80                                  | 400.00                           |
| 0000185<br>11/26/2013 | 01 - AVNET<br>CASH                           | Avnet Processing Corp<br>Y DEMO APPROVAL-R     |      | 867.16                  | 867.16                                  | 400.80                           |
| 0000186               | 01-АВЕ<br>СНЕСК 012333333                    | American Business Futures<br>Y DEMO APPROVAL-R | 0.00 | <b>867.16</b><br>421.95 | <b>867.16</b><br>421.95                 | 867.16                           |
|                       |                                              |                                                | 0.00 | 421.95                  | 421.95                                  | 421.95                           |
|                       | Report Total:                                | =                                              | 0.00 | 2,953.36                | 2,953.36                                | 2,953.31                         |
|                       |                                              |                                                |      |                         |                                         |                                  |

#### Expiring Card Report

This report shows credit cards on file that will be expiring during the specified time period.

| 👫 Expiring Card Re           | port (ABC)    | 11/26/201 | 13        |                  |               |                               |                 |
|------------------------------|---------------|-----------|-----------|------------------|---------------|-------------------------------|-----------------|
| Report Setting               | STANDARD      |           | Q         |                  |               | (                             | S <u>a</u> ve 🔻 |
| Description                  | Expiring Card | l Report  |           |                  |               |                               |                 |
| — Setting Options —          |               |           |           |                  |               |                               |                 |
| Туре                         | Public        | -         | Print Rep | oort Settings    |               | Number of Copies              | 1               |
| Default Report               |               |           | Three Ho  | ole Punch        |               | Collated                      |                 |
| Options<br>Page Break by Cus | stomer Numbe  | r 🗌       |           |                  |               |                               |                 |
| Select Field                 |               | Operand   |           | Value            |               |                               |                 |
| Customer Number              |               | All       | -         |                  |               |                               |                 |
| Expiration Date              |               | All       | -         |                  |               |                               |                 |
| Payment Type                 |               | All       | •         |                  |               |                               |                 |
|                              |               |           | Keep Wi   | ndow Open After: |               | Y Y                           |                 |
| Adobe PDF                    |               | ▼         | Print     | Preview          | <u>P</u> rint | Pre <u>v</u> iew <u>S</u> eti | up [ 🕜 🔡        |

Here is an example of printout:

| w Expiring Car | rd Report   |                 |        |              |                                         |                                        |                                                 |                         |                        | _        |
|----------------|-------------|-----------------|--------|--------------|-----------------------------------------|----------------------------------------|-------------------------------------------------|-------------------------|------------------------|----------|
| ≝              | ► H         | 1 / 1           | 品 10   | 0% 💌         |                                         |                                        |                                                 |                         | Busines                | sObjects |
| Expiring (     | Card Report | t               |        |              | Card                                    |                                        | ABC Distribut<br>Last                           | ion and Service<br>Last | Corp. (ABC)<br>Primary |          |
|                |             |                 |        |              | Expires                                 | Credit Card Number                     | Sale Date :                                     | Payment Date:           | Card No:               |          |
| Custome        | er Nurnber  | : 01-ABF        |        |              | Name: 🥖                                 | merican Business Fut                   | tures                                           |                         |                        |          |
| Tel. Nurr      | n ber:      | (414)555-4787   |        |              |                                         |                                        |                                                 |                         |                        |          |
| E-Mail A       | ddress:     | artie@abf.com   |        |              |                                         |                                        |                                                 |                         |                        |          |
|                |             | Payment Type:   | AMEX A | merican Expr | ess<br>9/30/201<br>9/30/201<br>6/30/201 | 0 ************************************ | 99 11/26/2013<br>19 11/26/2013<br>30 11/26/2013 | 11/26/2013              | No<br>No<br>Yes        |          |
|                |             |                 | ā      | Customer N   | umber: 01-4                             | IBF                                    | expiring cards                                  | totals:                 | 3                      |          |
| Custome        | er Nurnber  | : 01-AVNET      |        |              | Name: 4                                 | wnet Processing Corp                   |                                                 |                         |                        |          |
| Tel. Num       | n ber:      | (414)555-2635   |        |              |                                         |                                        |                                                 |                         |                        |          |
| E-Mail A       | ddress:     | tonys@avnet.com |        |              |                                         |                                        |                                                 |                         |                        |          |
|                |             | Payment Type:   | AMEX A | merican Expr | ess<br>6/30/201                         | 1 **********************               | 29 10/10/2013                                   |                         | No                     |          |
|                |             |                 |        |              | 10/31/20                                | 12 **** *****************111           | 11 10/10/2013                                   |                         | Yes                    |          |
|                |             |                 | ā      | Customer N   | umber: 01-4                             | WNET                                   | expiring cards                                  | totals:                 | 2                      |          |
| Custome        | er Number   | : 01-BRESLIN    |        |              | Name: E                                 | reslin Parts Supply                    |                                                 |                         |                        |          |
| Tel. Num       | n ber:      | (414)555-9654   |        |              |                                         |                                        |                                                 |                         |                        |          |

INFORMATION INTEGRATION GROUP 457 PALM DRIVE GLENDALE, CA 91202

### Duplicate Card on File Report

This report scans customer accounts, listing any duplicate credit card numbers and the associated customer number, name and expirations date.

| 👫 IIG Duplicate Ca  | rd Report ((                                                                                                    | CD) 3/17  | /2014           |                    |                |                           |                 |
|---------------------|----------------------------------------------------------------------------------------------------|-----------|-----------------|--------------------|----------------|---------------------------|-----------------|
| Report Setting      | STANDARD                                                                                                    |           | Q               |                    |                | (                         | S <u>a</u> ve 🔻 |
| Description         | Duplicate Ca                                                                                                    | rd Report |                 |                    |                |                           |                 |
| — Setting Options — |                                                                                                    |           |                 |                    | <br>           |                           |                 |
| Туре                | Public                                                                                                    | -         | Print Rep       | port Settings      | Nu             | mber of Copies            | 1               |
| Default Report      | Image: A start of the start of the start |           | Three Ho        | ole Punch          | Col            | llated                    |                 |
| Selections          |                                                                                                    |           |                 |                    | <br>           |                           | $\equiv$        |
| Select Field        |                                                                                                    | Operand   |                 | Value              |                |                           |                 |
| Customer Number     |                                                                                                    | All       | -               |                    |                |                           |                 |
|                     |                                                                                                    |           |                 |                    |                |                           |                 |
| Adobe PDF           |                                                                                                    | -         | Keep W<br>Print | Vindow Open After: | <u>Print</u> F | Pre <u>v</u> iew <u>S</u> | etup 🕜          |

Here is an example of printout:

| 👫 View I | IG Duplicate Card On               | File Report                                     |                                                        |                               |                     |            |
|----------|------------------------------------|-------------------------------------------------|--------------------------------------------------------|-------------------------------|---------------------|------------|
| Preview  | i   H ∢ ▶ H [<br>]                 | 1 / 1 🎢 100% 💌                                  |                                                        |                               | Busine              | 255Objects |
| Г        | IIG Duplicate Card O               | n File Report                                   |                                                        | CC Demo (<br>Sorted on Credit | Company (CCD)       |            |
|          | C ar d Number                      | Customer Number                                 | Name                                                   | Expire<br>Date                | Primary<br>Card No: |            |
|          | жжж жилин ж1019<br>жжи жилин ж1019 | 01-ABF<br>01-BRESLIN<br>TOTAL DUPLICATES FOUND: | American Business Futures<br>Breslin Parts Supply<br>2 | 09/30/2015<br>05/31/2015      | Yes<br>No           | -          |
|          |                                    |                                                 |                                                        |                               |                     |            |

#### IIG Payment Report

The **IIG Payment Report** has been added under the **IIG Card Processing -> Report** to allow printing payment information from the **Customer CP Transaction History** file.

| 🁫 IIG Payment Re    | port (CCD) (                                                                                                    | 3/17/2014     |              |                              |                       |                |                  | <u>_ 🗆 ×</u>    |
|---------------------|----------------------------------------------------------------------------------------------------|---------------|--------------|------------------------------|-----------------------|----------------|------------------|-----------------|
| Report Setting      | STANDARD                                                                                                    |               | 0            |                              |                       |                |                  | S <u>a</u> ve 💌 |
| Description         | IIG Payment                                                                                                    | Report        |              |                              |                       |                |                  |                 |
| - Setting Options - |                                                                                                    |               |              |                              |                       |                |                  |                 |
| Туре                | Public                                                                                                    | Pri Pri       | nt Re        | port Settings                |                       | N              | lumber of Co     | opies 1 🕂       |
| Default Report      | Image: A start of the start of the start | Tł            | iree H       | ole Punch                    |                       | C              | ollated          |                 |
| Sort Options        | Bank Code-L                                                                                                    | Deposit Date  | •            |                              |                       |                |                  |                 |
| Current Period      | 12 12/01/1                                                                                                    | 3 Thru 12/31/ | 13           |                              | Payment I<br>Starting | Date<br>g Date | 12/01/13         |                 |
| Print Detail        |                                                                                                    |               |              |                              | Ending                | Date           | 12/31/13         |                 |
| Selections          |                                                                                                    |               |              |                              |                       |                |                  |                 |
| Select Field        |                                                                                                    | Operand       |              | Value                        |                       |                |                  |                 |
| Bank Code           |                                                                                                    | All           | -            |                              |                       |                |                  |                 |
| Customer Number     |                                                                                                    | All           | •            |                              |                       |                |                  |                 |
| Payment Type        |                                                                                                    | All           | •            |                              |                       |                |                  |                 |
|                     |                                                                                                    |               |              |                              |                       |                |                  |                 |
| Adobe PDF           |                                                                                                    | Ke<br>Pr      | ep W<br>nt [ | indow Open After:<br>Preview | <u>P</u> rin          | t 🚺            | Pre <u>v</u> iew | Setup           |

The **Current Period** date is defaulted to the **Current Credit Card System Fiscal Period and Year** field set in the **Credit Card Options**:

**Payment Date** range is determined by the following way:

Starting Day: the first day of **Current Credit Card System Fiscal Period and Year** Ending Day: the last day of **Current Credit Card System Fiscal Period and Year** 

| ¢. | IIG Credit Ca    | rd Options (CCI       | D) 3/17/2014       |                      |                     |   |        |  |
|----|------------------|-----------------------|--------------------|----------------------|---------------------|---|--------|--|
|    | <u>1</u> . Main  | <u>2</u> . Additional | <u>3</u> . ACH     | <u>4</u> . Integrate | <u>5</u> . Printing |   |        |  |
|    |                  |                       |                    |                      |                     |   |        |  |
|    | Require Divisio  | n Processing          |                    |                      |                     |   |        |  |
|    | G/L Segment f    | or Postings           | Department         | •                    |                     |   |        |  |
|    | Post To The G    | eneral Ledger In (    | Detail             |                      |                     |   |        |  |
|    | Allow CC For A   | II Terms Codes        |                    |                      |                     |   |        |  |
|    |                  |                       |                    |                      |                     |   |        |  |
|    | Order Deposits   | Account               |                    | 201-00-00            |                     | Q | 6      |  |
|    |                  |                       |                    | Customer Dep         | posits              |   |        |  |
|    | Current Credit ( | Card System Fisca     | al Period and Year | 12 💌                 | 2013 💌              |   |        |  |
|    | Next Credit Car  | d Transaction No      | Ι.                 | 0000001              |                     |   |        |  |
|    | Number of Day    | s To Retain Trans     | saction History    | 365                  |                     |   |        |  |
|    | Account Recei    | ivable Terms Cod      | e for Credit Cards | 09 🔍 C               | C Terms             |   |        |  |
|    |                  |                       |                    |                      |                     |   |        |  |
|    |                  |                       |                    |                      |                     |   | Accept |  |
|    |                  |                       |                    |                      |                     |   | Accept |  |

The information displayed in the **Customer CP Transaction History** screen will be printed on the report.

| Customer CP Tr  | ansaction History     |            |                  |                | ?          | ×    |
|-----------------|-----------------------|------------|------------------|----------------|------------|------|
| Customer No.    | 01-ABF                | American B | Business Futures |                |            |      |
| Payment Type    | Q                     |            |                  |                |            |      |
| Reference Numbe | er                    |            |                  |                | Load       |      |
| Paument Tune    | Reference Number      |            | Paument Date     | Invoice Number | Amount 🔺   | ĺ    |
| AMEX            | *****************1019 |            | 10/09/2013       | 0100061-IN     | 343 51     |      |
| AMEX            | ***********1019       |            | 12/10/2013       | 0100087-IN     | 1255.50    |      |
| AMEX            | *************1019     |            | 12/11/2013       | 0100088-IN     | 168.00     |      |
| AMEX            | **********6780        |            | 11/26/2013       | 0100034-IN     | 500.00     |      |
| AMEX            | *************1019     |            | 11/26/2013       | 0000183-SO     | 482.25     |      |
| AMEX            | *************1019     |            | 11/26/2013       | 0000184-SO     | 400.80     |      |
| AMEX            | ************1019      |            | 11/27/2013       | 0100085-IN     | 561.00     |      |
| AMEX            | ************1019      |            | 11/28/2013       | 0000181-SO     | 809.10     |      |
| AMEX            | *************1019     |            | 12/28/2013       | 0000191-SO     | 39.90 💌    |      |
|                 |                       |            |                  | Total          | 8798.46    | J    |
|                 |                       |            |                  |                | <u>o</u> k | ) _; |

| 🚮 IIG Payment Re    | port (CCD) : | 3/17/2014     |               |                              |                      |                         | <u>_     ×</u>  |
|---------------------|--------------|---------------|---------------|------------------------------|----------------------|-------------------------|-----------------|
| Report Setting      | STANDARD     |               | 0             |                              |                      |                         | S <u>a</u> ve 💌 |
| Description         | IIG Payment  | Report        |               |                              |                      |                         |                 |
| - Setting Options - |              |               |               |                              |                      |                         |                 |
| Туре                | Public       | P P           | rint Rej      | port Settings                |                      | Number of Cop           | pies 1 📩        |
| Default Report      |              | Т             | hree H        | ole Punch                    |                      | Collated                |                 |
| Sort Options        | Payment Typ  | )e            | •             |                              |                      |                         |                 |
| Current Period      | 12 12/01/1   | 3 Thru 12/31. | /13           |                              | Payment I<br>Startin | Date<br>g Date 12/01/13 |                 |
| Print Detail        | <b>Z</b>     |               |               |                              | Ending               | Date 12/31/13           |                 |
| Selections          |              |               |               |                              |                      |                         |                 |
| Select Field        |              | Operand       |               | Value                        |                      |                         |                 |
| Bank Code           |              | All           | -             |                              |                      |                         |                 |
| Customer Number     |              | All           | -             |                              |                      |                         |                 |
| Payment Type        |              | All           | -             |                              |                      |                         |                 |
|                     |              |               |               |                              |                      |                         |                 |
| Adobe PDF           |              | F P           | eep W<br>rint | indow Open After:<br>Preview | ] <u>P</u> rin       | t Pre <u>v</u> iew      | Setup           |

The following **Sort Options** are available for sorting the data being printed:

- Bank Code-Deposit Date
- Customer Number
- Payment Type

The report enables printing as the summary Payment information as well as payment detail information.

Here is an example of summary printout:

| 🚡 View IIG Pa | ayment Re    | port    |              |                     |                    |                           |                           |              | _ 🗆 ×  |
|---------------|--------------|---------|--------------|---------------------|--------------------|---------------------------|---------------------------|--------------|--------|
| 📄 🍏 🛛         | <b>K → →</b> | H       | 1 / 1        | 150% 💌              |                    |                           |                           | BusinessObje | ects 🗵 |
| Preview       |              |         |              |                     |                    |                           |                           |              |        |
|               |              |         |              |                     |                    |                           |                           |              |        |
|               |              |         |              |                     |                    |                           |                           |              |        |
|               | Paymer       | t Bank  | <u>.</u>     | Deposit             | Customer<br>Number | Customer<br>Name          |                           | Cash Amount  |        |
|               | турс         | COUC    | Date         | Number              | Number             | Name                      |                           | Applied      |        |
|               | Payment      | Туре: А | MEX AMERI    | AN EXPRESS/OPTIM    | A                  |                           |                           |              |        |
|               |              | Paymen  | t Type: AME> | AMERICAN EXPRES     | S / OPTIMA         |                           |                           |              |        |
|               | AMEX         | Ā       | 12/28/2013   | *************1019   | 01-ABF             | American Business Futures |                           | 39.90        |        |
|               | AMEX         | А       | 12/10/2013   | *************1 01 9 | 01-ABF             | American Business Futures |                           | 1,255.50     |        |
|               | AMEX         | А       | 12/11/2013   | *************1019   | 01-ABF             | American Business Futures |                           | 168.00       |        |
|               |              |         |              |                     |                    |                           | Payment Type AMEX Totals: | 1,463.40     |        |
|               |              |         |              |                     |                    |                           |                           |              |        |
|               |              |         |              |                     |                    |                           |                           |              |        |
|               | Payment      | Туре: С | ASH CASHA    | URRENCY             |                    |                           |                           |              |        |
|               |              | Paymen  | t Type: CASH | I CASH/CURRENCY     |                    |                           |                           |              |        |
|               | CASH         | С       | 12/11/2013   | CASH PAYMENT        | 01-ABF             | American Business Futures |                           | 781.20       |        |
|               | CASH         | С       | 12/11/2013   | CASH PAYMENT        | 01-ABF             | American Business Futures |                           | 809.10       |        |
|               | CASH         | C       | 12/26/2013   | CASH PAYMENT        | 01-ABF             | American Business Futures |                           | 100.00       |        |
|               | CASH         | U<br>C  | 12/26/2013   | CASH PAYMENT        | 01-ABF             | American Business Futures |                           | 250.00       |        |
|               | CASH         | L       | 12/26/2013   | LASH PAYMENT        | 01-ABF             | American Business Futures |                           | 200.00       |        |
|               |              |         |              |                     |                    |                           | Payment Type CASH Totals: | 2,140.30     |        |
|               |              |         |              |                     |                    |                           |                           |              |        |
|               |              |         |              |                     |                    |                           |                           |              |        |

Here is the detail report; printed with the **Print Payment Detail** check box selected:

| 🚮 View IIG P | ayment R | eport    |              |                    |                    |                             |                              |             |          |              | - 🗆 🗵 |
|--------------|----------|----------|--------------|--------------------|--------------------|-----------------------------|------------------------------|-------------|----------|--------------|-------|
| 🗗 🍜          | н • →    | H        | 1 / 1        | 150% 💌             |                    |                             |                              |             |          | BusinessObje | cts 🛛 |
| Preview      |          |          |              |                    |                    |                             |                              |             |          |              |       |
|              |          |          |              |                    |                    |                             |                              |             |          |              |       |
|              |          |          |              |                    |                    |                             |                              |             |          |              |       |
|              | Payme    | nt Bank  | <u>.</u>     | Deposit            | Customer<br>Number | Customer<br>Name            | Invoice<br>Number            | Cash Amount | Discount | Balance      |       |
|              | Baumoni  | Tuno: A  |              |                    | *                  | Mano                        | riumboi                      | rippilou    | rippilos |              |       |
|              | гаушен   | турс. А  |              | CAN EAFHE3370F IIM | A                  |                             |                              |             |          |              |       |
|              |          | Paymen   | t Type: AME  | AMERICAN EXPRES    | S <i>I</i> OPTIMA  |                             |                              |             |          |              |       |
|              | AMEX     | A        | 12/28/2013   | **************1019 | 01-ABF             | American Business Futures   | 0000191 - SO                 | 39.90       | 0.00     | 0.00         |       |
|              | AMEX     | A        | 12/10/2013   | ************1019   | 01-ABF             | American Business Futures   | 0100087 - IN<br>0100099 - IN | 1,255.50    | 0.00     | 0.00         |       |
|              | AMEA     | <u> </u> | 12/11/2015   | 1015               | 01.401             | All clical busiless Futures | D                            | 1 462 40    | 0.00     | 0.00         |       |
|              |          |          |              |                    |                    |                             | Payment Type AMEX Totals:    | 1,403.40    | 0.00     | 0.00         |       |
|              |          |          |              |                    |                    |                             |                              |             |          |              |       |
|              |          |          |              |                    |                    |                             |                              |             |          |              |       |
|              | Paymen   | Туре: С  | ASH CASH     | CURRENCY           |                    |                             |                              |             |          |              |       |
|              | -        |          |              |                    |                    |                             |                              |             |          |              |       |
|              |          | Paymen   | t Type: CASI | I CASH/CURRENCY    |                    |                             |                              |             |          |              |       |
|              | CASH     | C        | 12/11/2013   | CASH PAYMENT       | 01-ABF             | American Business Futures   | 0100089 - IN                 | 781.20      | 0.00     | 0.00         |       |
|              | CASH     | C C      | 12/11/2013   | CASH PAYMENT       | 01-ABF             | American Business Futures   | 0100091 - IN<br>0100092 - IN | 100.00      | 0.00     | 100.00       |       |
|              | CASH     | c        | 12/26/2013   | CASH PAYMENT       | 01-ABF             | American Business Futures   | 0100032 - IN                 | 250.00      | 0.00     | 100.00       |       |
|              | CASH     | ċ        | 12/26/2013   | CASH PAYMENT       | 01-ABF             | American Business Futures   | 0100093 - IN                 | 200.00      | 0.00     | 0.00         |       |
|              |          |          |              |                    |                    |                             | Payment Type CASH Totals:    | 2,140.30    | 0.00     | 200.00       |       |
|              |          |          |              |                    |                    |                             | ,                            |             |          |              |       |
|              |          |          |              |                    |                    |                             |                              |             |          |              |       |
|              |          |          |              |                    |                    |                             |                              |             |          |              |       |
|              | Paumen   | Tupe: C  |              | IGF                |                    |                             |                              |             |          |              |       |
|              | ,        |          |              |                    |                    |                             |                              |             |          |              |       |
|              |          | Paymen   | t Type: CHN  | GE CHANGE          |                    |                             |                              |             |          |              |       |
|              | CHNGE    |          | 12/26/2013   |                    | 01-ABF             | American Business Futures   | 0100092 - IN                 | -100.00     | 0.00     | 100.00       | _     |
|              |          |          |              |                    |                    |                             |                              |             |          |              | •     |
|              |          |          |              |                    |                    |                             |                              |             |          |              |       |

#### Sales Order/Invoice Printing

The IIG **CCP** form template has been added to the Sales Order and S/O Invoice Printing to be used for printing CC payments on the Sales Order or S/O Invoice reports if respective options are selected on the Printing tab of the **IIG Credit Card Options**.

| 🔚 Template Selection                                          | ? × |
|---------------------------------------------------------------|-----|
| C Select a Form Template                                      |     |
| Preprinted Laser<br>Plain<br>Marbled<br>Dot Matrix<br>IIG CCP |     |
|                                                               |     |

Below are examples of Sales Order and Invoice reports printed based on the IIG CCP form.

| 👫 Sales Order Printing (ABC)   | 11/27/2013 |                |               |                  |             |
|--------------------------------|------------|----------------|---------------|------------------|-------------|
| Form Code STANDARD Description | 9          |                | Seject        | <u>C</u> lear    | Designer    |
| Number of Copies               | Collated 🔽 | Multi-Part For | m Enabled     |                  | ılti Part)  |
| Sort Orders By Order Num       | nber 💌     |                |               |                  |             |
| Order Type to Print A          | JI I       | •              |               | Print Comment    | s Partial 💌 |
| Paperless Office Output F      | rint All   |                |               |                  |             |
| Line 1 Message                 |            |                |               |                  |             |
| Line 2 Message                 |            |                |               |                  |             |
| - Selections                   |            |                |               |                  |             |
| Select Field                   | Operand    | Value          |               |                  |             |
| Order Number                   | All 🔹      |                |               |                  |             |
| Warehouse Code                 | All 🔹      |                |               |                  |             |
|                                |            |                |               |                  |             |
| Adobe PDF                      | <b>•</b>   | Alignment      | <u>P</u> rint | Pre <u>v</u> iew | Setup       |

| iew Sales Order Printing                                                                                                |                             |               |                   |                   |                                                                                      |            |    | _               | -   |
|----------------------------------------------------------------------------------------------------|-----------------------------|---------------|-------------------|-------------------|--------------------------------------------------------------------------------------|------------|----|-----------------|-----|
| 1 🍜   H 🔸 🕨 [<br>wiew                                                                                                   | 14 / 16                     | <b>m</b> 1003 | < <b>-</b>        |                   |                                                                                      |            |    | Business Object | ts' |
| ABC Distribution and Service                                                                                            | Corp.                       |               |                   |                   | Order Number:                                                                        | 0000184    |    |                 |     |
|                                                                                                    |                             |               |                   |                   | Urder Date:                                                                          | 11/26/2013 |    |                 |     |
|                                                                                                    |                             |               |                   |                   | Salesperson:                                                                         | 0100       |    |                 |     |
|                                                                                                    |                             |               |                   |                   | Customer Number:                                                                     | 01-ABF     |    |                 |     |
| Sold To:                                                                                                    |                             |               |                   | s                 | hip To:                                                                              |            |    |                 |     |
| American Business Futures<br>2131 N. 14th Street amex<br>Suite 100<br>Accounting Department<br>Milwaukee, WI 53205-1204 |                             |               |                   | A<br>R<br>5-<br>R | merican Business Futures<br>acine Warehouse<br>411 Kendrick Place<br>acine, WI 53120 |            |    |                 |     |
| Confirm To:<br>John Quinn                                                                                               |                             |               |                   |                   |                                                                                      |            |    |                 |     |
| Customer P.O.                                                                                                    | Ship VIA<br>UPS BLUE        |               | F.O.B.            |                   | <b>Terms</b><br>CC Terms                                                             |            |    |                 |     |
| tem Code                                                                                                    | Unit                        | Ordered       | Shipped           |                   | Back Order                                                                           | Price      | Am | ount            |     |
| 1001-HON-H252LK                                                                                                    | EACH                        | 3.00          |                   | 0.00              | 0.00                                                                                 | 87.000     |    | 261.00          |     |
| HON 2 DRAWER LETTER<br>2480-8-50                                                                                        | FLE W/LCK<br>EACH           | 4.00          | <b>Whse</b> : 001 | 0.00              | 0.00                                                                                 | 34.950     |    | 139.80          |     |
| DESK FILE 8" CAP 50                                                                                                    |                             |               | <b>\hse</b> : 001 |                   |                                                                                      |            |    |                 |     |
| AMEX Apply:YDEMOAPP<br>Card Name:John Q.Futury<br>Card No:****************1019,                                         | ROVAL-R<br>e<br>Exp.: **/** |               |                   |                   |                                                                                      |            |    | 400.80-         |     |
|                                                                                                    |                             |               |                   |                   |                                                                                      |            |    |                 |     |
|                                                                                                    |                             |               |                   |                   |                                                                                      |            |    |                 |     |
|                                                                                                    |                             |               |                   |                   |                                                                                      |            |    |                 | -   |

| S/O Invoice Printing (ABC)                                | 11/27/2013 |           |                 |                  |           |
|-----------------------------------------------------------|------------|-----------|-----------------|------------------|-----------|
| Form Code STANDARD<br>Description IIG CCP                 | <b>Q</b>   | Batch     | 00007 🗗         | 1                | Designer  |
| Number of Copies 1                                        | Collated 🔽 | Multi-Pa  | rt Form Enabled |                  | lti Part  |
| Sort Invoices By Invoice Nun                              | nber 💌     |           |                 |                  |           |
| Invoice Type to Print                                     | All        | •         | Print           | Comments         | Partial 💌 |
| Print Invoices Already Printed<br>Paperless Office Output | Print All  |           |                 |                  |           |
| Line 1 Message<br>Line 2 Message                          |            |           |                 |                  |           |
| - Selections                                              |            |           |                 |                  |           |
| Select Field                                              | Operand    | Value     |                 |                  |           |
| Invoice Number                                            | All 🝷      |           |                 |                  |           |
| Warehouse Code                                            | All        | 1         |                 |                  |           |
| Adobe PDF                                                 |            | Alignment | <u>Print</u>    | Pre <u>v</u> iew | Setup     |

| w Invoice Printing                                    |                |               |                   |      |                                               |           |                 |
|-------------------------------------------------------|----------------|---------------|-------------------|------|-----------------------------------------------|-----------|-----------------|
| 🗃 K 🔸 🕨 🛛                                             | 1 / 1          | <b>m</b> 100% |                   |      |                                               |           | Business Object |
| iew                                                   |                |               |                   |      |                                               |           |                 |
|                                                       |                |               |                   |      | Order Number                                  | r:        |                 |
|                                                       |                |               |                   |      | Order Dab                                     | e         |                 |
|                                                       |                |               |                   |      | Salesperson<br>Customer Number                | r: 01-ABF |                 |
|                                                       |                |               |                   |      |                                               |           |                 |
| Sold To:                                              |                |               |                   |      | Ship To:                                      |           |                 |
| American Business Futures<br>2131 N. 14th Street amex |                |               |                   |      | American Business Futures<br>Racine Warehouse |           |                 |
| Suite 100                                             |                |               |                   | :    | 5411 Kendrick Place                           |           |                 |
| vooonning pepartment<br>dilwaukee, WI 53205-1204      |                |               |                   |      | Nacine, III 03120                             |           |                 |
| Confirm To:                                           |                |               |                   |      |                                               |           |                 |
| ionn Quinn                                            |                |               |                   |      |                                               |           |                 |
| Customer P.O.                                         | Ship VIA       |               | F.O.B.            |      | Tems                                          |           |                 |
| tem Code                                              | Unit           | Ordered       | Shipped           |      | Back Ordered                                  | Price     | Amount          |
| 001-HON-H252                                          | EACH           | 2.00          |                   | 2.00 | 0.00                                          | 84.000    | 168.00          |
| HON 2 DRAWER LETTER F                                 | LE W/O LK      |               | <b>Whse</b> : 001 |      |                                               |           |                 |
| 001-HON-H254                                          | EACH           | 3.00          |                   | 3.00 | 0.00                                          | 131.000   | 393.00          |
| HON 4 DRAWER LETTER F                                 | LE W/O LK      |               | <b>\hse</b> : 001 |      |                                               |           |                 |
| AMEX ADDV: YDEM 0 AP                                  | PROVAL-R       |               |                   |      |                                               |           | 561.00-         |
| Card Name: John Q.Futu                                | re             |               |                   |      |                                               |           |                 |
| Card No: ****************1019                         | ), Exp.: **/** |               |                   |      |                                               |           |                 |
|                                                       |                |               |                   |      |                                               |           |                 |
|                                                       |                |               |                   |      |                                               |           |                 |
|                                                       |                |               |                   |      |                                               |           |                 |
|                                                       |                |               |                   |      |                                               |           |                 |
|                                                       |                |               |                   |      |                                               |           |                 |
|                                                       |                |               |                   |      |                                               |           |                 |

The same changes are done also in the AR Invoice and AR Invoice History Printings.

# Appendix

#### Gift Certificate Processing in IIG Credit Card and IIG POS

Processing Gift Certificates requires tracking the liability the store has generated by accepting payments in advance, which is really what a gift certificate is. There are several methods, with pros and cons for each.

One issue that we must stress is that Gift Certificates have a fairly long life. There are both Federal and State statues that cover how long these must honored, and what the merchant may do to limit the liability. We suggest that you consult an experienced business attorney for your store (or stores) area on what requirements you must meet for gift certificates.

#### Preprinted Gift Certificates:

These are generally in fixed denominations in logical steps (5, 10, 20, 25, 50, etc.) with a certificate number that is sequential. These are loaded into the system as a serial number item (ex: GIFTC05, serial number A000152). This allows you to see all non-issued certificates.

When sold at the register, the operator selects the correct certificate denomination and the serial number on the sheet. She would sell as many as the customer needed.

When the certificate was redeemed, it would be treated as a miscellaneous payment type of GIFTC. To redeem:

Set up a GIFTC payment type, and use the Gift Certificate number as the check/account number.

Use a different Bank or G/L code to reconcile at the end of the week or month.

Any balance remaining on the certificate would be paid out in cash.

Some issues to consider:

With today's printers and scanners, it is easy for criminals to forge US currency, let alone something simple like a gift certificate. You will need to keep tight control over the number of gift certificates you have in circulation.

The same holds true internally. Gift Certificates are just like checks, and just like checks, you must keep track of what was issued and what is remaining.

Gift certificates cost money to print, process, and redeem, in the form of labor and the certificates themselves. We suggest that you keep a close eye on these costs, because in most retail markets, there isn't a whole lot of room in the margin.

#### On Demand Gift Certificates:

These are generated using the Sales Order Invoice function, and using a custom form to print the certificate. We recommend printing on check stock, where the lower third is

the gift certificate, and the upper two sections (stubs) would print a duplicate receipt of the monies received. Unlike the pre-printed gift certificates, you must process these individually, because the invoice is the certificate.

Because these are generated "on demand" you won't be able to track them as serialized inventory. So you would use either a generic item number (GIFT CERT) or a miscellaneous item or charge.

Redeeming them is the same as with pre-printed gift certificates.

Some issues to consider:

We strongly suggest that you turn on the Retain Detailed Invoice/Shipping History, Retain Deleted Invoices, and Retain Comment Lines in History as a precaution. Periodically review the value of sold gift certificates versus redeemed gift certificates. This is your Open Gift Certificate Liability.

#### Special Gift Certificate Programming

IIG can assist you with programming to meet your specific industry and business needs, and we are also happy to assist you or your reseller in setting up Gift Certificate Processing.

#### Gift Card Processing:

Gift card processing is quite different from Gift Certificates. Gift Cards fall into two categories:

Rewritable, which requires special equipment to write the value of the amount and the amount remaining on the card.

Gift processor that treat the gift card like a credit card through the credit card software. Both of the above require special setup. Contact IIG for more information.